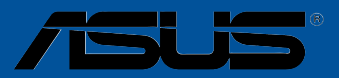

# A88X-PRO

G9072 Überarbeitete Ausgabe v3 Februar 2014

#### Copyright © 2014 ASUSTeK COMPUTER INC. Alle Rechte vorbehalten.

Kein Teil dieses Handbuchs, einschließlich der darin beschriebenen Produkte und Software, darf ohne ausdrückliche schriftliche Genehmigung von ASUSTeK COMPUTER INC. ("ASUS") mit jeglichen Mitteln in jeglicher Form reproduziert, übertragen, transkribiert, in Wiederaufrufsystemen gespeichert oder in jegliche Sprache übersetzt werden, abgesehen von vom Käufer als Sicherungskopie angelegter Dokumentation.

Die Produktgarantie erlischt, wenn (1) das Produkt ohne schriftliche Genehmigung von ASUS repariert, modifiziert oder geändert wird und wenn (2) die Seriennummer des Produkts unkenntlich gemacht wurde oder fehlt.

ASUS BIETET DIESES HANDBUCH IN SEINER VORLIEGENDEN FORM AN, OHNE JEGLICHE GARANTIE, SEI SIE DIREKT ODER INDIREKT, EINSCHLIESSLICH, ABER NICHT BESCHRÄNKT AUF INDIREKTE GARANTIEN ODER BEDINGUNGEN BEZÜGLICH DER VERKÄUFLICHKEIT ODER EIGNUNG FÜR EINEN BESTIMMTEN ZWECK. IN KEINEM FALL IST ASUS, SEINE DIREKTOREN, LEITENDEN ANGESTELLTEN, ANGESTELLTEN ODER AGENTEN HAFTBAR FÜR JEGLICHE INDIREKTE, SPEZIELLE, ZUFÄLLIGEN ODER FOLGESCHÄDEN (EINSCHLIESSLICH SCHÄDEN AUFGRUND VON PROFITVERLUSTEN, GESCHÄFTSVERLUSTEN, NUTZUNGS- ODER DATENVERLUSTEN, UNTERBRECHUNG VON GESCHÄFTSABLÄUFEN ET CETERA), SELBST WENN ASUS VON DER MÖGLICHKEIT SOLCHER SCHÄDEN UNTERRICHTET WURDE, DIE VON DEFEKTEN ODER FEHLERN IN DIESEM HANDBUCH ODER AN DIESEM PRODUKT HERRÜHREN.

DIE TECHNISCHE DATEN UND INFORMATION IN DIESEM HANDBUCH SIND NUR ZU INFORMATIONSZWECKEN GEDACHT, SIE KÖNNEN JEDERZEIT OHNE VORANKÜNDIGUNG GEÄNDERT WERDEN UND SOLLTEN NICHT ALS VERPFLICHTUNG SEITENS ASUS ANGESEHEN WERDEN. ASUS ÜBERNIMMT KEINE VERANTWORTUNG ODER HAFTUNG FÜR JEGLICHE FEHLER ODER UNGENAUIGKEITEN, DIE IN DIESEM HANDBUCH AUFTRETEN KÖNNTEN, EINSCHLIESSLICH DER DARIN BESCHRIEBENEN PRODUKTE UND SOFTWARE.

In diesem Handbuch erscheinende Produkte und Firmennamen könnten eingetragene Warenzeichen oder Copyrights der betreffenden Firmen sein und dienen ausschließlich zur Identifikation oder Erklärung und zum Vorteil des jeweiligen Eigentümers, ohne Rechtsverletzungen zu beabsichtigen.

#### Angebot, Quellcode bestimmter Software, zur Verfügung zu stellen

Dieses Produkt enthält urheberrechtlich geschützte Software, die unter der General Public License ("GPL") oder Lesser General Public License Version ("LGPL") lizenziert sind und/oder anderen Free Open Source Software. Solche Software in diesem Produkt wird ohne jegliche Gewährleistung, soweit nach anwendbarem Recht zulässig, verteilt. Kopien der Lizenzen sind in diesem Produkt enthalten.

Soweit die geltenden Lizenz Sie zum Quellcode dieser Software und/oder andere zusätzliche Daten berechtigt, können Sie es für einen Zeitraum von drei Jahren seit der letzten Auslieferung des Produktes benutzen, entweder

(1) kostenlos, indem Sie es unter http://support.asus.com/download downloaden

oder

(2) für die Kosten der Vervielfältigung und Zulieferung, abhängig vom bevorzugten Träger und dem Ort, wo Sie es versendet haben wollen, durch das Senden einer Anfrage an:

ASUSTek COMPUTER INC. Legal Compliance Dept. 15 Li Te Rd., Beitou, Taipei 112 Taiwan

In Ihrer Anfrage geben Sie bitte den Namen, die Modellnummer und Version, die Sie im Info-Feld des Produkts, für das Sie den entsprechenden Quellcode erhalten möchten, finden und Ihre Kontaktdaten, so dass wir die Konditionen und Frachtkosten mit Ihnen abstimmen können.

Der Quellcode wird OHNE JEGLICHE HAFTUNG vertrieben und unter der gleichen Lizenz wie der entsprechende Binär/Objektcode.

Dieses Angebot gilt für jeden mit Erhalt dieser Mitteilung.

ASUSTeK ist bestrebt, vollständigen Quellcode ordnungsgemäß zur Verfügung zu stellen, wie in verschiedenen Free Open Source Software-Lizenzen vorgeschrieben. Wenn Sie jedoch Probleme bei der Erlangung der vollen entsprechenden Quellkode wir sehr dankbar auf, wenn Sie uns eine Mitteilung an die E-Mail-Adresse gpl@asus. com unter Angabe der Produkt-und der Beschreibung des Problems (senden Sie bitte keine großen Anhänge wie Quellcode-Archive, etc., um diese E-Mail-Adresse).

# Inhaltsverzeichnis

| Sicherh | eitsinforr | nationen                                      | /i |
|---------|------------|-----------------------------------------------|----|
| Über di | eses Hano  | dbuchv                                        | ii |
| A88X-P  | RO Spezif  | fikationsübersichti                           | X  |
| Kapite  | l 1: Prod  | ukteinführung                                 |    |
| 1.1     | Willkomr   | nen!1-                                        | 1  |
| 1.2     | Paketinh   | alt1-                                         | 1  |
| 1.3     | Sonderfu   | Inktionen1-                                   | 2  |
|         | 1.3.1      | Leistungsmerkmale des Produkts1-              | 2  |
|         | 1.3.2      | 5X Protection1-                               | 3  |
|         | 1.3.3      | ASUS-Exklusive-Eigenschaften1-                | 4  |
|         | 1.3.4      | ASUS Quiet Thermal Solutions1-                | 5  |
|         | 1.3.5      | ASUS EZ DIY1-                                 | 5  |
| Kapite  | l 2: Hard  | ware Informationen                            |    |
| 2.1     | Bevor Sie  | e beginnen2-                                  | 1  |
| 2.2     | Motherb    | oard-Übersicht2-                              | 2  |
|         | 2.2.1      | Motherboard-Layout2-                          | 2  |
|         | 2.2.2      | Accelerated Processing Unit (APU)             | 4  |
|         | 2.2.3      | Systemspeicher2-                              | 5  |
|         | 2.2.4      | Erweiterungssteckplätze2-1                    | 7  |
|         | 2.2.5      | Jumper2-1                                     | 9  |
|         | 2.2.6      | Onboard Schalter/Tasten                       | 0  |
|         | 2.2.7      | Onboard LEDs                                  | 4  |
|         | 2.2.8      | Interne Anschlüsse2-3                         | 1  |
| 2.3     | Ihr Comp   | outersystem aufbauen 2-3                      | 7  |
|         | 2.3.1      | Zusätzliche Tools und Komponenten2-3          | 7  |
|         | 2.3.2      | APU Installation2-3                           | 8  |
|         | 2.3.3      | Installieren von APU-Kühlkörper und Lüfter2-3 | 9  |
|         | 2.3.4      | DIMM Installation2-4                          | 1  |
|         | 2.3.5      | Motherboard Installation2-4                   | 2  |
|         | 2.3.6      | ATX Stromversorgung2-4                        | 4  |
|         | 2.3.7      | SATA-Gerätanschlüsse2-4                       | 5  |
|         | 2.3.8      | Vorderer E/A Anschluss2-4                     | 6  |
|         | 2.3.9      | Erweiterungskarte installieren2-4             | 7  |
|         | 2.3.10     | Rücktafelanschlüsse2-4                        | 8  |
|         | 2.3.11     | Audio E/A-Verbindungen2-5                     | 0  |

| 2.4    | Erstmalig       | ges Starten                         | 2-52 |
|--------|-----------------|-------------------------------------|------|
| 2.5    | Ausschal        | ten des Computers                   | 2-52 |
| Kapite | I 3: BIOS       | -Setup                              |      |
| 3.1    | Kennenle        | ernen des BIOS                      | 3-1  |
| 3.2    | <b>BIOS-Set</b> | upprogramm                          | 3-1  |
|        | 3.2.1           | EZ Mode                             |      |
|        | 3.2.2           | Advanced Mode (Erweiterter Modus)   |      |
| 3.3    | Main-Me         | nü (Hauptmenü)                      | 3-5  |
| 3.4    | Ai Tweak        | er-Menü                             | 3-7  |
| 3.5    | Advance         | d-Menü                              | 3-13 |
|        | 3.5.1           | CPU Konfiguration                   | 3-14 |
|        | 3.5.2           | SATA Konfiguration                  | 3-15 |
|        | 3.5.3           | USB Konfiguration                   | 3-16 |
|        | 3.5.4           | NB Konfiguration                    | 3-16 |
|        | 3.5.5           | Onboard Devices Konfiguration       | 3-17 |
|        | 3.5.6           | APM                                 | 3-19 |
|        | 3.5.7           | Network Stack                       | 3-20 |
| 3.6    | Monitor-        | Menü                                | 3-21 |
| 3.7    | Boot-Me         | nü                                  | 3-25 |
| 3.8    | Tools-Me        | nü                                  | 3-31 |
| 3.9    | Exit-Men        | ü                                   | 3-33 |
| 3.10   | <b>BIOS ver</b> | walten und aktualisieren            | 3-34 |
| Kapite | l 4: Softv      | vare-Support                        |      |
| 4.1    | Installier      | en eines Betriebssystems            | 4-1  |
| 4.2    | Support-        | DVD-Informationen                   | 4-1  |
|        | 4.2.1           | Ausführen der Support-DVD           | 4-1  |
|        | 4.2.2           | Beschaffung der Software-Handbücher | 4-2  |
| 4.3    | Software        | Information                         | 4-3  |
|        | 4.3.1           | Al Suite 3                          | 4-3  |
|        | 4.3.2           | Dual Intelligent Processors 4       | 4-5  |
|        | 4.3.3           | Ai Charger+                         | 4-6  |
|        | 4.3.4           | EZ Update                           | 4-7  |
|        | 4.3.5           | USB 3.0 Boost                       | 4-8  |

|        | 4.3.6              | Network iControl                                                              | 4-9    |
|--------|--------------------|-------------------------------------------------------------------------------|--------|
|        | 4.3.7              | USB Charger+                                                                  | 4-10   |
|        | 4.3.8              | USB BIOS Flashback-Assistent                                                  | 4-11   |
|        | 4.3.9              | Systeminformation                                                             | 4-13   |
|        | 4.3.10             | Audio Konfigurationen                                                         | 4-15   |
| 4.4    | RAID Ko            | nfigurationen                                                                 | . 4-16 |
|        | 4.4.1              | RAID Definitionen                                                             | 4-16   |
|        | 4.4.2              | Serial ATA-Festplatten installieren                                           | 4-17   |
|        | 4.4.3              | Einstellen der RAID-Elemente im BIOS                                          | 4-17   |
|        | 4.4.4              | AMD Option ROM-Programm                                                       | 4-18   |
| 4.5    | Erstellen          | einer RAID-Treiberdiskette                                                    | . 4-21 |
|        | 4.5.1              | Erstellen einer RAID-Treiberdiskette<br>ohne das Aufrufen des Betriebssystems | 4-21   |
|        | 4.5.2              | Erstellen einer RAID-Treiberdiskette unter Windows®                           | 4-21   |
|        | 4.5.3              | Installieren des RAID-Treibers<br>während der Windows-Installation            | 4-22   |
| Kapite | el 5: Unte         | rstützung der Multiple GPU-Technologie                                        |        |
| 5.1    | AMD Cro            | ossFireX™ Technologie                                                         | 5-1    |
|        | 5.1.1              | Anforderungen                                                                 | 5-1    |
|        | 5.1.2              | Bevor Sie beginnen                                                            | 5-1    |
|        | 5.1.3              | Installieren von zwei CrossFireX™-Grafikkarten                                | 5-2    |
|        | 5.1.4              | Installieren der Gerätetreiber                                                | 5-3    |
|        | 5.1.5              | Aktivieren der AMD® CrossFireX™-Technologie                                   | 5-3    |
| 5.2    | AMD <sup>®</sup> D | ual Graphics-Technologie                                                      | 5-5    |
|        | 5.2.1              | Systemvoraussetzungen                                                         | 5-5    |
|        | 5.2.2              | Bevor Sie beginnen                                                            | 5-5    |
|        | 5.2.3              | AMD Grafiktreiber installieren                                                | 5-5    |
|        | 5.2.4              | AMD VISION Engine Control Center verwenden                                    | 5-6    |
| Anhar  | ng                 |                                                                               |        |
| Hinwe  | ise                |                                                                               | A-1    |

# Sicherheitsinformationen

# **Elektrische Sicherheit**

- Um die Gefahr eines Stromschlags zu verhindern, ziehen Sie die Netzleitung aus der Steckdose, bevor Sie das System an einem anderen Ort aufstellen.
- Beim Anschließen oder Trennen von Geräten an das oder vom System, müssen die Netzleitungen der Geräte ausgesteckt sein, bevor die Signalkabel angeschlossen werden.
   Wenn möglich, entfernen Sie alle Stromkabel vom bestehenden System, bevor Sie ein Gerät hinzufügen.
- Vor dem Anschließen oder Entfernen von Signalkabeln vom Motherboard, müssen alle Netzleitungen ausgesteckt sein.
- Erbitten Sie professionelle Unterstützung, bevor Sie einen Adapter oder eine Verlängerungsschnur verwenden. Diese Geräte könnten den Schutzleiter unterbrechen.
- Pr
  üfen Sie, ob die Stromversorgung auf die Spannung Ihrer Region, richtig eingestellt ist. Sind Sie sich 
  über die Spannung der von Ihnen benutzten Steckdose nicht sicher, erkundigen Sie sich bei Ihrem Energieversorgungsunternehmen vor Ort.
- Ist die Stromversorgung defekt, versuchen Sie nicht, sie zu reparieren. Wenden Sie sich an den qualifizierten Kundendienst oder Ihre Verkaufsstelle.

# Betriebssicherheit

- Vor Installation des Motherboards und Anschluss von Geräten sollten Sie alle mitgelieferten Handbücher gewissenhaft lesen.
- Vor Inbetriebnahme des Produkts müssen alle Kabel richtig angeschlossen sein und die Netzleitungen dürfen nicht beschädigt sein. Bemerken Sie eine Beschädigung, kontaktieren Sie sofort Ihren Händler.
- Um Kurzschlüsse zu vermeiden, halten Sie Büroklammern, Schrauben und Heftklammern fern von Anschlüssen, Steckplätzen, Sockeln und Stromkreisen.
- Vermeiden Sie Staub, Feuchtigkeit und extreme Temperaturen. Stellen Sie das Produkt nicht an einem Ort auf, wo es nass werden könnte.
- Stellen/legen Sie das Produkt auf eine stabile Fläche.
- Sollten technische Probleme mit dem Produkt auftreten, kontaktieren Sie den qualifizierten Kundendienst oder Ihre Verkaufsstelle.

# Über dieses Handbuch

Dieses Benutzerhandbuch enthält Informationen, die Sie bei der Installation und Konfiguration des Motherboards brauchen.

### Wie dieses Handbuch aufgebaut ist

Dieses Handbuch enthält die folgenden Abschnitte:

#### Kapitel 1: Produkteinführung

Dieses Kapitel beschreibt die Leistungsmerkmale des Motherboards und die neuen Technologien, die es unterstützt.

#### Kapitel 2: Hardware Informationen

Dieses Kapitel führt die Hardwareeinstellungsvorgänge auf, die Sie bei der Installation der Systemkomponenten ausführen müssen. Es beschreibt Schalter, Brücken und Konnektoren auf dem Motherboard.

#### Kapitel 3: BIOS-Setup

Dieses Kapitel erklärt, wie Sie die Systemeinstellungen über die BIOS-Setup-Menüs ändern. Detaillierte Beschreibungen der BIOS-Parameter sind ebenfalls vorhanden.

#### Kapitel 4: Software-Support

Dieses Kapitel beschreibt den Inhalt der Support-DVD, die im Motherboard-Paket und der Software enthalten ist.

#### • Kapitel 5: AMD CrossFireX<sup>™</sup> Technologie-Support

Dieses Kapitel beschreibt die Installation und Konfiguration mehrerer AMD CrossFireX<sup>™</sup> und AMD Dual-Grafikkarten.

### Wo finden Sie weitere Information

In den folgenden Quellen finden Sie weitere Informationen, sowie Produkt und Software-Updates.

#### 1. ASUS Webseite

Die ASUS Webseite enthält aktualisierte Informationen über ASUS Hardware und Softwareprodukte. Beziehen sich auf die ASUS Kontaktdaten.

#### 2. Optionale Dokumentation

Ihr Produktpaket enthält möglicherweise optionale Dokumente, wie z.B. Garantiekarten, die von Ihrem Händler hinzugefügt wurden. Diese Dokumente sind nicht Teil des Standardpakets.

# Anmerkungen zu diesem Handbuch

Um sicherzustellen, dass Sie die richtigen Schritte ausführen, beachten Sie die folgenden Symbole, die in diesem Handbuch benutzt werden.

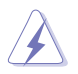

**GEFAHR/WARNUNG:** Informationen zur Vermeidung von Verletzungen beim Versuch, eine Aufgabe abzuschließen.

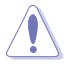

**ACHTUNG:** Informationen, um Schäden an den Komponenten zu vermeiden, beim Ausführen einer Aufgabe.

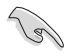

WICHTIG: Anweisungen, denen Sie folgen MÜSSEN, um die Aufgabe zu vollenden.

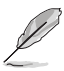

HINWEIS: Tipps und zusätzliche Informationen, die Ihnen helfen, die Aufgabe zu vollenden.

# Typographie

| Fetter Text                                               | Zeigt Ihnen ein Menü oder ein Element welches ausgewählt werden muss.                                                     |
|-----------------------------------------------------------|----------------------------------------------------------------------------------------------------|
| Kursiv                                                    | Wird benutzt, um ein Wort oder einen Satz zu betonen.                                                                     |
| <taste></taste>                                           | Tasten in den weniger-als und größer-als Zeichen bedeuten,<br>dass Sie diese Taste drücken müssen.                        |
|                                                           | Beispiel: <enter> bedeutet, dass Sie die Enter oder Return Taste<br/>drücken müssen.</enter>                              |
| <taste1> + <taste2> + <taste3></taste3></taste2></taste1> | Wenn zwei oder mehrere Tasten gleichzeitig drücken müssen,<br>werden die Tastennamen mit einem Pluszeichen (+) verbunden. |
|                                                           | Beispiel: <strg> + <alt> + <entf></entf></alt></strg>                                                                     |

| Unterstützt CPU mit bis zu 4 CPU-Kernen                                                                                                    |                                                                                                    |
|----------------------------------------------------------------------------------------------------|----------------------------------------------------------------------------------------------------|
| AMD Turbo Core Technologie 3.0 -Unterstützung                                                                                                    |                                                                                                    |
| * Die AMD Turbo Core Technologie 3.0-Unterstützung ist ab                                                                                                    | hängig von                                                                                                    |
| den APU-Typen.                                                                                                    |                                                                                                    |
| ** Siehe <b>www.asus.com</b> für die AMD CPU Support Liste.                                                                                                    |                                                                                                    |
| Chipsatz AMD A88X FCH (Bolton-D4)                                                                                                    |                                                                                                    |
| <ul> <li>Speicher</li> <li>Dual-Channel-Speicherarchitektur</li> <li>4 x 240-Pin DIMM-Steckplätze unterstützen maximal 64 GB ur<br/>nicht ECC DDR3 2400 (O.C.) / 2250 (O.C.) / 2200 (O.C.) / 213:<br/>1600 / 1333 MHz Speichermodule</li> <li>Unterstützt AMD Memory Profile (AMP) Speicher</li> <li>* Wenn Sie einen Gesamtspeicher von 4GB oder mehr instal<br/>erkennt Ihr Windows 32-Bit Betriebssystem möglicherweis<br/>weniger als 3GB. Wir empfehlen maximal 3GB Speicher, we<br/>einem Windows 32-Bit Betriebssystem arbeiten.</li> <li>** Die maximale Speicherkapazität 64GB, kann mit 16 GB DIM<br/>höher unterstützt werden. ASUS wird die Memory QVL (Qu<br/>Vendors List (Liste qualifizierter Anbieter)) aktualisieren, so<br/>DIMMs auf dem Markt erhältlich sind.</li> <li>*** Hyper DIMM-Unterstützung unterliegt den physikalisch<br/>Eigenschaften der einzelnen CPUs.</li> </ul> | ngepufferte<br>3 / 1866 /<br>lieren,<br>e nur<br>enn Sie mit<br>1Ms oder<br>Ialified<br>Ibald die<br>en<br>er QVL |
| (Qualified Vendors List (Liste qualifizierter Anbieter)).                                                                                                    |                                                                                                    |
| Grafiken       Integrierte AMD Radeon™ R/HD8000/HD7000 Grafik Serie         A-Serie APU       Multi-VGA Ausgang-Unterstützung: DisplayPort, HDMI, DVI, R         Anschlüsse       Unterstützt DisplayPort mit einer max. Auflösung von 4096         @60Hz       Unterstützt HDMI mit einer max. Auflösung von 4096x2160         1920x1200@60Hz**       Unterstützt Dual-link DVI mit einer max. Auflösung von 2560x1600@60Hz         Unterstützt D-Sub mit einer max. Auflösung von 1920x1600       Naximaler gemeinsamer Speicher von 2 GB         Unterstützt AMD Dual Grafik Technologie       * Schauen Sie auf www.amd.com für diskrete GPUs, die Dua Technologie unterstützen.         ** Nur FM2+ APU kann bis zu 4096x2160 Auflösung über der Anschluss unterstützen.       ** Nur FM2+ APU kann bis zu 4096x2160 Auflösung über der Anschluss unterstützen.                                   | in der<br>GB<br>5x2160<br>D@24Hz /<br>0@60GHz<br>al-Grafik-<br>1 HDMI-                                            |
| Erweiterungs-<br>steckplätze       2 x PCle 3.0* / 2.0 x16 Steckplätze (Einzel@x16 oder Dual@x8/<br>1 x PCle 2.0 x16 Steckplatz (dunkelbraun, max @x4 Modus)<br>2 x PCle 2.0 x1 Steckplätze         2 x PCl Steckplätze       2 x PCl Steckplätze         * Bur FM2+ Prozessoren können PCle 3.0 unterstützen                                                                                                    | x8 Modus)                                                                                                    |
| Multi-GPU<br>Unterstützt AMD 3-Way CrossFireX <sup>™</sup> Technologie                                                                                                    |                                                                                                    |

| Speicher / RAID   | AMD A88X FCH:                                                                         |
|-------------------|---------------------------------------------------------------------------------------|
| operaner / Intio  | - 6 x Serial ATA 6.0Gb/s Konnektoren unterstützen RAID 0. RAID 1.                     |
|                   | RAID 5 RAID 10 und IBOD Konfigurationen                                               |
|                   | - 2 x eSerial ATA 6 0Gb/s an der Rückseite von F/A                                    |
| LAN               | Realtek 8111GR Gigabit LAN Controller                                                 |
| Audio             | ALC1150 unterstützt 8-Kanal High-Definition Audio                                     |
| Auulo             | Opticchor S/PDIE Ausgang an der Pückseite von E/A                                     |
|                   | - Oplischer 5/PDIF Ausgalig all der Ruckseite von E/A                                 |
|                   | and Bedienpanel Jack-Retasking                                                        |
| USB               | ASMedia USB3.0 Controller                                                             |
|                   | - 2 x USB 3.0/2.0 Anschlüsse (blau, auf der Rückseite)                                |
|                   | AMD A88X FCH                                                                          |
|                   | - 4 x USB 3.0/2.0 Anschlüsse (2 Anschlüsse auf der Rückseite [blau], 2                |
|                   | Anschlüsse auf der Mittelkonsole)                                                     |
|                   | - 10 x USB 2.0/1.1 Anschlüsse (2 Anschlüsse auf der Rückseite, 8                      |
|                   | Anschlüsse auf der Mittelkonsole)                                                     |
| Einzigartige ASUS | Dual Intelligent Processors 4 mit 4-Way Optimization                                  |
| Funktionen        | - Die Abstimmtaste konsolidiert perfekt das ASUS-exklusive                            |
|                   | DIGI+ Power Control, TPU, EPU und Fan Xpert2, um die digitale                         |
|                   | Leistungseinstellungen, Systemleistung, Energieeinsparungen und                       |
|                   | die ganze Systemkühlung zu optimieren.                                                |
|                   | ASUS Digital Power Design                                                             |
|                   | <ul> <li>Branchenführendes Digital 6+2 Phase Power Design</li> </ul>                  |
|                   | - ASUS CPU Power Utility                                                              |
|                   | - ASUS DRAM Power Utility                                                             |
|                   | ASUS EPU                                                                              |
|                   | - EPU, EPU Schalter                                                                   |
|                   | ASUS TPU                                                                              |
|                   | - GPU Boost, IPU Schalter                                                             |
|                   | ASUS Fan Apert2<br>Mit Fan Auto Tuning für ontinsierte Coochuig diekeitere gelung und |
|                   | - Mit Fan Auto Tuning für optimierte Geschwindigkeitsregelung und                     |
|                   |                                                                                       |
|                   | - ASLIS Motherboards schützen Ihren PC mit 5-fach-Schutz                              |
|                   | DIGI+VRM DRAM-Sicherung ESD Guards hochwertige                                        |
|                   | Feststoffkondensatoren und Edelstahl E/A Rückwand um die beste                        |
|                   | Oualität. Zuverlässigkeit und Haltbarkeit zu gewährleisten.                           |
|                   | ASUS DRAM-Sicherung                                                                   |
|                   | - Verbesserter DRAM-Überstromschutz und Kurzschluss-                                  |
|                   | Schadensvermeidung.                                                                   |
|                   | ASUS ESD Guards                                                                       |
|                   | - Starker ESD-Schutz für längere Lebensdauer der Komponente.                          |
|                   | ASUS hochwertige 5K Feststoffkondensatoren                                            |
|                   | - 2.5x lange Lebensdauer mit ausgezeichneter Haltbarkeit                              |
|                   | ASUS Edelstahl E/A                                                                    |
|                   | - 3x strapazierfähigere korrosionsbeständige Beschichtung                             |

| Einzigartige ASUS<br>Funktionen | ASUS-Exklusive-Eigenschaften - USB 3.0 Boost                                         |
|---------------------------------|--------------------------------------------------------------------------------------|
|                                 | - ASUS Remote GO!                                                                    |
|                                 | <ul> <li>ASUS Network iControl*</li> </ul>                                           |
|                                 | <ul> <li>ASUS USB Charger+*</li> </ul>                                               |
|                                 | <ul> <li>ASUS AI Charger+</li> </ul>                                                 |
|                                 | - ASUS Disk Unlocker                                                                 |
|                                 | - ASUS MemOK!                                                                        |
|                                 | - ASUS AI Suite 3                                                                    |
|                                 | - ASUS Anti Surge                                                                    |
|                                 | ASUS Quiet Thermal Solution                                                          |
|                                 | <ul> <li>ASUS Lüfterloses Design: Elegante Heatpipe &amp; MOS-Kühlkörper-</li> </ul> |
|                                 | Lösung                                                                               |
|                                 | - ASUS Fan Xpert2                                                                    |
|                                 | ASUS EZ DIY                                                                          |
|                                 | - ASUS DirectKey                                                                     |
|                                 | <ul> <li>ASUS Precision Tweaker 2</li> </ul>                                         |
|                                 | - USB-BIOS-Flashback mit USB-BIOS-Flashback-Assistent für EZ BIOS                    |
|                                 | Download Planung                                                                     |
|                                 | - ASUS UEFI BIOS EZ Modus mit einer benutzerfreundlichen                             |
|                                 | grafischen Oberfläche                                                                |
|                                 | <ul> <li>ASUS CrashFree BIOS 3</li> </ul>                                            |
|                                 | - ASUS EZ Flash 2                                                                    |
|                                 | - ASUS MyLogo 2                                                                      |
|                                 | ASUS Q-Design                                                                        |
|                                 | <ul> <li>ASUS Q-Slot, Q-Shield, Q-Connector, Q-Code</li> </ul>                       |
|                                 | * Network iControl und USB Charger+ werden nur in Windows 7 und                      |
|                                 | späteren Versionen unterstützt.                                                      |
| Exklusive                       | Precision Tweaker 2                                                                  |
| Übertaktungs-                   | - VCore: Einstellbare CPU-Spannung in 0.00625V Schritten                             |
| funktionen                      | - vDDNB: Einstellbare CPU/NB-Spannung in 0.00625V Schritten                          |
|                                 | - vDRAM Bus: Einstellbare DRAM-Spannung in 0.005V Schritten                          |
|                                 | - vFCH: Einstellbare FCH-Spannung in 0.01V Schritten                                 |
|                                 | SFS (Stepless Frequency Selection (Stufenlose Frequenzauswahl)):                     |
|                                 | - APU-Frequenzeinstellung von 90MHz bis 300MHz in 1MHz-                              |
|                                 | Schritten                                                                            |
|                                 | Übertaktungsschutz                                                                   |
|                                 | <ul> <li>ASUS C.P.R. (CPU Parameter-Abruf)</li> </ul>                                |
| Rückseite E/A-                  | 1x PS/2 Tastatur / Maus-Kombianschluss                                               |
| Anschlüsse                      | 1 x DisplayPort                                                                      |
|                                 | 1 x HDMI Anschluss                                                                   |
|                                 | 1 x DVI-Anschluss                                                                    |
|                                 | 1 x D-Sub Anschluss                                                                  |
|                                 | 1 x Optischer S/PDIF Ausgang                                                         |
|                                 | 1 x LAN (RJ-45) Anschluss                                                            |
|                                 | 2 x eSATA 6Gb/s Anschlüsse                                                           |
|                                 | 2 x USB 2.0/1.1 Anschlüsse                                                           |
|                                 | 4 x USB 3.0/2.0 Anschlüsse (blau, 1 unterstützt USB BIOS Flashback)                  |
|                                 | 5 Audio-Buchsen (Line-In, Front-Lautsprecher, Mic In, Center/Subwoofer,              |
|                                 | Rear Speaker Out)                                                                    |

| Interne Anschlüsse /<br>Schalter / Tastern | 1 x 19-Pin-USB 3.0/2.0 Anschluss für 2 zusätzliche USB 3.0/2.0<br>Anschlüsse<br>4 x USB 2.0/1.1 Anschlüsse unterstützen zusätzliche 8 USB 2.0/1.1<br>Anschlüsse<br>6 x SATA 6.0Gb/s Anschlüsse<br>1 x S/PDIF Out Header<br>1 x Frontblenden Audio-Anschluss<br>1 x COM Anschluss<br>1 x COM Anschluss<br>1 x COM Anschluss<br>1 x TPU Schalter<br>1 x TPU Schalter (integriert in GPU Schalter)<br>1 x USB BIOS-Flashback Taste<br>1 x MemOK! Schaltfläche<br>1 x DirectKey Taste<br>1 x DRCT-Header<br>1 x System Panel Anschluss (20-Pin)<br>1 x CPU-Lüfteranschluss (20-Pin)<br>1 x CPU-Lüfteranschluss (4-Pin)<br>4 x Gehäuselüfter-Anschlüsse (4-Pin)<br>1 x 24-Pin EATX Stromanschluss<br>1 x 8-pin ATX 12V Stromanschluss |
|--------------------------------------------|----------------------------------------------------------------------------------------------------|
| BIOS Funktionen                            | 64 MB Flash-ROM, UEFI AMI BIOS, PnP, DMI v2.7, WfM 2.0, ACPI<br>5.0, SM BIOS 2.7, mehrsprachiges BIOS, ASUS EZ Flash 2,<br>ASUS CrashFree BIOS 3, Meine Favoriten, Quick Note, Letztes<br>Änderungsprotokoll, F12 PrintScreen-Funktion, F3 Shortcut-<br>Funktion und ASUS DRAM SPD (Serial Presence Detect)<br>Speicherinformationen                                                                                                    |
| Support DVD Inhalt                         | Treiber<br>ASUS Update<br>ASUS Utilities<br>Anti-Virus Software (OEM Version)                                                                                                    |
| Zubehör                                    | 4 x Serielle ATA 6.0Gb/s Kabel<br>1 x Q-Anschluss (nur Privatversion)<br>1 x Q-Shield<br>1 x Benutzerhandbuch<br>1 x Support DVD                                                                                                    |
| Betriebssystem                             | Windows 8.1 / 8.1 64-Bit<br>Windows 8 / 8 64-Bit<br>Windows 7 / 7 64-Bit<br>Windows XP 32-Bit                                                                                                    |
| Formfaktor                                 | ATX Formfactor: 12.0 Zoll x 9.6 Zoll (30.5 cm x 24.4 cm)                                                                                                    |

\*Spezifikationen können sich ohne vorherige Ankündigung ändern

# 1.1 Willkommen!

Vielen Dank für den Kauf eines ASUS A88X-PRO Motherboards!

Eine Vielzahl von neuen Funktionen und neuesten Technologien sind in dieses Motherboard integriert und machen es zu einem weiteren hervorragenden Produkt, in der langen Reihe der ASUS Qualitätsmotherboards!

Vor der Installation des Motherboards und Ihrer Hardwaregeräte sollten Sie die im Paket enthaltenen Artikel anhand folgender Liste überprüfen.

# 1.2 Paketinhalt

Stellen Sie sicher, dass Ihr Motherboard-Paket die folgenden Artikel enthält.

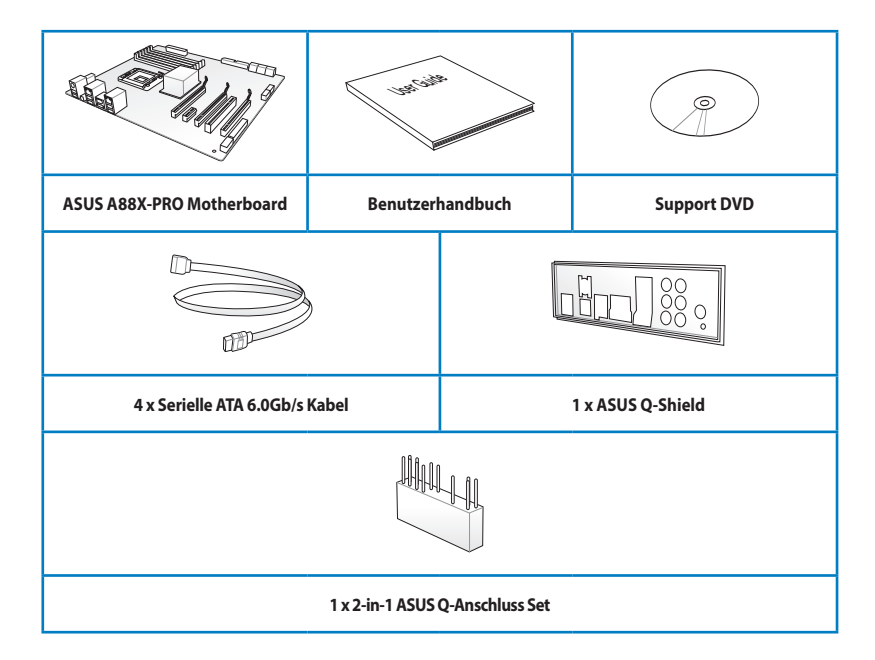

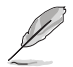

Sollten o.g. Artikel beschädigt oder nicht vorhanden sein, wenden Sie sich bitte an Ihren Händler.

 Die abgebildeten Teile dienen nur als Referenz. Tatsächliche Produktspezifikationen können je nach Modell variieren.

# 1.3 Sonderfunktionen

# 1.3.1 Leistungsmerkmale des Produkts

#### AMD A-Serie beschleunigte Prozessoren mit AMD Radeon™ R/HD8000/HD7000 Serien Grafik

Dieses Motherboard unterstützt AMD A-Serie beschleunigte Prozessoren mit AMD Radeon™ R/ HD8000/HD7000 Serien Grafik. Diese revolutionäre APU (Accelerated Processing Unit) vereint Rechenleistung und energieeffizientes Design, für beschleunigte Leistung und ermöglicht ein branchenführendes visuelles Erlebnis. Es verfügt über Dual-Channel-DDR3-Speicherunterstützung und beschleunigt die Datentransferrate bis zu 5GT/s.

#### AMD A88X FCH (Bolton-D4) Chipsatz

AMD A88X FCH (Bolton-D4) wurde entwickelt, um 5GT/s Schnittstellengeschwindigkeit und AMD CrossFireX<sup>™</sup> Multi-GPU-Technologie zu unterstützen. Es unterstützt auch 8 x SATA 6 Gb/s-Anschlüsse und 4 x USB 3.0 Anschlüsse.

#### USB 3.0 Unterstützung

Erleben Sie ultra-schnelle Datenübertragung mit 4.8Gb/s mit USB 3.0 - der neueste Verbindungsstandard. Entwickelt, um einfach mit der nächsten Generation von Komponenten und Peripheriegeräte zu verbinden, überträgt USB 3.0 Daten 10x schneller und ist auch abwärtskompatibel mit USB 2.0-Komponenten.

# PCI Express 3.0

PCI Express 3.0 (PCIe 3.0) ist der neueste PCI-Express-Bus-Standard mit verbessertem Codierungsschemata, der die doppelte Leistung des aktuellen PCIe 2.0 bietet. Die Gesamtbandbreite für eine x16-Verbindung erreicht ein Maximum von 32 GB/s, das Doppelte der 16 Gb/s der PCIe 2.0 (im x16 Modus). Als solche, bietet PCIe 3.0 Benutzern beispiellose Datenübertragungsgeschwindigkeiten, kombiniert mit dem Komfort und dem nahtlosen Übergang durch vollständige Abwärtskompatibilität mit PCIe 1.0 und PCIe 2.0-Geräten. PCIe 3.0 wird eine Must-Have-Funktion, für Nutzer, die Ihre Grafikleistung verbessern und optimieren wollen, und über die neueste Technologie verfügen möchten.

#### \* Nur FM2+ Prozessoren können PCIe 3.0 unterstützen.

#### Systemeigene SATA 6.0 Gb/s Unterstützung

Der AMD A88X FCH unterstützt die neue Serielle ATA (SATA)-Schnittstelle, dieses Mainboard bietet bis zu 6,0 Gb/s Datentransferraten. Zusätzlich erhalten Sie verbesserte Skalierbarkeit, eine schnellere Datenübertragung, die doppelte Bandbreite im Gegensatz zu aktuellen Bussystemen.

#### 100% in Japan hergestellte, hochwertige, leitfähige Polymer-Kondensatoren

Dieses Motherboard verwendet hochwertige Polymer-Kondensatoren für Haltbarkeit, verbesserte Lebensdauer und eine verbesserte Wärmekapazität.

# 1.3.2 5X Protection

#### **5X PROTECTION**

ASUS Motherboards schützen Ihren PC mit 5X PROTECTION. Wir verwenden hochwertige Komponenten wie ESD-Einheiten nach strengen Standards, die elektrostatische Störungen beseitigen, PolySwitches (rücksetzbare Sicherungen) für DRAM-Steckplätze, um Überstrom-und Kurzschluss-Schäden zu verhindern und eine korrosionsbeständige E/A-Rückblende. Alle Beispiele von ASUS bieten die bestmögliche Zuverlässigkeit und Langlebigkeit.

#### DIGI+VRM

#### Präzise Leistungsregelung und dauerhafte Stabilität

Voltage regulator modules (VRMs - engl. für Spannungsreglermodule) gehören zu den wichtigsten Komponenten der Hauptplatine. Eine gute VRM liefert CPU-Leistung intelligent, auf Basis der tatsächlichen Bedürfnisse, zu jeder Zeit. Schnell verändernde digitale Signal (SVID) Anfragen von der CPU können für generische VRMs zu viel sein, und ASUS war der erste mit einer digitalen Steuerung, mit schneller Erkundung und Reaktion um präzise CPU-Leistung auf Abruf zu liefern. Diese große Genauigkeit reduziert Energieverschwendung und dank konsequenter Lieferung, natürlich eine verbesserte Systemstabilität.

#### **ASUS DRAM-Sicherung**

#### Verbesserter DRAM-Überstromschutz und Kurzschluss-Schadensvermeidung

Onboard polyswitch (rücksetzbare Sicherung) verhindert, Überstrom-und Kurzschlussschäden. Diese erstreckt sich über E/A-Anschlüsse zu DRAM, um die System-und Gerätlebensdauer zu sichern.

### **ASUS ESD Guards**

#### Starker ESD-Schutz für längere Lebensdauer der Komponente.

Elektrostatische Entladungen (ESD - Engl. Electrostatic discharges) können plötzlich geschehen, und ihre schädlichen Auswirkungen werden oft unterschätzt. ASUS ESD Guards bieten eine aktive Schutzschaltung Design, das elektrostatische Entladungen richtig geerdet sind, wodurch längere Komponente Langlebigkeit gewährleistet.

#### ASUS hochwertige 5K Feststoffkondensatoren

#### 2.5x längere Lebensdauer mit ausgezeichneter Haltbarkeit

ASUS hochwertige Feststoffkondensatoren garantieren eine Lebensdauer von 5.000 Stunden - das entspricht 2,5-mal länger als herkömmliche Kondensatoren. Alle Kondensatoren unterlaufen Tests unter hohen Temperaturen von 105 Grad und erfüllen japanische Industriestandards, um eine ausgezeichnete Haltbarkeit und eine verbesserte Wärmekapazität zu bieten.

#### ASUS Edelstahl E/A

#### 3x strapazierfähigere korrosionsbeständige Beschichtung

ASUS Motherboard E/A Rückseiten werden aus starken und korrosionsbeständigen Edelstahl hergestellt, die mit einer dünnen Schicht aus Chromoxid beschichtet werden, um die Korrosionsschutzeigenschaften zu verbessern. ASUS Edelstahl E/A Rückseiten unterlaufen einem 72-Stunden Salzspray-Dauertest und haben eine 3x längere Nutzungsdauer als normale Platten.

# 1.3.3 ASUS-Exklusive-Eigenschaften

#### USB 3.0 Boost

#### Schnellere USB 3.0-Übertragung mit UASP

Die neue ASUS USB 3.0 Boost Technologie unterstützt UASP (USB Attached SCSI Protocol), der neuste USB 3.0 Standard. Mit der USB 3.0 Boost Technologie, wird die Übertragungsgeschwindigkeit eines USB-Geräts bis zu 170% erhöht, zusätzlich zu der bereits beeindruckend schnellen USB 3.0 Übertragungsgeschwindigkeit. ASUS Software beschleunigt automatisch die Datengeschwindigkeiten für kompatible USB 3.0 Peripheriegeräte, ohne jegliche Benutzerinteraktion.

#### **Network iControl\***

#### **Real-Time Netzwerk Bandbreiten Kontrolle**

Mit einer Ein-Klick Ein/Aus-Taste, wird die derzeitige Anwendung mit seine Daten und Netzwerkbandbreite, im Vergleich zu anderen Programmen priorisiert. Darüber hinaus, können Sie Ihre Lieblings-Software leicht priorisieren, indem Sie Profile durch die intuitive Benutzeroberfläche konfigurieren. Im Profil können die Anwendungen vorprogrammiert werden, sodass sie zu einem bestimmten Zeitraum laufen, um Netzwerkstaus und lange Wartezeiten auf Downloads zu vermeiden. Auto PPPoE-Netzwerkverbindung bietet einen Ein-Schritt-Setup. Insgesamt ist es ein intuitives Netzwerkbandbreiten Kontrollcenter.

#### \*Network iControl werden nur in Windows 7 und späteren Versionen unterstützt.

#### MemOK!

#### Jeder Speicher ist A-OK!

MemOK! gewährleistet schnell Speicher-Boot-Kompatibilität. Dieses außergewöhnliche Speicherrettungs-Tool benötigt nur einen einfachen Druck einer Taste, um Speicherprobleme zu beheben. MemOK! legt fehlersichere Einstellungen fest und verbessert den System-Boot-Erfolg dramatisch. Bringen Sie Ihr System schnell zum laufen.

#### **USB Charger+\***

#### 3X schnelleres Laden für alle Smart-Geräte

Mit einem Onboard-Controller können Sie alle Ihre Smart-Geräte wie iProdukte, Smartphones, Tablets und mehr, bis zu 3x schneller laden, auch wenn der PC ausgeschaltet, im Schlaf- oder im Ruhemodus ist.

#### \*USB Charger+ unterstützt nur unter Windows\* 7 und weiteren Versionen.

#### Al Suite 3

#### Ein-Stopp-Zugriff auf innovative ASUS-Funktionen

Mit seiner benutzerfreundlichen Oberfläche, konsolidiert die ASUS Al Suite 3 alle exklusiven ASUS-Funktionen in einer einfach zu bedienenden Software. Es ermöglicht Ihnen, Übertaktung, Energiemanagement, Steuerung der Lüftergeschwindigkeit, Spannung und Sensormesswerte, zu überwachen. Diese All-in-One-Software bietet vielfältige und einfach zu verwendende Funktionen, ohne die Notwendigkeit, zwischen den verschiedenen Dienstprogrammen hin und her zuschalten.

#### **ASUS Anti-Surge Protection**

Dieses spezielle Design schützt teure Geräte und das Motherboard vor Schäden durch Stromstöße, beim Wechseln des Netzteils (PSU).

#### ESD

Schützen Sie Ihren Computer mit ESD Guards. Elektrostatische Entladung (Engl. Electrostatic discharge - ESD) kann während des Ein- oder Ausstecken beliebiger USB-Peripheriegeräte geschehen und Schäden am Computer verursachen. ASUS ESD Guards klemmen die ESD Spannung und schalten die Mehrheit des ESD Stroms parallel, für eine zuverlässigere Computerumgebung.

# 1.3.4 ASUS Quiet Thermal Solutions

ASUS Quiet Thermal solution macht das System stabiler und verbessert die Übertaktungsfähigkeiten.

#### Fan Xpert 2

ASUS Fan Xpert 2 bietet anpassbare Einstellungen für eine kühlere und ruhigere Computerumgebung. Mit seiner Fan Auto Tuning-Funktion, erkennt ASUS Fan Xpert 2 automatisch alle Optimierungen und Lüfterdrehzahlen, und bietet Ihnen optimierte Lüftereinstellungen basierend auf den Lüfterspezifikationen und Positionen.

#### Lüfterloses Design: stilvolle Wärmerohr- (Heatpipe) - Lösung

Das stilvolle Wärmerohr ist mit einer 0-dB-Wärmelösung ausgestattet, die dem Benutzer eine geräuschlose PC-Umgebung bietet. Die schöne Form verbessert nicht nur das Aussehen des Motherboards, sondern das Wärmerohr-Design senkt auch die Temperatur des Chipsatzes und des Stromphasengebiets, durch hocheffizienten Wärmeaustausch. Mit Benutzerfreundlichkeit und Ästhetik, wird das stilvolle ASUS Wärmerohr dem Benutzer ein außerordentlich leises Kühlerlebnis liefern, mit elegantem Aussehen!

# 1.3.5 ASUS EZ DIY

#### **ASUS UEFI BIOS (EZ Modus)**

ASUS UEFI BIOS, eine UEFI-konforme Architektur, bietet die erste Mausgesteuerte intuitive grafische BIOS-Schnittstelle, die über das herkömmliche Tastaturgesteuerte BIOS hinausgeht. UEFI BIOS bietet Ihnen mehr Flexibilität, Komfort und ist einfacher zu navigieren, als die traditionellen BIOS-Versionen. Es bietet Ihnen zwei wählbaren Modi und native Unterstützung, für Festplatten größer als 2,2 TB.

ASUS UEFI BIOS umfasst folgende neue Funktionen:

- Die neue Meine Favoriten Funktion ermöglicht einen schnellen Zugriff auf häufig verwendete Elemente
- Durch die neue Quick Note Funktion können Sie Notizen in der BIOS-Umgebung erstellen
- Der neue log reminder ermöglicht es Ihnen, alle Ihre geänderten Einstellungen anzusehen
- F12 BIOS Schnappschuss Hotkey

- F3 Shortcut für die meist abgerufenen Informationen
- ASUS DRAM SPD (Serial Presence Detect) Informationserfassung fehlerhafter DIMMs und Hilfe bei schwierigen POST Situationen.

#### **USB BIOS Flashback**

#### Einfacher, sorgenfreier USB BIOS-Flashback

Eine wirklich revolutionäre Hardwarebasierte Lösung für BIOS-Updates. USB BIOS Flashback bietet den bequemsten Weg, um das BIOS zu aktualisieren! Es ermöglicht dem Benutzer, neue UEFI BIOS-Versionen zu aktualisieren, auch ohne Hardware, wie eine CPU oder einen DRAM im Motherboard installiert zu haben. Schließen Sie einfach ein USB-Laufwerk mit der BIOS-Datei an und drücken Sie die BIOS Flashback-Taste für 3 Sekunden, mit der Stromversorgung verbunden. Das UEFI BIOS aktualisiert dann automatisch, ohne dass weitere Schritte erforderlich sind. Mit der neuen komplementären Windows Anwendung kann der Benutzer regelmäßig nach UEFI BIOS-Updates suchen und das neueste BIOS automatisch herunterladen. Problemlose Aktualisierung für ultimative Bequemlichkeit!

#### **ASUS DirectKey**

Diese Funktion erlaubt Ihrem System, mit einem Knopfdruck, direkt in das BIOS-Setup-Programm zu gehen. Mit DirectKey, können Sie das BIOS zu jeder Zeit aufrufen, ohne die <Entf> Taste, während des POST drücken zu müssen. Es erlaubt Ihnen auch Ihr System ein- und auszuschalten und das BIOS bequem beim Systemstart zu öffnen.

#### **ASUS EZ-Flash 2**

ASUS EZ Flash 2 ist ein benutzerfreundliches Dienstprogramm, mit dem Sie das BIOS, ohne eine bootfähige Diskette oder ein OS-basiertes Dienstprogramm, aktualisieren können.

#### ASUS MyLogo2™

Mit dieser Funktion können Sie Ihr Lieblingsfoto in ein 256-Farben-Startlogo verwandeln, für ein buntes und lebendiges Bild auf Ihrem Bildschirm.

#### **CrashFree BIOS 3**

#### Einfaches wiederherstellen von beschädigten BIOS-Daten, von einem USB-Laufwerk

ASUS CrashFree BIOS 3 ermöglicht Benutzern, beschädigte BIOS-Daten von einem USB-Laufwerk wiederherzustellen. Dieses Dienstprogramm erspart dem Benutzer die Kosten und den Aufwand, für den Kauf eines Ersatz-BIOS-Chips.

#### **ASUS Q-Design**

ASUS Q-Design verbessert Ihre DIY-Erfahrung. Alle Q-Slot, Q-Shield und Q-Connector Designs beschleunigen und vereinfachen den DIY Prozess!

#### **ASUS Q-Slot**

ASUS Q-Slot wurde designed, um den DIY-Prozess zu beschleunigen und zu vereinfachen, für ein besseres DIY-Erlebnis.

### **ASUS Q-Shield**

ASUS Q-Shields besonderes Design, macht es bequem und einfach auf Ihrem Mainboard zu installieren. Mit besserer elektrischer Leitfähigkeit, schützt es das Motherboard vor statischer Elektrizität und schirmt es gegenüber elektromagnetischen Interferenzen (EMI).

### ASUS Q-Code

#### **Detaillierte PC-Statusanzeige und Diagnose**

Q-Code zeigt den POST-Status an, für eine präzise Fehlerbehebung. Benutzer können sich auf die Tabelle in der Bedienungsanleitung beziehen, um den zur Verfügung gestellten Q-Code zu interpretieren.

#### **ASUS Q-Connector**

#### Machen Sie Verbindungen schnell und exakt!

Der ASUS Q-Connector ermöglicht Ihnen die Frontblendekabel des Gehäuses in nur einem Schritt zu verbinden oder zu trennen, in einem kompletten Modul. Dieser einzigartige Adapter beseitigt das Problem ein Kabel nach dem anderen einzustecken und macht die Verbindung schnell und exakt.

#### **ErP-Ready**

Das Motherboard ist bereit für ReP (Energy-related Products) der Europäischen Union. ErP fordert von Produkten, bestimmte Energieeffizienzanforderungen in Bezug auf Energieverbrauch zu erfüllen. Dies entspricht dem Wunsch von ASUS, umweltfreundliche und energieeffiziente Produkte zu erzeugen, durch Innovation und Design die CO2-Bilanz des Produktes zu reduzieren und den Einfluss auf die Umwelt zu mildern.

# 2.1 Bevor Sie beginnen

Beachten Sie bitte vor dem Installieren der Motherboard-Komponenten oder dem Ändern von Motherboard-Einstellungen folgende Vorsichtsmaßnahmen.

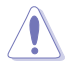

- Ziehen Sie das Netzkabel aus der Steckdose heraus, bevor Sie eine Komponente anfassen.
- Tragen Sie vor dem Anfassen von Komponenten eine geerdete Manschette, oder berühren Sie einen geerdeten Gegenstand bzw. einen Metallgegenstand wie z.B. das Netzteilgehäuse, damit die Komponenten nicht durch statische Elektrizität beschädigt werden.
- Halten Sie Komponenten an den Rändern fest, damit Sie die ICs darauf nicht berühren.
- Legen Sie eine deinstallierte Komponente immer auf eine geerdete Antistatik-Unterlage oder in die Originalverpackung der Komponente.
- Vor dem Installieren oder Ausbau einer Komponente muss die ATX-Stromversorgung ausgeschaltet oder das Netzkabel aus der Steckdose gezogen werden. Nichtbeachtung kann zu schweren Schäden am Motherboard, Peripheriegeräten oder Komponenten führen.

# 2.2 Motherboard-Übersicht

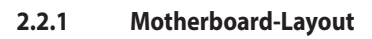

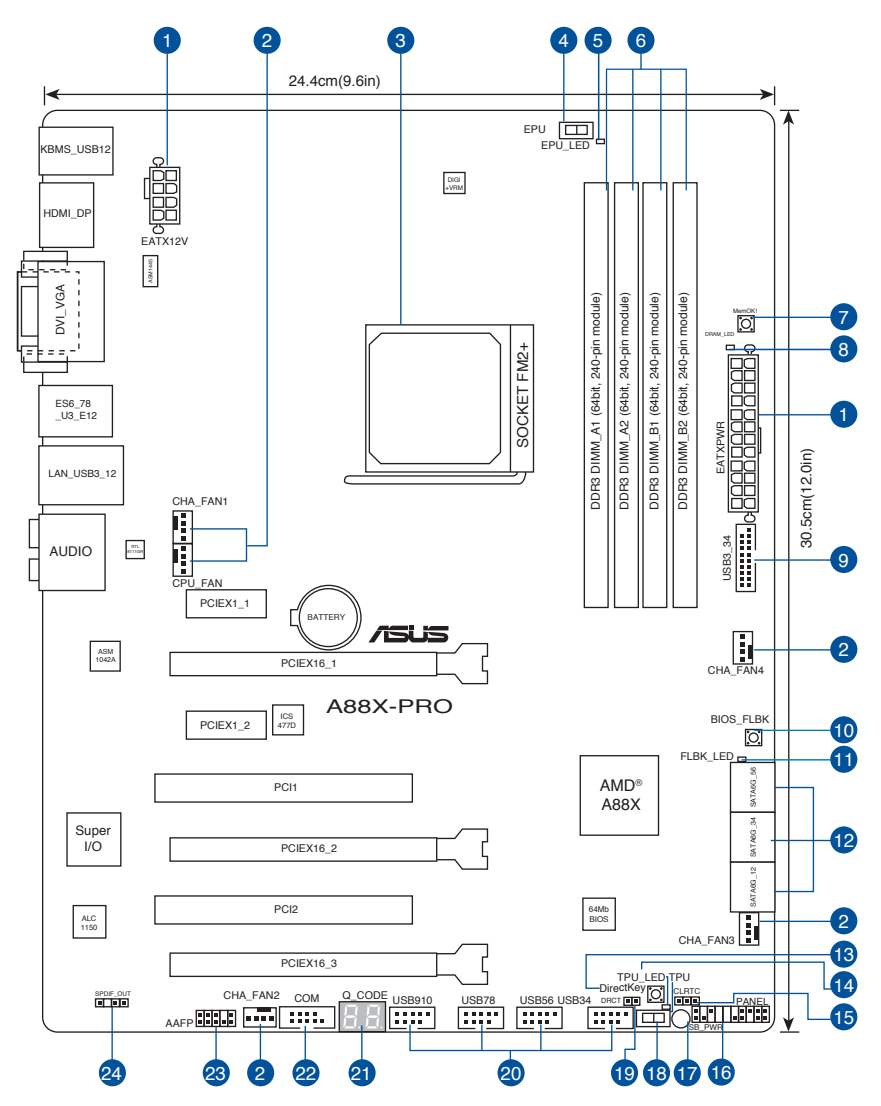

Für weitere Informationen über die internen Anschlüsse sowie Rücktafelanschlüsse beziehen Sie sich auf **2.2.8 Anschlüsse** und **2.3.10 Rücktafelanschlüsse** 

2-2

1/2/

Kapitel 2

# Layout-Inhalte

| Anschlüsse/Jumper/Steckplätze                                             | Seite |
|---------------------------------------------------------------------------|-------|
| 1. ATX Stromanschlüsse (24-Pin EATXPWR, 8-Pin EATX12V)                    | 2-31  |
| 2. CPU und Gehäuselüfter-Anschlüsse (4-Pin CPU_FAN, 4-Pin CHA_FAN1/2/3/4) | 2-29  |
| 3. AMD FM2+ Steckplatz                                                    | 2-4   |
| 4. EPU Schalter (EPU)                                                     | 2-17  |
| 5. EPU LED (EPU_LED)                                                      | 2-26  |
| 6. DDR3 DIMM-Steckplätze                                                  | 2-5   |
| 7. MemOK! Schalter                                                        | 2-16  |
| 8. DRAM LED (DRAM_LED)                                                    | 2-20  |
| 9. USB 3.0 Anschluss (20-1 Pin USB3_34)                                   | 2-30  |
| 10. BIOS-Flashback-Taste(BIOS_FLBK)                                       | 2-19  |
| 11. BIOS-Flashback-LED (FLBK_LED)                                         | 2-26  |
| 12. SATA 6.0 Gb/s Anschlüsse (SATA6G_1~6)                                 | 2-27  |
| 13. DirectKeyTaste                                                        | 2-18  |
| 14. TPU LED                                                               | 2-26  |
| 15. RTC RAM (3-Pin CLRTC)                                                 | 2-15  |
| 16. System Panel Connector (20-8 Pin PANEL)                               | 2-32  |
| 17. Standby Power LED (SB_PWR)                                            | 2-20  |
| 18. TPU Schalter                                                          | 2-17  |
| 19. Direkt Anschluss (2-Pin DRCT)                                         | 2-31  |
| 20. USB 2.0 Anschlüsse (10-1 Pin USB34, USB56, USB78, USB910)             | 2-28  |
| 21. Q_CODE                                                                | 2-20  |
| 22. Serial Port Connector (10-1 Pin COM)                                  | 2-30  |
| 23. Frontblenden Audioanschluss (10-1 Pin AAFP)                           | 2-28  |
| 24. Digitaler Audioanschluss                                              | 2-29  |

# 2.2.2 Accelerated Processing Unit (APU)

Dieses Motherboard ist mit einem FM2+ Sockel für AMD A-Serie<sup>™</sup> und Athlon Serie Accelerated processors ausgestattet.

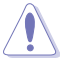

Stellen Sie sicher, dass Sie eine geeignete APU für den FM2+ Sockel verwenden. Die APU passt nur in eine Richtung hinein. Wenden Sie KEINE Gewalt an, um die APU in den Sockel einzustecken, um ein Verbiegen der Kontakte und eine Beschädigung der APU zu vermeiden.

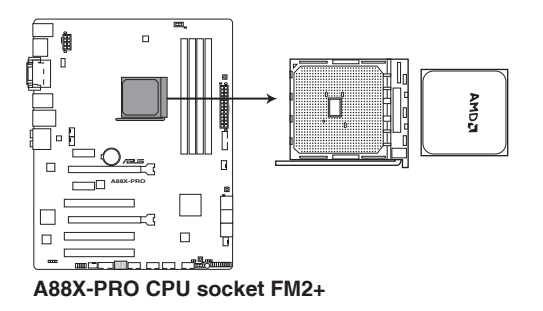

# 2.2.3 Systemspeicher

Das Motherboard ist mit vier Double Data Rate 3 (DDR3) Dual Inline Memory Module (DIMM)-Steckplätzen ausgestattet.

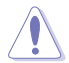

DDR3-Module sind anders gekerbt als DDR- oder DDR2-Module. Installieren Sie KEIN DDR- oder DDR2-Speichermodul auf einen DDR3-Steckplatz.

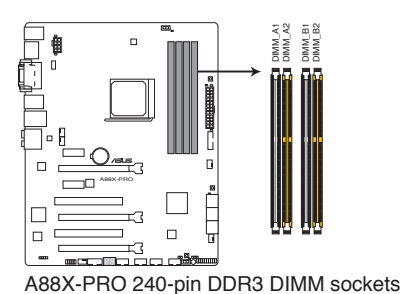

### **Empfohlene Speicherkonfigurationen**

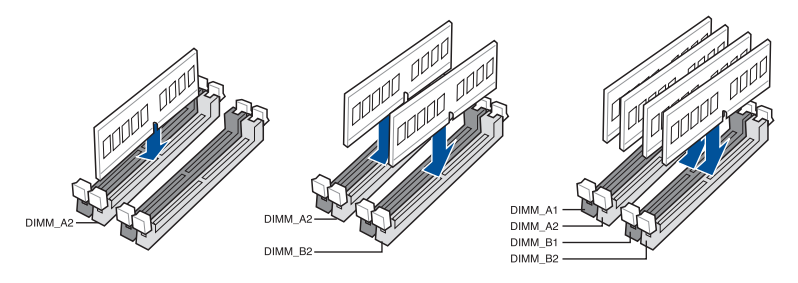

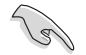

Wir empfehlen, dass Sie die Speichermodule aus den gelben Steckplätzen, für bessere Übertaktungsmöglichkeiten, installieren.

#### Speicherkonfigurationen

Sie können 1GB, 2GB, 4GB und 8GB ungepufferte, nicht-ECC DDR3 DIMMs in den DIMM-Steckplätzen installieren.

- Sie können verschiedene Speichergrößen in Kanal A und B installieren. Der überschüssige Speicher des größeren Kanal wird dann für den Single-Channel-Betrieb geplant.
  - Wir empfehlen, dass Sie die Speichermodule aus den gelben Steckplätzen, für bessere Übertaktungsmöglichkeiten, installieren.
  - Installieren Sie immer DIMMs mit derselben CAS-Latenz. F
    ür eine optimale Kompatibilit
    ät
    empfehlen wir Ihnen, Arbeitsspeichermodule der gleichen Version oder Datumscode (D/
    C), von demselben Anbieter, zu installieren. Fragen Sie Ihren H
    ändler, um die richtigen
    Speichermodule zu erhalten.
  - Aufgrund der Speicheradressenbeschränkung im 32-Bit Windows Betriebssystem, beträgt der nutzbare Speicher 3GB oder weniger, auch wenn Sie 4GB oder mehr Speicher auf dem Motherboard installieren. Für eine effektive Speichernutzung empfehlen wir, dass Sie eine der folgenden Möglichkeiten nutzen:

 - Verwenden Sie maximal 3GB Speicher, wenn Sie ein 32-Bit Windows Betriebssystem haben
 - Installieren Sie ein 64-Bit Windows Betriebssystem, wenn Sie 4GB oder mehr auf dem Motherboard installiert werden sollen.

Weitere Details finden Sie auf der Microsoft Support-Webseite unter Http://support.microsoft.com/kb/929605/en-us.

 Dieses Motherboard unterstützt keine Speichermodule mit 512Mb (64MB) Chips oder weniger (Speicherchipkapazitäten werden in Megabit, 8 Megabit/Mb = 1 Megabyte/MB).

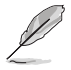

- Die Standard-Betriebsfrequenz ist abhängig vom Serial Presence Detect (SPD), welches das Standardverfahren, für den Zugriff auf Informationen aus einem Speichermodul, ist. Im Ausgangszustand, können einige Speichermodule für Übertaktung, mit einer niedrigeren Frequenz betrieben werden, als der Hersteller angegeben hat. Um die vom Hersteller angegebene oder einer höheren Frequenz zu betreiben, siehe Abschnitt **3.4 Ai Tweaker-Menü** für die manuelle Speicherfrequenzeinstellung.
- Die Speichermodule benötigen evtl. bei der Übertaktung und bei der Nutzung unter voller Systemlast (4 DIMMs) ein besseres Kühlsystem, um die Systemstabilität zu gewährleisten.

#### A88X-PRO Motherboard Qualified Vendors Lists (QVL) DDR3 2400 (O.C.) MHz Fähigkeit

| Händler  | Teil Nr.                         | Größe           | SS/DS | Chip Marke | Chip Nr. | Timing      | Voltzahl | DIMM<br>Steckpla<br>(optiona<br>1DIMM | itzuntersi<br>il)<br>2DIMMs | tützung<br>4DIMMs |
|----------|----------------------------------|-----------------|-------|------------|----------|-------------|----------|---------------------------------------|-----------------------------|-------------------|
| KINGMAX  | FLLE88F-C8KKAA HAIS<br>(XMP)     | 2GB             | SS    | -          | -        | 10-11-10-30 | 1.8V     |                                       |                             |                   |
| G.SKILL  | F3-2400C10D-8GTX(XMP)            | 8GB<br>(2x4GB)  | SS    | -          | -        | 10-12-12-31 | 1.65V    | •                                     | •                           |                   |
| G.SKILL  | F3-19200CL 10Q-32GBZHD<br>(XMP)  | 8GB             | DS    | -          | -        | 10-12-12-31 | 1.65V    | •                                     | •                           |                   |
| CORSAIR  | CMGTX8(XMP)                      | 8GB<br>(2GBx 4) | SS    | -          | -        | 10-12-10-27 | 1.65V    | •                                     | •                           |                   |
| CORSAIR  | CMD16GX3M2A2400C9<br>(Ver4.21)   | 8GB             | DS    | -          | -        | 10-12-12-31 | 1.65V    |                                       | •                           | •                 |
| CORSAIR  | CMD32GX3M4A2400C10<br>(Ver5.29)  | 8GB             | DS    | -          | -        | 10-12-12-31 | 1.65V    |                                       | •                           |                   |
| CORSAIR  | CMY16GX3M2A2400C10R<br>(Ver4.21) | 8GB             | DS    | -          | -        | 10-12-12-31 | 1.65V    |                                       |                             |                   |
| GEIL     | GET34GB2400C9DC<br>(XMP)         | 2GB             | DS    | -          | -        | 9-11-9-27   | 1.65V    |                                       |                             |                   |
| KINGSTON | KHX24C11T2K2/8X<br>(XMP)         | 4GB             | DS    | -          | -        | -           | 1.65V    | •                                     | •                           | •                 |
| ADATA    | AX3U2400GW8G11                   | 16GB<br>(2x8GB) | DS    | -          | -        | 11-13-13-35 | 1.65V    |                                       |                             |                   |

### DDR3 2250 (O.C.) MHz Fähigkeit

| Händler  | Teil Nr.                     | Größe              | SS/DS | Chip Marke | Chip Nr. | Timing      | Voltzahl | DIMM St<br>(optiona<br>1DIMM | teckplatzu<br>al)<br>2DIMMs | interstützung<br>4DIMMs |
|----------|------------------------------|--------------------|-------|------------|----------|-------------|----------|------------------------------|-----------------------------|-------------------------|
| KINGSTON | KHX2250C9D3T1K2/4GX<br>(XMP) | 16GB<br>( 2x 8GB ) | DS    | -          | -        | 11-13-13-35 | 1.65V    |                              |                             | •                       |

# DDR3 2250 (O.C.) MHz Fähigkeit

| Händler | Teil Nr.                  | Größe       | SS/DS | Chip<br>Marke | Chip Nr. | Timing    | Voltzahl  | DIMM Steckplatzunterstützung<br>(optional) |        |        |  |
|---------|---------------------------|-------------|-------|---------------|----------|-----------|-----------|--------------------------------------------|--------|--------|--|
|         |                           |             |       |               |          |           |           | 1DIMM                                      | 2DIMMs | 4DIMMs |  |
| GEIL    | GET34GB2200C9DC (XMP)     | 2GB         | DS    | -             | -        | 9-10-9-28 | 1.65V     | •                                          | •      | •      |  |
| GEIL    | GET38GB2200C9ADC (XMP)    | 4GB         | DS    | -             | -        | 9-11-9-28 | 1.65V     |                                            | •      | •      |  |
| KINGMAX | FLKE85F-B8KJAA-FEIS (XMP) | 2GB         | DS    | -             | -        | -         | -         |                                            |        |        |  |
| KINGMAX | FLKE85F-B8KHA EEIH (XMP)  | 4GB (2x2GB) | DS    | -             | -        | -         | 1.5V-1.7V |                                            | •      |        |  |
| KINGMAX | FLKE85F-B8KJA FEIH (XMP)  | 4GB (2x2GB) | DS    | -             | -        | -         | 1.5V-1.7V | •                                          | •      |        |  |

# DDR3 2133 MHz Fähigkeit

| Händler  | Teil Nr.                        | Größe           | SS/DS | Chip Marke   | Chip Nr.   | Timing      | Voltzahl       | DIMM<br>Steckplatzunterstützung<br>(optional) |        | tzung  |
|----------|---------------------------------|-----------------|-------|--------------|------------|-------------|----------------|-----------------------------------------------|--------|--------|
|          |                                 |                 |       |              |            |             |                | 1DIMM                                         | 2DIMMs | 4DIMMs |
| A-DATA   | AX3U2133GC2G9B-DG2<br>(XMP)     | 2GB             | SS    | -            | -          | 9-11-9-27   | 1.55~<br>1.75V | •                                             |        |        |
| CORSAIR  | CMT16GX3M4X2133C9<br>(XMP1.3)   | 16GB<br>(4GBx4) | DS    | -            | -          | 9-11-10-27  | 1.50V          |                                               |        |        |
| CORSAIR  | CMT4GX3M2A2133C9<br>(XMP)       | 4GB<br>(2x2GB)  | DS    | -            | -          | 9-10-9-24   | 1.65V          | •                                             |        |        |
| CORSAIR  | CMT4GX3M2B2133C9<br>(XMP)       | 4GB<br>(2x2GB)  | DS    | -            | -          | 9-10-9-27   | 1.50V          | •                                             |        |        |
| CORSAIR  | CMT8GX3M2B2133C9<br>(XMP)       | 8GB<br>(4GBx2)  | DS    | -            | -          | 9-11-9-27   | 1.50V          |                                               |        |        |
| G.SKILL  | F3-17000CL9Q-16GBZH<br>(XMP1.3) | 16GB<br>(4GBx4) | DS    | -            | -          | 9-11-10-28  | 1.65V          |                                               | •      |        |
| KINGSTON | KHX2133C11D3T1K2/16GX<br>(XMP)  | 16GB<br>(8GBx2) | DS    | -            | -          | -           | 1.6V           | •                                             | •      |        |
| KINGSTON | KHX2133C9AD3T1K2/4GX<br>(XMP)   | 4GB<br>(2x2GB)  | DS    | -            | -          | -           | 1.65V          |                                               |        |        |
| KINGSTON | KHX2133C9AD3X2K2/4GX<br>(XMP)   | 4GB<br>(2x2GB)  | DS    | -            | -          | 9-11-9-27   | 1.65V          | •                                             | •      |        |
| KINGSTON | KHX2133C9AD3T1K4/8GX<br>(XMP)   | 8GB<br>(4x2GB)  | DS    | -            | -          | 9-11-9-27   | 1.65V          | •                                             | •      |        |
| KINGSTON | KHX2133C9AD3T1FK4/8GX<br>(XMP)  | 8GB<br>(4x2GB)  | DS    | -            | -          | -           | 1.65V          |                                               |        |        |
| PATRIOT  | PGD38G2133C11K<br>(XMP)         | 16GB<br>(4GBx4) | DS    | -            | -          | 11-11-11-30 | 1.65V          | •                                             | •      |        |
| Team     | TXD34096M2133HC9N-L             | 4GB             | DS    | SEC 128 HCH9 | K4B2G0846D | 9-11-11-28  | 1.65V          |                                               |        |        |
| KINGSTON | KHX21C11T1BK2/16X<br>(XMP)      | 16GB<br>(8GBx2) | DS    | -            | -          | -           | 1.6V           | •                                             | •      |        |
| KINGSTON | KHX21C11T1BK2/8X<br>(XMP)       | 8GB<br>(4GBx2)  | DS    | -            | -          | -           | 1.6V           | •                                             | •      |        |
| Team     | TXD34096M2133HC9N-L             | 4GB             | DS    | SEC 128 HCH9 | K4B2G0846D | 9-11-11-28  | 1.65V          |                                               |        | •      |
| KINGSTON | KHX2133C11D3K4/16GX<br>(XMP)    | 16GB<br>(4GBx4) | DS    | -            | -          | -           | 1.65V          | •                                             | •      |        |
| ADATA    | AX3U2133XC4G10-2X<br>(XMP)      | 4GB             | DS    | -            | -          | 10-11-11-30 | 1.65V          | •                                             |        |        |
| ADATA    | AX3U2133XW8G10-2X<br>(XMP)      | 8GB             | DS    | -            | -          | 10-11-11-30 | 1.65V          | •                                             | •      |        |
| ADATA    | AX3U2133XW8G10                  | 16GB<br>(2x8GB) | DS    | -            | -          | 10-11-11-30 | 1.65V          | •                                             | •      |        |
| Team     | TLD38G2133HC11ABK               | 8GB             | DS    | -            | -          | 11-11-11-31 | 1.65V          |                                               |        |        |
| G.SKILL  | F3-2133C11Q-32GZL<br>(XMP)      | 8GB             | DS    | -            | -          | 11-11-11-31 | 1.5V           | •                                             | •      |        |
| KINGSTON | KHX21C11T3K4/32X                | 8GB             | DS    | -            | -          | -           | 1.65V          |                                               |        |        |

# DDR3 2000 MHz Fähigkeit

| Händler  | Teil Nr.                  | Größe          | SS/DS | Chip<br>Marke | Chip<br>Nr. | Timing      | Spannung | DIMM<br>Steckpla<br>(optiona<br>1DIMM | tzunterstützung<br>I)<br>2DIMMs 4DIMN | g<br>Ns |
|----------|---------------------------|----------------|-------|---------------|-------------|-------------|----------|---------------------------------------|---------------------------------------|---------|
| Apacer   | 78.AAGD5.9KD(XMP)         | 6GB(3 x 2GB)   | DS    | -             | -           | 9-9-9-27    | 1.65V    | •                                     | •                                     |         |
| CORSAIR  | CMZ4GX3M2A2000C10(XMP)    | 4GB(2 x 2GB)   | SS    | -             | -           | 10-10-10-27 | 1.50V    |                                       |                                       |         |
| CORSAIR  | CMT6GX3M3A2000C8(XMP)     | 6GB(3 x 2GB)   | DS    | -             | -           | 8-9-8-24    | 1.65V    |                                       | •                                     |         |
| G.SKILL  | F3-16000CL9D-4GBFLS(XMP)  | 4GB(2 x 2GB)   | DS    | -             | -           | 9-9-9-24    | 1.65V    |                                       |                                       |         |
| G.SKILL  | F3-16000CL9D-4GBTD(XMP)   | 4GB(2 x 2GB)   | DS    | -             | -           | 9-9-9-27    | 1.65V    |                                       |                                       |         |
| G.SKILL  | F3-16000CL6T-6GBPIS(XMP)  | 6GB (3x 2GB )  | DS    | -             | -           | 6-9-6-24    | 1.65V    |                                       | •                                     |         |
| GEIL     | GUP34GB2000C9DC(XMP)      | 4GB(2 x 2GB)   | DS    | -             | -           | 9-9-9-28    | 1.65V    |                                       |                                       |         |
| KINGSTON | KHX2000C9AD3T1K2/4GX(XMP) | 4GB ( 2x 2GB ) | DS    | -             | -           | -           | 1.65V    |                                       |                                       |         |
| KINGSTON | KHX2000C9AD3W1K2/4GX(XMP) | 4GB ( 2x 2GB ) | DS    | -             | -           | -           | 1.65V    |                                       |                                       |         |
| KINGSTON | KHX2000C9AD3T1K2/4GX(XMP) | 4GB(2 x 2GB)   | DS    | -             | -           | 9           | 1.65V    |                                       |                                       |         |
| KINGSTON | KHX2000C9AD3W1K3/6GX(XMP) | 6GB ( 3x 2GB ) | DS    | -             | -           | -           | 1.65V    |                                       |                                       |         |
| KINGSTON | KHX2000C9AD3T1K3/6GX(XMP) | 6GB (3x 2GB )  | DS    | -             | -           | -           | 1.65V    |                                       | •                                     |         |

# DDR3 1866 MHz Fähigkeit

| Händler  | Teil Nr.                           | Größe           | SS/<br>DS | Chip<br>Marke | Chip<br>Nr. | Timing      | Spannung | DIMM Steckplatzunterstützung<br>(optional) |        |        |
|----------|------------------------------------|-----------------|-----------|---------------|-------------|-------------|----------|--------------------------------------------|--------|--------|
|          |                                    |                 |           |               |             |             |          | 1DIMM                                      | 2DIMMs | 4DIMMs |
| CORSAIR  | CMT4GX3M2A1866C9<br>(XMP)          | 4GB<br>(2x2GB)  | DS        | -             | -           | 9-9-9-24    | 1.65V    | •                                          | •      |        |
| CORSAIR  | CMT6GX3MA1866C9<br>(XMP)           | 6GB<br>(3x2GB)  | DS        | -             | -           | 9-9-9-24    | 1.65V    | •                                          | •      |        |
| CORSAIR  | CMZ8GX3M2A1866C9<br>(XMP)          | 8GB<br>(2x4GB)  | DS        | -             | -           | 9-10-9-27   | 1.50V    | •                                          | •      |        |
| G.SKILL  | F3-14900CL9Q-16GBZL<br>(XMP1.3)    | 16GB<br>(4GBx4) | DS        | -             | -           | 9-10-9-28   | 1.5V     | •                                          | •      |        |
| G.SKILL  | F3-14900CL10Q2-64GBZLD<br>(XMP1.3) | 64GB<br>(8GBx8) | DS        | -             | -           | 10-11-10-30 | 1.5V     | •                                          | •      | •      |
| G.SKILL  | F3-14900CL9D-8GBXL<br>(XMP)        | 8GB<br>(2x4GB)  | DS        | -             | -           | 9-10-9-28   | 1.5V     | •                                          | •      |        |
| G.SKILL  | F3-14900CL9Q-8GBXL<br>(XMP)        | 8GB<br>(2GBx4)  | DS        | -             | -           | 9-9-9-24    | 1.6V     | •                                          | •      |        |
| KINGSTON | KHX1866C9D3K4/16GX<br>(XMP)        | 16GB<br>(4GBx4) | DS        | -             | -           | -           | 1.65V    | •                                          | •      | •      |
| KINGSTON | KHX1866C9D3T1K3/6GX<br>(XMP)       | 6GB<br>(3x2GB)  | DS        | -             | -           | -           | 1.65V    | •                                          | •      |        |
| KINGSTON | KHX1866C11D3P1K2/8G                | 8GB<br>(4GBx2)  | DS        | -             | -           | -           | 1.5V     | •                                          | •      | •      |
| KINGSTON | KHX1866C9D3K2/8GX<br>(XMP)         | 8GB<br>(4GBX2)  | DS        | -             | -           | -           | 1.65V    | •                                          | •      | •      |
| CRUCIAL  | BLE4G3D1869DE1TXO.16FMD<br>(XMP)   | 4GB             | DS        | -             | -           | 9-9-9-27    | 1.5V     | •                                          |        |        |
| WICHTIG  | BLT4G3D1869DT2TXOB.16FMR (XMP)     | 4GB             | DS        | -             | -           | 9-9-9-27    | 1.5V     | •                                          | •      |        |
| AMD      | AP38G1869U2K                       | 8GB<br>(4GBX2)  | DS        | -             | -           | 9-10-9-27   | 1.5V     | •                                          | •      | •      |
| ADATA    | AX3U1866XW8G10                     | 16GB<br>(2x8GB) | DS        | -             | -           | 10-11-10-30 | 1.5V     | •                                          | •      |        |
| PATRIOT  | PV138G186C9KPD000326               | 4GB             | DS        | -             | -           | -           | 1.5V     |                                            |        |        |
| Team     | TLD34G1866H9KBK                    | 4GB             | DS        | -             | -           | 9-11-9-27   | 1.5V     |                                            |        |        |
| Team     | TLD38G1866HC10SBK                  | 8GB             | DS        | -             | -           | 10-11-10-30 | 1.5V     |                                            |        |        |
| CRUCIAL  | BLT4G3D1869DT1TX0.13FKD<br>(XMP)   | 4GB             | DS        | -             | -           | 9-9-9-27    | 1.5V     | •                                          | •      |        |
| KINGSTON | KHX18C10T3K4/32X                   | 8GB             | DS        | -             | -           | -           | 1.5V     | •                                          |        |        |

# DDR3 1600 MHz Fähigkeit

| Händler | Teil Nr.                     | Größe           | SS/<br>DS | Chip<br>Marke | Chip Nr.           | Timing      | Voltzahl      | DIMM Steckplatz-<br>unterstützung (option |         | onal) |
|---------|------------------------------|-----------------|-----------|---------------|--------------------|-------------|---------------|-------------------------------------------|---------|-------|
|         |                              |                 |           |               |                    |             |               | 1DIMM 2                                   | DIMMs 4 | DIMMs |
| A-DATA  | AM2U16BC2P1                  | 2GB             | SS        | A-DATA        | 3CCD-1509A EL1126T | -           | -             | •                                         | •       | •     |
| A-DATA  | AX3U1600XB2G79-2X<br>(XMP)   | 4GB<br>(2x2GB)  | DS        | -             | -                  | 7-9-7-21    | 1.55V-1.75V   | •                                         |         | •     |
| A-DATA  | AM2U16BC4P2                  | 4GB             | DS        | A-DATA        | 3CCD-1509A EL1126T | -           | -             | •                                         | •       | •     |
| A-DATA  | AX3U1600GC4G9-2G<br>(XMP)    | 8GB(<br>2x4GB)  | DS        | -             | -                  | 9-9-9-24    | 1.55V-1.75V   | •                                         |         |       |
| A-DATA  | AX3U1600XC4G79-2X<br>(XMP)   | 8GB(<br>2x4GB)  | DS        | -             | -                  | 7-9-7-21    | 1.55V-1.75V   | •                                         |         | •     |
| CORSAIR | TR3X3G1600C8D<br>(XMP)       | 3GB<br>(3x1GB)  | SS        | -             | -                  | 8-8-8-24    | 1.65V         | •                                         |         |       |
| CORSAIR | CMD12GX3M6A1600C8<br>(XMP)   | 12GB<br>(6x2GB) | DS        | -             | -                  | 8-8-8-24    | 1.65V         | •                                         |         |       |
| CORSAIR | CMZ32GX3M4X1600C10<br>(XMP)  | 32GB<br>(8GBx4) | DS        | -             | -                  | 10-10-10-27 | 1.50V         | •                                         |         |       |
| CORSAIR | CMP4GX3M2A1600C8<br>(XMP)    | 4GB<br>(2x2GB)  | DS        | -             | -                  | 8-8-8-24    | 1.65V         | •                                         |         |       |
| CORSAIR | CMP4GX3M2A1600C9<br>(XMP)    | 4GB<br>(2x2GB)  | DS        | -             | -                  | 9-9-9-24    | 1.65V         | •                                         |         |       |
| CORSAIR | CMP4GX3M2C1600C7<br>(XMP)    | 4GB<br>(2x2GB)  | DS        | -             | -                  | 7-8-7-20    | 1.65V         | •                                         |         |       |
| CORSAIR | CMX4GX3M2A1600C9<br>(XMP)    | 4GB<br>(2x2GB)  | DS        | -             | -                  | 9-9-9-24    | 1.65V         | •                                         |         |       |
| CORSAIR | CMX4GX3M2A1600C9<br>(XMP)    | 4GB<br>(2x2GB)  | DS        | -             | -                  | 9-9-9-24    | 1.65V         | •                                         | •       | •     |
| CORSAIR | TR3X6G1600C8 G<br>(XMP)      | 6GB<br>(3x2GB)  | DS        | -             | -                  | 8-8-8-24    | 1.65V         | •                                         | •       |       |
| CORSAIR | TR3X6G1600C8D G<br>(XMP)     | 6GB<br>(3x2GB)  | DS        | -             | -                  | 8-8-8-24    | 1.65V         | •                                         | •       | •     |
| CORSAIR | TR3X6G1600C9 G<br>(XMP)      | 6GB<br>(3x2GB)  | DS        | -             | -                  | 9-9-9-24    | 1.65V         |                                           |         | •     |
| CORSAIR | CMP8GX3M2A1600C9<br>(XMP)    | 8GB<br>(2x4GB)  | DS        | -             | -                  | 9-9-9-24    | 1.65V         |                                           |         | •     |
| CORSAIR | CMZ8GX3M2A1600C7R<br>(XMP)   | 8GB<br>(2x4GB)  | DS        | -             | -                  | 7-8-7-20    | 1.50V         |                                           |         | •     |
| CORSAIR | CMX8GX3M4A1600C9<br>(XMP)    | 8GB<br>(4x2GB)  | DS        | -             | -                  | 9-9-9-24    | 1.65V         | •                                         | •       | •     |
| Wichtig | BL25664BN1608.16FF<br>(XMP)  | 6GB<br>(3x2GB)  | DS        | -             | -                  | -           | -             | •                                         | •       | •     |
| G.SKILL | F3-12800CL9D-2GBNQ<br>(XMP)  | 2GB<br>(2x1GB)  | SS        | -             | -                  | 9-9-9-24    | 1.5V          | •                                         | •       | •     |
| G.SKILL | F3-12800CL7D-4GBRH<br>(XMP)  | 4GB<br>(2x2GB)  | SS        | -             | -                  | 7-7-7-24    | 1.6V          | •                                         | •       | •     |
| G.SKILL | F3-12800CL7D-4GBECO<br>(XMP) | 4GB<br>(2x2GB)  | DS        | -             | -                  | 7-7-8-24    | XMP<br>1.35V  | •                                         |         | •     |
| G.SKILL | F3-12800CL7D-4GBRM<br>(XMP)  | 4GB<br>(2x2GB)  | DS        | -             | -                  | 7-8-7-24    | 1.6V          | •                                         |         |       |
| G.SKILL | F3-12800CL8D-4GBRM<br>(XMP)  | 4GB<br>(2x2GB)  | DS        | -             | -                  | 8-8-8-24    | 1.60V         | •                                         | •       | •     |
| G.SKILL | F3-12800CL9D-4GBECO<br>(XMP) | 4GB<br>(2x2GB)  | DS        | -             | -                  | 9-9-9-24    | XMP<br>1.35V  | •                                         | •       |       |
| G.SKILL | F3-12800CL9D-4GBRL<br>(XMP)  | 4GB<br>(2x2GB)  | DS        | -             | -                  | 9-9-9-24    | 1.5V          | •                                         | •       | •     |
| G.SKILL | F3-12800CL9T-6GBNQ<br>(XMP)  | 6GB<br>(3x2GB)  | DS        | -             | -                  | 9-9-9-24    | 1.5V<br>~1.6V | •                                         |         |       |
| G.SKILL | F3-12800CL7D-8GBRH<br>(XMP)  | 8GB<br>(2x4GB)  | DS        | -             | -                  | 7-8-7-24    | 1.6V          | •                                         |         | •     |
| G.SKILL | F3-12800CL8D-8GBECO<br>(XMP) | 8GB<br>(2x4GB)  | DS        | -             | -                  | 8-8-8-24    | XMP<br>1.35V  |                                           |         | •     |
| G.SKILL | F3-12800CL9D-8GBRL<br>(XMP)  | 8GB<br>(2x4GB)  | DS        | -             | -                  | 9-9-9-24    | 1.5V          | •                                         |         | •     |
| GEIL    | GET316GB1600C9QC<br>(XMP)    | 16GB<br>(4x4GB) | DS        |               | -                  | 9-9-9-28    | 1.6V          | •                                         |         | •     |
| GEIL    | GV34GB1600C8DC(XMP)          | 2GB             | DS        | -             | -                  | 8-8-8-28    | 1.6V          |                                           |         |       |
| HYNIX   | HMT351U6CFR8C-PB             | 4GB             | DS        | HYNIX         | H5TQ2G83CFR PBC    | -           | -             |                                           | •       |       |
| KINGMAX | FLGD45F-B8MF7<br>MAEH(XMP)   | 1GB             | SS        | -             | -                  | 7           | -             | •                                         |         |       |
| KINGMAX | FLGE85F-B8KJ9A FEIS(XMP)     | 2GB             | DS        | -             | -                  | -           | -             |                                           |         |       |
| KINGMAX | FLGE85F-B8MF7 MEEH(XMP)      | 2GB             | DS        | -             | -                  | 7           | -             |                                           |         |       |

# DDR3 1600 MHz Fähigkeit

|              |                                |                 | 55/ | Chip       |                    | DIMM<br>Steckplatzu |                | IMM<br>teckplatzunterstützung |         |      |  |  |
|--------------|--------------------------------|-----------------|-----|------------|--------------------|---------------------|----------------|-------------------------------|---------|------|--|--|
| Händler      | Teil Nr.                       | Größe           | DS  | Marke      | Chip Nr.           | Timing              | Voltzahl       | 1DIMM 2D                      | olMMs 4 | DIMM |  |  |
| KINGSTON     | KHX1600C9D3P1K2/4G             | 4GB<br>(2x2GB)  | SS  | -          | -                  | -                   | 1.5V           | •                             |         | •    |  |  |
| KINGSTON     | KHX1600C9D3K3/12GX<br>(XMP)    | 12GB<br>(3x4GB) | DS  | -          | -                  | 9-9-9-27            | 1.65V          | •                             | •       |      |  |  |
| KINGSTON     | KHX1600C9D3T1BK3/12GX<br>(XMP) | 12GB<br>(3x4GB) | DS  | -          | -                  | 9-9-9-27            | 1.65V          | •                             |         |      |  |  |
| KINGSTON     | KHX1600C9D3K4/16GX<br>(XMP)    | 16GB<br>(4GBx4) | DS  | -          | -                  | -                   | 1.65V          |                               | •       | •    |  |  |
| KINGSTON     | KHX1600C9AD3/2G                | 2GB             | DS  | -          | -                  | -                   | 1.65V          | •                             | •       | •    |  |  |
| KINGSTON     | KVR1600D3N11/2G-ES             | 2GB             | DS  | KTC        | D1288JPNDPLD9U     | 11-11-11-<br>28     | 1.35V<br>~1.5V | •                             | •       | •    |  |  |
| KINGSTON     | KHX1600C7D3K2/4GX<br>(XMP)     | 4GB<br>(2x2GB)  | DS  | -          | -                  | -                   | 1.65V          | •                             | •       | •    |  |  |
| KINGSTON     | KHX1600C8D3K2/4GX<br>(XMP)     | 4GB<br>(2x2GB)  | DS  | -          | -                  | 8                   | 1.65V          | •                             | •       |      |  |  |
| KINGSTON     | KHX1600C8D3T1K2/4GX<br>(XMP)   | 4GB<br>(2x2GB)  | DS  | -          | -                  | 8                   | 1.65V          |                               | •       |      |  |  |
| KINGSTON     | KHX1600C9D3K2/4GX<br>(XMP)     | 4GB<br>(2x2GB)  | DS  | -          | -                  | 9                   | 1.65V          |                               | •       | •    |  |  |
| KINGSTON     | KHX1600C9D3LK2/4GX<br>(XMP)    | 4GB<br>(2x2GB)  | DS  | -          | -                  | 9                   | XMP<br>1.35V   |                               | •       | •    |  |  |
| KINGSTON     | KHX1600C9D3X2K2/4GX<br>(XMP)   | 4GB<br>(2x2GB)  | DS  | -          | -                  | 9-9-9-27            | 1.65V          |                               | •       | •    |  |  |
| KINGSTON     | KHX1600C9D3T1K3/6GX<br>(XMP)   | 6GB<br>(3x2GB)  | DS  | -          | -                  | -                   | 1.65V          | •                             | •       | •    |  |  |
| KINGSTON     | KHX1600C9D3K3/6GX<br>(XMP)     | 6GB<br>(3x2GB)  | DS  | -          | -                  | 9                   | 1.65V          | •                             | •       | •    |  |  |
| KINGSTON     | KHX1600C9D3T1BK3/6GX<br>(XMP)  | 6GB<br>(3x2GB)  | DS  | -          | -                  | 9-9-9-27            | 1.65V          |                               | •       | •    |  |  |
| KINGSTON     | KHX1600C9D3K2/8GX<br>(XMP)     | 8GB<br>(2x4GB)  | DS  | -          | -                  | 9-9-9-27            | 1.65V          | •                             | •       |      |  |  |
| KINGSTON     | KHX1600C9D3P1K2/8G             | 8GB<br>(2x4GB)  | DS  | -          | -                  | -                   | 1.5V           |                               | •       | •    |  |  |
| Super Talent | WA160UX6G9                     | 6GB<br>(3x2GB)  | DS  | -          | -                  | 9                   | -              |                               | •       | •    |  |  |
| Transcend    | JM1600KLN-8GK                  | 8GB<br>(4GBx2)  | DS  | Transcend  | TK483PCW3          | -                   | -              | •                             |         |      |  |  |
| SanMax       | SMD-4G68HP-16KZ                | 4GB             | DS  | HYNIX      | H5TQ2G83BFR PBC    | -                   | -              | •                             | •       | •    |  |  |
| AMD          | AE32G1609U1-U                  | 2GB             | SS  | -          | 23EY4587MB6H11503M | 9-9-9-24            | 1.5V           | •                             | •       |      |  |  |
| AMD          | AE34G1609U2-U                  | 4GB             | DS  | AMD        | 23EY4587MB6H11503M | 9-9-9-24            | 1.5V           | •                             |         |      |  |  |
| ASint        | SLZ302G08-EGN1C                | 2GB             | SS  | Asint      | SLZ302G08-GN1C     | -                   | -              |                               |         |      |  |  |
| Asint        | SLZ3128M8-EGJ1D<br>(XMP)       | 2GB             | DS  | Asint      | 3128M8-GJ1D        | 9-9-9-24            | 1.6V           |                               |         |      |  |  |
| Asint        | SLA302G08-EGG1C<br>(XMP)       | 4GB             | DS  | Asint      | 302G08-GG1C        | -                   | -              |                               | •       | •    |  |  |
| Asint        | SLA302G08-EGJ1C<br>(XMP)       | 4GB             | DS  | Asint      | 302G08-GJ1C        | -                   | -              | •                             | •       | •    |  |  |
| ASint        | SLA302G08-EGN1C                | 4GB             | DS  | Asint      | SLA302G08-GN1C     | -                   | -              |                               |         | •    |  |  |
| ASint        | SLB304G08-EGN1B                | 8GB             | DS  | Asint      | SLB304G08-GN1B     | -                   | -              |                               |         |      |  |  |
| Elixir       | M2P2G64CB8HC9N-DG<br>(XMP)     | 2GB             | DS  | -          | -                  | -                   | -              | •                             |         | •    |  |  |
| Elixir       | M2X8G64CB8HB5N-DG<br>(XMP)     | 8GB             | DS  | Elixir1213 | N2CB4G8BOBN-DG     | -                   | -              | •                             |         | •    |  |  |
| Mushkin      | 998659<br>(XMP)                | 6GB<br>(3x2GB)  | DS  | -          |                    | 9-9-9-24            | -              | •                             |         | •    |  |  |
| Mushkin      | 998659<br>(XMP)                | 6GB<br>(3x2GB)  | DS  | -          | -                  | 9-9-9-24            | 1.5<br>~1.6V   |                               | •       | •    |  |  |
| PATRIOT      | PGD316G1600ELK<br>(XMP)        | 32GB<br>(8GBx4) | DS  | -          | -                  | 9-9-9-24            | 1.65V          |                               | •       |      |  |  |
| PATRIOT      | PGS34G1600LLKA                 | 4GB<br>(2x2GB)  | DS  | -          | -                  | 7-7-7-20            | 1.7V           | •                             |         |      |  |  |

### DDR3 1600 MHz Fähigkeit

| Händler          | Teil Nr.                     | Größe           | SS/DS | Chip Marke   | Chip Nr.        | Timing          | Voltzahl | DIMM St<br>unterstü | eckplatz-<br>tzung (or | otional) |
|------------------|------------------------------|-----------------|-------|--------------|-----------------|-----------------|----------|---------------------|------------------------|----------|
|                  |                              |                 |       |              |                 |                 |          | 1DIMM               | 2DIMMs                 | 4DIMMs   |
| Silicon<br>Power | SP002GBLTU160V02<br>(XMP)    | 2GB             | SS    | S-POWER      | 20YT5NG-1201    | -               | -        | •                   | •                      | •        |
| Silicon<br>Power | SP004GBLTU160V02<br>(XMP)    | 4GB             | DS    | S-POWER      | 20YT5NG-1201    | -               | -        | •                   | •                      |          |
| Apacer           | 78.B1GE3.9L10C               | 4GB             | DS    | Apacer KZZC  | AM5D5908DEQSCK  | -               | -        |                     |                        |          |
| KINGSTON         | KHX16C9K2/16                 | 16GB<br>(8GBx2) | DS    | -            | -               | -               | 1.5V     |                     |                        |          |
| Elixir           | M2X8G64CB8HB5N-DG<br>(XMP)   | 8GB             | DS    | Elixir 1213  | N2CB4G8BOBN-DG  | -               | -        |                     |                        |          |
| APACER           | 8GB UNB PC3-12800 CL11       | 8GB             | DS    | APACER       | AM5D6008BQQSCK  | -               | -        |                     |                        |          |
| CORSAIR          | CMZ8GX3M1A1600C10<br>(XMP)   | 8GB             | DS    | -            | -               | 10-10<br>-10-27 | 1.50V    |                     | •                      |          |
| Transcend        | 8G DDR31600 DIMM CL11        | 8GB             | DS    | SEC 222 HYKO | 6MD9639W        | -               | -        | •                   | •                      | •        |
| Transcend        | 8G DDR31600 DIMM CL11        | 8GB             | DS    | Transcend    | E223X8BO648S    | -               | -        | •                   | •                      |          |
| ADATA            | AD3U1600C2G11-B              | 2GB             | SS    | -            | N/A             | -               | -        | •                   | •                      |          |
| ADATA            | AD3U1600W4G11-B              | 4GB             | SS    | ADATA        | F209X8BR6413    | -               | -        |                     |                        |          |
| ADATA            | AD3U1600C4G11-B              | 4GB             | DS    | -            | N/A             | -               | -        |                     |                        |          |
| ADATA            | AD3U1600W8G11-B              | 8GB             | DS    | ADATA        | F211X8B0640A    | -               | -        |                     |                        |          |
| TEAM             | TED34G1600HC11BK             | 4GB             | DS    | -            | -               | 11-11<br>-11-28 | -        | •                   | •                      | •        |
| TEAM             | TLD34G1600HC9BK<br>(XMP)     | 4GB             | DS    | -            | -               | 9-9-24          | 1.5V     | •                   | •                      | •        |
| MICRON           | MT8JTF51264AZ-1G6E1          | 4GB             | SS    | MICRON       | D9QBJ           | -               | -        | •                   |                        | •        |
| MICRON           | MT16JTF1G64AZ-1G6E1          | 8GB             | DS    | MICRON       | D9QBJ           | -               | -        |                     |                        |          |
| Transcend        | TS512MLK64W6H                | 4GB             | SS    | SEC 234 HYKO | K4B4G08468      | -               | -        |                     |                        |          |
| Transcend        | TS1GLK64W6H                  | 8GB             | DS    | SEC 234 HYKO | K4B4G08468      | -               | -        |                     |                        |          |
| ADATA            | AX3U1600GW8G9                | 16GB<br>(2x8GB) | DS    | -            | -               | 9-9-9<br>24     | 1.5V     | •                   | •                      | •        |
| ADATA            | AXDU1600GW8G9B               | 16GB<br>(2x8GB) | DS    | -            | -               | 11-11<br>-11-28 | 1.5V     | •                   | •                      |          |
| Asint            | SLA304G08-ENG1B              | 4GB             | SS    | Asint        | 304G08-GN1B1301 | -               | -        |                     |                        |          |
| Asint            | SLB304G08-EGJ1B              | 8GB             | DS    | -            | -               | -               | -        |                     |                        |          |
| PATRIOT          | PV332G160C9QK                | 8GB             | DS    | -            | -               | -               | 1.5V     |                     |                        | •        |
| APACER           | 4GB UNB PC3-12800 CL11       | 4GB             | SS    | APACER       | AM5D6008BQQSCK  | -               | -        |                     |                        | •        |
| G.SKILL          | F3-12800CL105-8GBXL<br>(XMP) | 8GB             | DS    | -            | -               | 10-10<br>-10-30 | -        |                     | •                      |          |
| KINGSTON         | KVR16N11/4(Low Profile)      | 4GB             | DS    | KINGSTON     | D2568GEROPGGBU  | -               | 1.5V     |                     |                        |          |
| KINGSTON         | KHX16C10B1K2/16X<br>(XMP)    | 8GB             | DS    | -            | -               | -               | 1.5V     |                     |                        | •        |
| KINGSTON         | KHX16C9P1K2/16<br>(XMP)      | 8GB             | DS    | -            | -               | -               | 1.5V     |                     |                        | •        |
| PSC              | AL9F8L93B-GN2E               | 4GB             | SS    | PSC          | XHP284C3G-M     | -               | -        |                     |                        | •        |
| PSC              | ALAF8L93B-GN2E               | 8GB             | DS    | PSC          | XHR425C3G-M     | -               | -        |                     |                        | •        |
| Elixir           | M2P2G64CB8HC9N-DG            | 2GB             | DS    | -            | -               | -               | -        |                     |                        |          |

# DDR3 1333 MHz Fähigkeit

| Händler | Teil Nr.        | Größe       | SS/<br>DS | Chip<br>Marke | Chip Nr.              | Timing       | Voltzahl       | DIMM Steckplatz-<br>unterstützung (option<br>1DIMM 2DIMMs 40 |   | ional)<br>4DIMMs |
|---------|-----------------|-------------|-----------|---------------|-----------------------|--------------|----------------|--------------------------------------------------------------|---|------------------|
| A-DATA  | AD31333001GOU   | 1GB         | SS        | A-Data        | AD30908C8D-151C E0906 | -            | -              |                                                              |   |                  |
| A-DATA  | AD3U1333C2G9    | 2GB         | SS        | A-DATA        | 3CCD-1509HNA1126L     | -            | -              |                                                              |   |                  |
| A-DATA  | AM2U139C2P1     | 2GB         | SS        | ADATA         | 3CCD-1509A EL1127T    | -            | -              |                                                              |   |                  |
| A-DATA  | AX3U1333C2G9-BP | 2GB         | SS        | -             | -                     | -            | -              | •                                                            |   |                  |
| A-DATA  | AD31333G001GOU  | 3GB (3x1GB) | SS        | -             | -                     | 8-8-8-<br>24 | 1.65·<br>1.85V |                                                              | • |                  |

# DDR3 1333 MHz Fähigkeit

| Händler | Teil Nr.                     | Größe           | SS/<br>DS | / Chip Marke Chip Nr. |                     | Timing         | Voltzahl                       | DIMM Steck<br>unterstützu<br>1DIMM 2D | platz-<br>ng (option<br>IMMs 4[ | al)<br>DIMMs |
|---------|------------------------------|-----------------|-----------|-----------------------|---------------------|----------------|--------------------------------|---------------------------------------|---------------------------------|--------------|
| A-DATA  | AXDU1333GC2G9-2G<br>(XMP)    | 4GB<br>(2x2GB)  | SS        | -                     | -                   | 9-9-9-24       | 1.25V-1.35V<br>(Kleinspannung) | •                                     | •                               |              |
| A-DATA  | AD31333G002GMU               | 2GB             | DS        | -                     | -                   | 8-8-8-24       | 1.65-1.85V                     |                                       |                                 |              |
| A-DATA  | AD63I1C1624EV                | 4GB             | DS        | A-Data                | 3CCA-1509A          | -              | -                              |                                       |                                 | •            |
| A-DATA  | AM2U139C4P2                  | 4GB             | DS        | ADATA                 | 3CCD-1509A EL1127T  | -              | -                              |                                       |                                 | •            |
| A-DATA  | SU3U1333W8G9-B               | 8GB             | DS        | ELPIDA                | J4208BASE-DJ-F      | -              | -                              |                                       |                                 |              |
| Apacer  | 78.A1GC6.9L1                 | 2GB             | DS        | Apacer                | AM5D5808DEWSBG      | -              | -                              |                                       |                                 | •            |
| Apacer  | 78.A1GC6.9L1                 | 2GB             | DS        | Apacer                | AM5D5808FEQSBG      | 9              | -                              |                                       |                                 | •            |
| Apacer  | AU02GFA33C9NBGC              | 2GB             | DS        | Apacer                | AM5D5808APQSBG      | -              | -                              |                                       |                                 |              |
| Apacer  | 78.B1GDE.9L10C               | 4GB             | DS        | Apacer                | AM5D5908CEHSBG      | -              | -                              |                                       |                                 |              |
| Corsair | TR3X3G1333C9 G               | 3GB<br>(3x1GB)  | SS        | -                     | -                   | 9-9-9-24       | 1.50V                          | •                                     | •                               | •            |
| Corsair | TR3X6G1333C9 G               | 6GB<br>(3x2GB)  | SS        | -                     | -                   | 9-9-9-24       | 1.50V                          |                                       |                                 |              |
| Corsair | CMD24GX3M6A1333C9<br>(XMP)   | 24GB<br>(6x4GB) | DS        | -                     | -                   | 9-9-9-24       | 1.60V                          | •                                     | •                               | •            |
| Corsair | TW3X4G1333C9D G              | 4GB<br>(2x2GB)  | DS        | -                     | -                   | 9-9-9-24       | 1.50V                          | •                                     | •                               | •            |
| Corsair | CM3X4GA1333C9N2              | 4GB             | DS        | Corsair               | 256MBDCJGELC0401136 | 9-9-9-24       | -                              | •                                     | •                               | •            |
| Corsair | CMX4GX3M1A1333C9             | 4GB             | DS        | -                     | -                   | 9-9-9-24       | 1.50V                          |                                       |                                 |              |
| Corsair | CMD8GX3M4A1333C7             | 8GB<br>(4x2GB)  | DS        | -                     | -                   | 7-7-7-20       | 1.60V                          | •                                     | •                               | •            |
| Crucial | CT12864BA1339.8FF            | 1GB             | SS        | Micron                | 9FF22D9KPT          | 9              | -                              | •                                     | •                               | •            |
| Crucial | CT25664BA1339.16FF           | 2GB             | DS        | Micron                | 9KF27D9KPT          | 9              | -                              | •                                     | •                               |              |
| Crucial | BL25664BN1337.16FF<br>(XMP)  | 6GB<br>(3x2GB)  | DS        | -                     | -                   | 7-7-7-24       | 1.65V                          | •                                     | •                               | •            |
| Elpida  | EBJ10UE8EDF0-DJ-F            | 1GB             | SS        | ELPIDA                | J1108EDSE-DJ-F      | -              | 1.35V<br>(Kleinspannung)       | •                                     | •                               | •            |
| Elpida  | EBJ21UE8EDF0-DJ-F            | 2GB             | DS        | ELPIDA                | J1108EDSE-DJ-F      | -              | 1.35V<br>(Kleinspannung)       | •                                     | •                               | •            |
| G-Skill | F3-10600CL8D-2GBHK<br>(XMP)  | 1GB             | SS        | G.SKILL               | -                   | -              | -                              |                                       |                                 |              |
| G-Skill | F3-10600CL9D-2GBNQ           | 2GB<br>(2x1GB)  | SS        | -                     | -                   | 9-9-9-24       | 1.5V                           | •                                     | •                               | •            |
| G-Skill | F3-10666CL8D-4GBECO<br>(XMP) | 4GB<br>(2x2GB)  | DS        | -                     | -                   | 8-8-8-<br>8-24 | XMP<br>1.35V                   | •                                     | •                               | •            |
| G-Skill | F3-10666CL7D-8GBRH<br>(XMP)  | 8GB<br>(2x4GB)  | DS        | -                     | -                   | 7-7-7-21       | 1.5V                           | •                                     | •                               | •            |
| GEIL    | GV32GB1333C9DC               | 2GB<br>(2x1GB)  | DS        | -                     | -                   | 9-9-9-24       | 1.5V                           | •                                     | •                               | •            |
| GEIL    | GG34GB1333C9DC               | 4GB<br>(2x2GB)  | DS        | GEIL                  | GL1L128M88BA12N     | 9-9-9-24       | 1.3V<br>(Kleinspannung)        | •                                     | •                               | •            |
| GEIL    | GV34GB1333C9DC               | 4GB<br>(2x2GB)  | DS        | -                     | -                   | 9-9-9-24       | 1.5V                           |                                       |                                 | •            |
| GEIL    | GVP34GB1333C7DC              | 4GB<br>(2x2GB)  | DS        | -                     | -                   | 7-7-7-24       | 1.5V                           | •                                     | •                               | •            |
| Hynix   | HMT112U6TFR8A-H9             | 1GB             | SS        | Hynix                 | H5TC1G83TFRH9A      | -              | 1.35V<br>(Kleinspannung)       | •                                     | •                               | •            |
| Hynix   | HMT325U6BFR8C-H9             | 2GB             | SS        | Hynix                 | H5TQ2G83BFRH9C      | -              | -                              | •                                     | •                               |              |
| Hynix   | HMT125U6TFR8A-H9             | 2GB             | DS        | Hynix                 | H5TC1G83TFRH9A      | -              | 1.35V<br>(Kleinspannung)       | •                                     | •                               | •            |
| Hynix   | HMT351U6BFR8C-H9             | 4GB             | DS        | Hynix                 | H5TQ2G83BFRH9C      | -              | -                              | •                                     | •                               | •            |
| Kingmax | FLFD45F-B8KL9 NAES           | 1GB             | SS        | Kingmax               | KKB8FNWBFGNX-27A    | -              | -                              | •                                     | •                               | •            |
| Kingmax | FLFE85F-C8KF9 CAES           | 2GB             | SS        | Kingmax               | KFC8FMFXF-DXX-15A   | -              | -                              | •                                     | •                               | •            |
| Kingmax | FLFE85F-C8KL9 NAES           | 2GB             | SS        | Kingmax               | KFC8FNLXF-DXX-15A   | -              | -                              | •                                     | •                               |              |
| Kingmax | FLFE85F-C8KM9 NAES           | 2GB             | SS        | Kingmax               | KFC8FNMXF-BXX-15A   | -              | -                              | •                                     | •                               | •            |
| Kingmax | FLFE85F-B8KL9 NEES           | 2GB             | DS        | Kingmax               | KKB8FNWBFGNX-26A    | -              | -                              | •                                     | •                               |              |
| Kingmax | FLFF65F-C8KL9 NEES           | 4GB             | DS        | Kingmax               | KFC8FNLXF-DXX-15A   | -              | -                              | •                                     | •                               |              |
| Kingmax | FLFF65F-C8KM9 NEES           | 4GB             | DS        | Kingmax               | KFC8FNMXF-BXX-15A   | -              | -                              |                                       |                                 |              |

### DDR3 1333 MHz Fähigkeit

| Händler      | Teil Nr.                               | Größe          | SS/<br>DS | Chip Marke | arke Chip Nr. Timing Voltzal |          | Voltzahl     | DIMM Ste<br>unterstüt | ckplatz-<br>zung (optio | onal)    |
|--------------|----------------------------------------|----------------|-----------|------------|------------------------------|----------|--------------|-----------------------|-------------------------|----------|
|              |                                        |                |           |            |                              |          |              | 1DIMM                 | 2DIMMs                  | 4DIMMs   |
| KINGSTON     | KVR1333D3N9/1G<br>(Niedrigprofil)      | 1GB            | SS        | ELPIDA     | J1108BDBG-DJ-F               | 9        | 1.5V         | •                     | •                       |          |
| KINGSTON     | KVR1333D3N9/2G<br>(Niedrigprofil)      | 2GB            | SS        | Hynix      | H5TQ2G83AFRH9C               | 9        | -            | •                     | •                       | •        |
| KINGSTON     | KVR1333D3S8N9/2G                       | 2GB            | SS        | Micron     | IID77 D9LGK                  | -        | 1.5V         |                       |                         |          |
| KINGSTON     | KVR1333D358N9/2G-SP<br>(Niedrigprofil) | 2GB            | SS        | ELPIDA     | J2108BCSE-DJ-F               | -        | 1.5V         |                       |                         | •        |
| KINGSTON     | KVR1333D3N9/2G<br>(Niedrigprofil)      | 2GB            | DS        | ELPIDA     | J1108BFBG-DJ-F               | 9        | 1.5V         |                       |                         | •        |
| KINGSTON     | KVR1333D3N9/2G                         | 2GB            | DS        | KTC        | D1288JPNDPLD9U               | 9        | 1.5V         |                       |                         |          |
| KINGSTON     | KVR1333D3N9/2G                         | 2GB            | DS        | ELPIDA     | J1108BDSE-DJ-F               | 9        | 1.5V         |                       |                         |          |
| KINGSTON     | KVR1333D3N9/2G-SP<br>(Niedrigprofil)   | 2GB            | DS        | ктс        | D1288JEMFNGD9U               | -        | 1.5V         |                       |                         | •        |
| KINGSTON     | KVR1333D3N9/2G-SP<br>(Niedrigprofil)   | 2GB            | DS        | KINGSTON   | D1288JPSFPGD9U               | -        | 1.5V         |                       |                         | •        |
| KINGSTON     | KHX1333C7D3K2/4GX<br>(XMP)             | 4GB<br>(2x2GB) | DS        | -          | -                            | 7        | 1.65V        |                       |                         | •        |
| KINGSTON     | KHX1333C9D3UK2/4GX<br>(XMP)            | 4GB<br>(2x2GB) | DS        | -          | -                            | 9        | XMP<br>1.25V |                       |                         | •        |
| KINGSTON     | KVR1333D3N9/4G<br>(Niedrigprofil)      | 4GB            | DS        | ELPIDA     | J2108BCSE-DJ-F               | 9        | 1.5V         |                       |                         | •        |
| KINGSTON     | KVR1333D3N9/4G<br>(Niedrigprofil)      | 4GB            | DS        | ELPIDA     | J2108BCSE-DJ-F               | -        | 1.5V         |                       |                         | •        |
| KINGSTON     | KVR1333D3N9/4G                         | 4GB            | DS        | КТС        | D2568JENCNGD9U               | -        | 1.5V         |                       |                         |          |
| KINGSTON     | KVR1333D3N9/4G                         | 4GB            | DS        | Hynix      | H5TQ2G83AFR                  | -        | -            |                       |                         |          |
| KINGSTON     | KVR1333D3N9/4G-SP<br>(Niedriaprofil)   | 4GB            | DS        | KINGSTON   | D2568JENCPGD9U               | -        | 1.5V         | •                     | •                       | •        |
| Micron       | MT4JTF12864AZ-1G4D1                    | 1GB            | SS        | Micron     | OJD12D9LGQ                   | -        | -            |                       |                         |          |
| Micron       | MT8JTF12864AZ-1G4F1                    | 1GB            | SS        | Micron     | 9FF22D9KPT                   | 9        | -            |                       |                         |          |
| Micron       | MT8JTF25664AZ-1G4D1                    | 2GB            | SS        | Micron     | OJD12D9LGK                   | -        | -            |                       |                         |          |
| Micron       | MT8JTF25664AZ-1G4M1                    | 2GB            | SS        | MICRON     | IJM22 D9PFJ                  | -        | -            |                       |                         | •        |
| Micron       | MT16JTF25664AZ-1G4F1                   | 2GB            | DS        | Micron     | 9KF27D9KPT                   | 9        | -            |                       |                         |          |
| Micron       | MT16JTF51264AZ-1G4D1                   | 4GB            | DS        | Micron     | OLD22D9LGK                   | -        | -            |                       |                         |          |
| NANYA        | NT4GC64B8HG0NF-CG                      | 4GB            | DS        | NANYA      | NT5CB256M8GN-CG              | -        | -            |                       |                         |          |
| PSC          | AL7F8G73F-DJ2                          | 1GB            | SS        | PSC        | A3P1GF3FGF                   | -        | -            |                       |                         |          |
| PSC          | AL8F8G73F-DJ2                          | 2GB            | DS        | PSC        | A3P1GF3FGF                   | -        | -            |                       |                         |          |
| SAMSUNG      | M378B2873FHS-CH9                       | 1GB            | SS        | SAMSUNG    | K4B1G0846F                   | -        | -            |                       |                         |          |
| SAMSUNG      | M378B5773DH0-CH9                       | 2GB            | SS        | SAMSUNG    | K4B2G0846D                   | -        | -            |                       |                         |          |
| SAMSUNG      | M378B5673FH0-CH9                       | 2GB            | DS        | SAMSUNG    | K4B1G0846F                   | -        | -            |                       |                         |          |
| SAMSUNG      | M378B5273CH0-CH9                       | 4GB            | DS        | SAMSUNG    | K4B2G0846C                   | -        | -            |                       |                         |          |
| Super Talent | W1333UA1GH                             | 1GB            | SS        | Hynix      | H5TQ1G83TFR                  | 9        | -            |                       |                         |          |
| Super Talent | W1333UX2G8(XMP)                        | 2GB<br>(2x1GB) | SS        | -          | -                            | 8        | -            |                       |                         |          |
| Super Talent | W1333UB2GS                             | 2GB            | DS        | SAMSUNG    | K4B1G0846F                   | 9        | -            |                       |                         |          |
| Super Talent | W1333UB4GS                             | 4GB            | DS        | SAMSUNG    | K4B2G0846C                   | -        | -            |                       |                         |          |
| Super Talent | W1333UX6GM                             | 6GB<br>(3x2GB) | DS        | Micron     | 0BF27D9KPT                   | 9-9-9-24 | 1.5V         | •                     |                         | <u>.</u> |
| Transcend    | JM1333KLN-2G                           | 2GB            | SS        | Hynix      | H5TQ2G83BZRH9C               | -        | -            |                       |                         |          |
| Transcend    | TS256MLK64V3U                          | 2GB            | DS        | Micron     | 9GF27D9KPT                   | -        | -            |                       |                         |          |
| Transcend    | TS1GLK64V3H                            | 8GB            | DS        | Micron     | IVD22D9PBC                   | -        | -            |                       |                         |          |
| KINGSTEK     | KSTD3PC-10600                          | 2GB            | SS        | MICRON     | PE911-125E                   | -        | -            |                       |                         |          |
| AMD          | AE32G1339U1-U                          | 2GB            | SS        | AMD        | 23EY4587MB3H11503M           | 9-9-9-24 | 1.5V         |                       |                         |          |
| AMD          | AE34G1339U2-U                          | 4GB            | DS        | AMD        | 23EY4587MB3H11503M           | 9-9-9-24 | 1.5V         | •                     | •                       |          |
| ASint        | SLZ302G08-EDJ1C                        | 2GB            | SS        | Asint      | SLZ302G08-DJ1C               | -        | -            |                       |                         |          |
| ASint        | SLA302G08-EDJ1C                        | 4GB            | DS        | Asint      | SLA302G08-DJ1C               |          | -            |                       |                         |          |
| ASint        | SLB304G08-EDJ1B                        | 8GB            | DS        | Asint      | SLB304G08-DJ1B               | -        |              |                       | •                       |          |

# DDR3 1333 MHz Fähigkeit

| Händler       | Teil Nr.              | Größe | SS/<br>DS | Chip Marke | Chip Nr.                   | Timing   | Voltzahl | DIMM S<br>unterst | teckplatz-<br>ützung (op | otional) |
|---------------|-----------------------|-------|-----------|------------|----------------------------|----------|----------|-------------------|--------------------------|----------|
|               |                       |       |           |            |                            |          |          | 1DIMM             | 2DIMMs                   | 4DIMMs   |
| Elixir        | M2F2G64CB88B7N-CG     | 2GB   | SS        | Elixir     | N2CB2G80BN-CG              | -        | -        |                   |                          |          |
| Elixir        | M2F2G64CB88D7N-CG     | 2GB   | SS        | Elixir     | N2CB2G80DN-CG              | -        | -        |                   |                          |          |
| Elixir        | M2F2G64CB88G7N-CG     | 2GB   | SS        | Elixir     | N2CB2G80GN-CG              | -        | -        |                   |                          |          |
| Elixir        | M2F4G64CB8HB5N-CG     | 4GB   | DS        | Elixir     | N2CB2G80BN-CG              | -        | -        | •                 |                          |          |
| Elixir        | M2F4G64CB8HD5N-CG     | 4GB   | DS        | Elixir     | N2CB2G80DN-CG              | -        | -        |                   |                          |          |
| Kingshare     | KSRPCD313332G         | 2GB   | DS        | PATRIOT    | PM128M8D385-15             | -        | -        |                   |                          |          |
| Kingtiger     | 2GB DIMM PC3-10666    | 2GB   | DS        | SAMSUNG    | SEC 904 HCH9<br>K4B1G0846D | -        | -        | •                 |                          | •        |
| Kingtiger     | KTG2G1333PG3          | 2GB   | DS        | -          | -                          | -        | -        | •                 |                          |          |
| Markvision    | BMD32048M1333C9-1123  | 2GB   | DS        | Markvision | M3D1288P-13                | -        | -        | •                 |                          |          |
| Markvision    | BMD34096M1333C9-1124  | 4GB   | DS        | Markvision | M3D2568E-13                | -        | -        | •                 |                          |          |
| PATRIOT       | PSD32G13332H          | 2GB   | DS        | -          | -                          | -        | -        | •                 |                          |          |
| PATRIOT       | PG38G1333EL(XMP)      | 8GB   | DS        | -          | -                          | 9-9-9-24 | 1.5V     | •                 |                          |          |
| RAMAXEL       | RMR1870ED48E8F-1333   | 2GB   | DS        | ELPIDA     | J1108BDBG-DJ-F             | -        | -        |                   |                          |          |
| RAMAXEL       | RMR1870EC58E9F-1333   | 4GB   | DS        | ELPIDA     | J2108BCSE-DJ-F             | -        | -        | •                 |                          |          |
| RIDATA        | C304627CB1AG22Fe      | 2GB   | DS        | RIDATA     | N/A                        | 9        | -        | •                 |                          |          |
| RIDATA        | E304459CB1AG32Cf      | 4GB   | DS        | RIDATA     | N/A                        | 9        | -        | •                 |                          |          |
| Silicon Power | SP002GBLTU133V02      | 2GB   | SS        | S-POWER    | 20YT3NG-1202               | -        | -        | •                 |                          |          |
| Silicon Power | SP002GBLTU133S02      | 2GB   | DS        | Elixir     | N2CB1680AN-C6              |          | -        | •                 |                          |          |
| Silicon Power | SP004GBLTU133V02      | 4GB   | DS        | S-POWER    | 20YT3NG-1201               | -        | -        | •                 |                          |          |
| TAKEMS        | TMS2GB364D081-107EY   | 2GB   | DS        | -          | -                          | 7-7-7-20 | 1.5V     | •                 |                          |          |
| TAKEMS        | TMS2GB364D082-138EW   | 2GB   | DS        | -          | -                          | 8-8-8-24 | 1.5V     | •                 |                          |          |
| UMAX          | E41302GP0-73BDB       | 2GB   | DS        | UMAX       | U2S24D30TP-13              | -        | -        | •                 | •                        |          |
| WINTEC        | 3WVS31333-2G-CNR      | 2GB   | DS        | AMPO       | AM3420803-13H              | -        | -        | •                 |                          |          |
| Transcend     | 8G DDR3 1333 DIMM CL9 | 8GB   | DS        | Transcend  | E207X8BO643Y               | -        | -        |                   |                          |          |
| Transcend     | 8G DDR3 1333 DIMM CL9 | 8GB   | DS        | -          | N/A                        | -        | -        | •                 |                          |          |
| HMD           | HMDD302GU648S1B9C-MEX | 2GB   | SS        | ERTH       | 256X8DDR3 WT               | -        | 1.5V     | •                 |                          |          |
| HMD           | HMDD304GU648S1B9C-MEX | 4GB   | SS        | UUJK       | 512X8DDR3 WT               | -        | 1.5V     |                   |                          |          |
| HMD           | HMDD308GU648D1B9C-MEX | 8GB   | DS        | FFCT       | 512X8DDR3 WT               | -        | 1.5V     |                   |                          |          |
| TEAM          | TED34G1333HC9BK       | 4GB   | DS        | -          | -                          | 9-9-9-24 | -        |                   |                          |          |
| TEAM          | TED38G1333HC9BK       | 8GB   | DS        | -          | -                          | 9-9-9-24 | 1.5V     |                   | •                        |          |
| Asint         | SLA304G08-EDJ1B       | 4GB   | SS        | Asint      | 304G08-DJ1B1301            | -        | -        |                   |                          |          |

#### DDR3 1066 MHz Fähigkeit

| Händler  | Teil Nr.                        | Größe | SS/DS | Chip<br>Marke | Chip Nr.       | Timing | Voltzahl                   | DIMM Si<br>untersti | DIMM Steckplatz-<br>unterstützung (optiona |        |  |
|----------|---------------------------------|-------|-------|---------------|----------------|--------|----------------------------|---------------------|--------------------------------------------|--------|--|
|          |                                 |       |       |               |                |        |                            | 1DIMM               | 2DIMMs                                     | 4DIMMs |  |
| Wichtig  | CT12864BA1067.8FF               | 1GB   | SS    | Micron        | 9GF22D9KPT     | 7      | -                          | •                   | •                                          |        |  |
| Wichtig  | CT25664BA1067.16FF              | 2GB   | DS    | Micron        | 9HF22D9KPT     | 7      | -                          | •                   | •                                          | •      |  |
| ELPIDA   | EBJ10UE8EDF0-AE-F               | 1GB   | SS    | ELPIDA        | J1108EDSE-DJ-F | -      | 1.35V<br>(Niedrigspannung) | •                   | •                                          | •      |  |
| ELPIDA   | EBJ21UE8EDF0-AE-F               | 2GB   | DS    | ELPIDA        | J1108EDSE-DJ-F | -      | 1.35V<br>(Niedrigspannung) | •                   | •                                          | •      |  |
| Kingston | KVR1066D3N7/1G (Low<br>Profile) | 1GB   | SS    | ELPIDA        | J1108BFSE-DJ-F | 7      | 1.5V                       | •                   | •                                          | •      |  |
| Kingston | KVR1066D3N7/2G                  | 2GB   | DS    | ELPIDA        | J1108BDSE-DJ-F | 7      | 1.5V                       | •                   | •                                          |        |  |
| Kingston | KVR1066D3N7/4G                  | 4GB   | DS    | Hynix         | H5TQ2G83AFR    | 7      | 1.5V                       |                     | •                                          | •      |  |

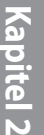

#### Side(s): SS - Single-sided DS - Double-sided Dimm Unterstützung

- 1 DIMM: Unterstützt ein (1) Modul in einen beliebigen Steckplatz als Single-Channel-Speicherkonfiguration. Wir empfehlen, das Modul auf den Steckplatz A2 zu stecken.
- 2 DIMMs: Unterstützt zwei (2) Module, entweder in den gelben oder den dunkelbraunen Steckplätzen, als Paar einer Dual-Channel-Speicherkonfiguration. Wir empfehlen, dass Sie die Module in die Steckplätze A2 und B2, für eine bessere Kompatibilität, stecken.
- 4 DIMMs: Unterstützt vier (4) Module, in den gelben und dunkelbraunen Steckplätzen, als zwei Paare einer Dual-Channel-Speicherkonfiguration.

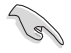

Besuchen Sie die ASUS-Website für die neueste QVL.
## 2.2.4 Erweiterungssteckplätze

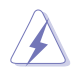

Stellen Sie sicher, dass das Stromkabel vor der Installation oder dem Entfernen der Erweiterungskarten getrennt wird. Andernfalls können Sie sich verletzen und die Motherboard-Komponenten beschädigen.

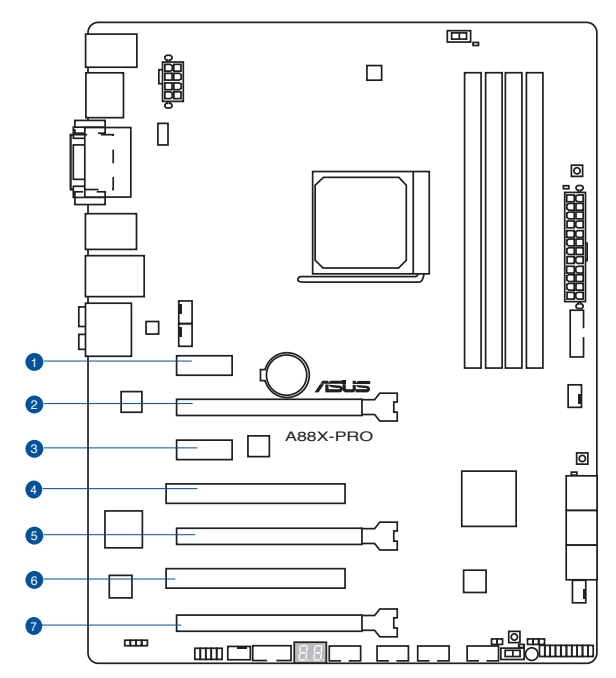

|   | 5 | d |
|---|---|---|
| P | - | Η |
|   |   | 1 |
|   |   |   |
|   | 1 | • |
| Ľ | - | 1 |

| SP Nr. | Steckplatzbeschreibung                                                                       |
|--------|----------------------------------------------------------------------------------------------|
| 1      | PCle 2.0 x1_1 Steckplatz [gelb]                                                              |
| 2      | PCle 2.0 x16_2 Steckplatz [gelb] (einzeln im x16- oder dual im x8/x8-Modus)                  |
| 3      | PCle 2.0 x1_2 Steckplatz [gelb]                                                              |
| 4      | PCI-Steckplatz 1                                                                             |
| 5      | PCle 3.0/2.0 x16_2 Steckplatz [dunkelbraun] (im x8-Modus)                                    |
| 6.     | PCI-Steckplatz 2                                                                             |
| 7.     | PCle 2.0 x16_3 Steckplatz [dunkelbraun] (im x4 Modus, mit PCle-x1 und x4-Geräten kompatibel) |

|                         | PCIExpress Betriebsmodus           |                |  |  |  |
|-------------------------|------------------------------------|----------------|--|--|--|
| VGA Konfiguration       | PCle 2.0 x16_1                     | PCle 2.0 x16_2 |  |  |  |
| Einzel VGA / PCIe Karte | x16<br>(Empfehlung für Einzel VGA) | N/A            |  |  |  |
| Dual VGA/PCIe Karte     | x8                                 | x8             |  |  |  |

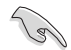

- Im Single VGA-Karten-Modus, verwenden Sie den PCIe 2.0 x16\_1 Steckplatz (gelb) f
  ür eine PCI-Express-x16-Grafikkarte, um eine bessere Leistung zu erzielen.
- In CrossFireX <sup>™</sup>-Modus, verwenden Sie die PCIe 2.0 x16\_1 und PCIe 2.0 x16\_2 Steckplätze f
  ür PCI-Express-x16-Grafikkarten, um eine bessere Leistung zu erzielen.
- Wir empfehlen, dass Sie eine ausreichende Stromversorgung zur Verfügung stellen, wenn Sie den CrossFireX™ Modus verwenden.
- Wenn Sie mehrere Grafikkarten benutzen, verbinden Sie, f
  ür eine bessere Umgebungstemperatur, einen Geh
  äusel
  üfter mit dem Geh
  äusel
  üfteranschluss (CHA\_ FAN1/2/3/4).

## IRQ-Zuweisungen für dieses Motherboard

|                                | Α         | В         | С         | D         | E         | F         | G | н |
|--------------------------------|-----------|-----------|-----------|-----------|-----------|-----------|---|---|
| PCIE x16_1                     | -         | -         | gemeinsam | -         | -         | -         | - | - |
| PCIE x16_2                     | -         | -         | -         | gemeinsam | -         | -         | - | - |
| PCIE x16_3                     | gemeinsam | -         | -         | -         | -         | -         | - | - |
| PCIE x1_1                      | gemeinsam | -         | -         | -         | -         | -         | - | - |
| PCIE x1_2                      | -         | -         | -         | gemeinsam | -         | -         | - | - |
| PCI_1                          | -         | -         | -         | -         | gemeinsam | -         | - | - |
| PCI_2                          | -         | -         | -         | -         | -         | gemeinsam | - | - |
| LAN                            | -         | -         | gemeinsam | -         | -         | -         | - | - |
| ASMedia USB 3.0<br>Controller  | -         | gemeinsam | -         | -         | -         | -         | - | - |
| AMD FCH USB3.0<br>Controller_1 | -         | -         | gemeinsam | -         | -         | -         | - | - |
| AMD FCH USB3.0<br>Controller_2 | -         | gemeinsam | -         | -         | -         | -         | - | - |
| AMD FCH SATA<br>Controller     | -         | -         | -         | gemeinsam | -         | -         | - | - |
| HD Audio                       | gemeinsam | -         | -         | -         | -         | _         | - | - |
| Onboard VGA<br>Controller      | -         | gemeinsam | -         | -         | -         | -         | - | - |

## 2.2.5 Jumper

#### RTC RAM (3-Pin CLRTC)

Dieser Jumper erlaubt Ihnen, die Real Time Clock (RTC) RAM im CMOS zu löschen. Sie können die CMOS Einstellung des Datums, Zeit und System-Setup-Parameter löschen, indem Sie die CMOS RTC RAM-Daten löschen. Die integrierte Knopfbatterie versorgt die RAM-Daten im CMOS, welche die Systemeinstellungsinformationen wie z.B. Systemkennwörter beinhalten.

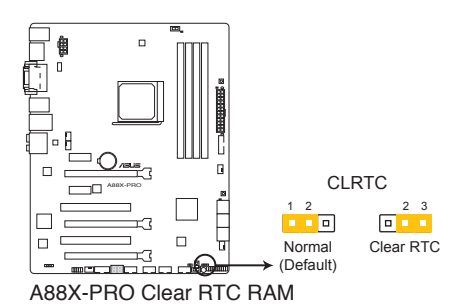

Um den RTC RAM zu löschen

- 1. Schalten Sie den Computer aus und trennen ihn vom Stromnetz.
- Bewegen Sie die Jumperkappe von den Pins 1-2 (Standardeinstellung) zu 2-3. Halten Sie die Kappe auf den Pins 2-3 f
  ür ca. 5-10 Sekunden, dann bewegen Sie die Kappe wieder auf die Pins 1-2.
- 3. Verbinden Sie das Stromkabel und schalten Sie den Computer an.
- Halten Sie die <Entf> Taste, w\u00e4hrend des Bootvorgangs gedr\u00fcckt und rufen Sie das BIOS auf, um die Daten neu einzugeben.

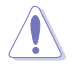

Außer beim Löschen des RTC RAM, entfernen Sie nie die Kappe der CLRTC Jumper Standardposition. Ansonsten wird ein Systembootfehler hervorgerufen!

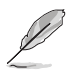

- Wenn die oben genannten Schritte nicht helfen, entfernen Sie die integrierte Batterie und bewegen Sie den Jumper noch einmal, um die CMOS RTC RAM-Daten zu löschen. Nach dem Löschen des CMOS, installieren Sie die Batterie.
- Sie müssen das RTC nicht löschen, wenn das System wegen Übertaktung hängt. Für Systemfehler wegen Übertaktung, verwenden Sie die C.P.R. (CPU Parameter Recall) Funktion.
   Fahren Sie den PC herunter und starten Sie das System neu, das BIOS stellt automatisch die Parametereinstellungen auf die Standardwerte zurück.

## 2.2.6 Onboard Schalter/Tasten

Die Onboard-Schalter ermöglichen Ihnen die Feineinstellung der Leistung während der an einem offenen System oder einem Testaufbau. Dies ist ideal für Übertakter und Spieler, die ständig die Einstellungen ändern, um die Systemleistung zu verbessern.

#### 1. MemOK! die -Schaltfläche

Installieren von DIMMs, die nicht mit dem Motherboard kompatibel sind, kann zu Boot-Fehlern führen und lässt die DRAM\_LED in der Nähe der MemOK! -Taste dauerhaft leuchten. Drücken und halten Sie die MemOK! -Taste, bis die DRAM\_LED zu Blinken beginnt, um die automatische Speicherkompatibilitätseinstellung für einen erfolgreichen Systemstart zu beginnen.

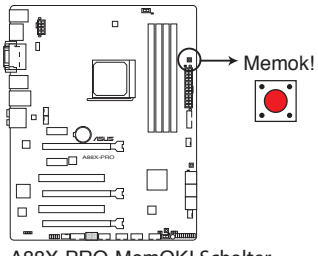

A88X-PRO MemOK! Schalter

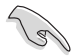

- Beziehen Sie sich auf Abschnitt 2.2.7 Onboard-LEDs für die exakte Position der DRAM\_LED.
- Die DRAM\_LED leuchtet auch auf, wenn das DIMM nicht richtig installiert wurde. Schalten Sie das System aus und bauen Sie das DIMM ordnungsgemäß ein, bevor Sie die MemOK! -Funktion benutzen.
- · Die MemOK! -Taste funktioniert unter der Windows®-Umgebung nicht.
- Während des Einstellungsvorgangs lädt das System die ausfallsicheren Speichereinstellungen. Das System benötigt für den Test einer Gruppe von ausfallsicheren Einstellungen ca. 30 Sekunden. Das System benötigt für den Test einer Gruppe von ausfallsicheren Einstellungen ca. 30 Sekunden. Die Blinkgeschwindigkeit der DRAM\_LED erhöht sich, um die verschiedenen Testvorgänge anzuzeigen.
- Aufgrund der Speichereinstellungsanforderungen startet das System automatisch neu, nachdem jedes Timing-Set getestet wurde. Wenn die installierten DIMMs nach den kompletten Einstellungsvorgang immer noch nicht funktionieren, leuchtet die DRAM\_LED dauerhaft. Tauschen Sie die DIMMs mit Modellen, die in der QVL (Qualified Vendors Lists) in diesem Handbuch oder auf der ASUS-Webseite unter www.asus.com empfohlen werden, aus.
- Wenn Sie den Computer w\u00e4hrend des Einstellungsvorgangs ausschalten und die DIMMs austauschen, f\u00e4hrt das System nach dem Einschalten des Computers mit der Speichereinstellung fort. Um die Speichereinstellung zu stoppen, schalten Sie den Computer aus und ziehen Sie den Stecker f\u00fcr ca. 5-10 Sekunden aus der Steckdose.
- Wenn Ihr System wegen der BIOS-Übertaktung nicht hochfährt, drücken Sie die MemOK!
   -Taste, um das System zu starten und die BIOS-Standardwerte zu laden. Während des POST erscheint eine Meldung, um Sie daran zu erinnern, dass das BIOS auf seine Standardwerte zurückgesetzt wurde.
- Wir empfehlen Ihnen, dass Sie, nachdem Sie die MemOK!-Funktion benutzt haben, die neuste BIOS-Version von der ASUS-Webseite unter www.asus.com herunterladen und Ihr BIOS damit aktualisieren.

#### 2. TPU (GPU Optimierung) Schalter

Das Einstellen dieses Schalters zu **Enable** wird das System auf schnelle, aber stabile Taktgeschwindigkeiten optimieren.

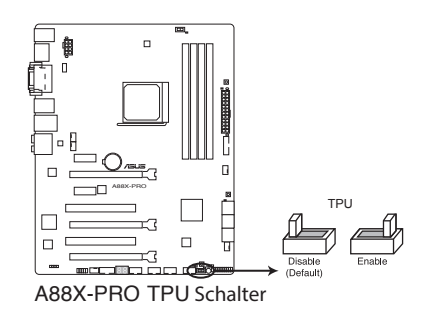

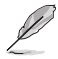

- Um gute Systemleistungen zu erhalten, stellen Sie den Schalter bei ausgeschaltetem System auf Enable.
- Wenn der TPU-Schalter auf **Enable** eingestellt ist, kann er als GPU-Optimierungsschalter verwendet werden.
- Die TPU LED in der N\u00e4he des TPU-Schalters leuchtet, wenn der Schalter auf Enable eingestellt ist. Beziehen Sie sich auf Abschnitt 2.2.7 Onboard-LEDs f\u00fcr die exakte Position der TPU LED.
- Wenn Sie die Schaltereinstellungen beim laufenden Betriebssystem auf Enable stellen, wird die TPU-Funktion beim nächsten System(neu)start aktiviert.
- Sie können zur gleichen Zeit TurboV- und Auto Tuning-Funktionen in der TurboV EVO-Anwendung, zur Übertaktung in BIOS-Setupprogramm nutzen und den TPU-Schalter aktivieren. Jedoch wird das System die letzten von Ihnen vorgenommenen Einstellungen übernehmen.

#### 3. EPU-Schalter

Dieser Schalter erlaubt Ihnen das Aktivieren oder Deaktivieren der EPU-Funktion.

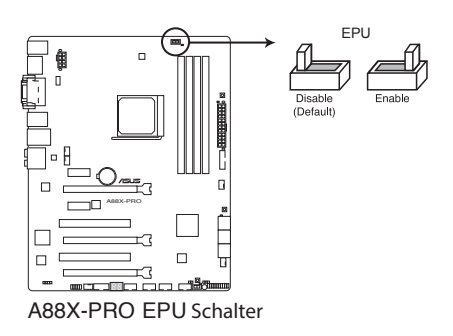

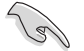

Um gute Systemleistungen zu erhalten, stellen Sie den Schalter bei ausgeschaltetem System zu **Enable**.

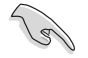

- Die EPU LED in der N\u00e4he des TPU-Schalters leuchtet, wenn der Schalter auf Enable eingestellt ist.
- Wenn Sie die Schaltereinstellungen beim laufenden Betriebssystem auf Enable stellen, wird die EPU-Funktion beim nächsten System(neu)start aktiviert.
- Sie können zur gleichen Zeit die EPU-Einstellungen in der Software-Anwendung oder BIOS-Setupprogramm ändern und die EPU-Funktion aktivieren. Jedoch wird das System die letzten von Ihnen vorgenommenen Einstellungen übernehmen.

#### 4. DirectKey Taste

Diese Funktion erlaubt Ihrem System, mit einem Knopfdruck, direkt in das BIOS-Setup-Programm zu gehen. Mit DirectKey, können Sie das BIOS zu jeder Zeit aufrufen, ohne die <Entf>Taste, während des POST drücken zu müssen. Es erlaubt Ihnen auch Ihr System einund auszuschalten und das BIOS bequem beim Systemstart zu öffnen.

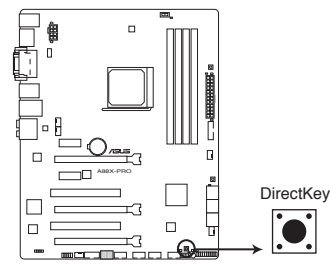

A88X-PRO DirectKey Schalter

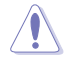

Sichern Sie unbedingt Ihre Daten, bevor Sie die DirectKey-Taste drücken.

- Wenn Sie die DirectKey im laufenden Betrieb betätigen, wird das System heruntergefahren. Zum Neustart und zum direkten Aufrufen des BIOS drücken Sie die DirectKey-Taste noch einmal oder betätigen die Ein-/Austaste.
- Wenn Ihr System nach dem Neustart den regulären Selbsttest durchlaufen soll (ohne ins BIOS zu wechseln) schalten Sie das System mit der Ein-/Austaste ab.
- Detaillierte Hinweise zum Festlegen der DirectKey-Standardfunktion finden Sie im Abschnitt
   **3.7 Boot-Menü**.

#### 5. BIOS-FLBK Taste

Die BIOS Flashback Taste bietet den bequemsten Weg, um das BIOS zu aktualisieren. Übertakter können damit einfach neue BIOS-Versionen ausprobieren, ohne das aktuelle BIOS aufrufen oder das Betriebssystem starten zu müssen. Schließen Sie einfach den USB-Datenträger an und drücken Sie für 3 Sekunden die festgelegte Taste, um das BIOS im Standby-Status zu flashen. Problemlose Aktualisierung für ultimative Bequemlichkeit!

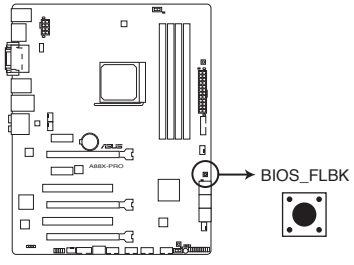

A88X-PRO BIOS FLBK Schalter

- Laden Sie die BIOS-Datei von der ASUS-Service-Website (www.asus.com), benennen Sie die BIOS-Datei in A88XPRO.CAP um und speichern Sie sie im Root-Verzeichnis von einem Wechselmedium.
- Stecken Sie das USB-Flash-Laufwerk in den unteren Anschluss des LAN\_USB3\_12 Buchse an den rückseitigen E/A-Anschlüssen.
- 3. Drücken Sie für 3 Sekunden die BIOS-Flashback-Taste. Die Anzeige beginnt bei der dritten Sekunde an zu blinken.
- 4. Sobald die Anzeige blinkt ist die Flashback-Funktion aktiv.
- 5. Die Blinkgeschwindigkeit vergrößert sich zusammen mit der Aktualisierungsgeschwindigkeit.
- 6. Das BIOS-Update ist fertig, sobald die Anzeige erlischt.

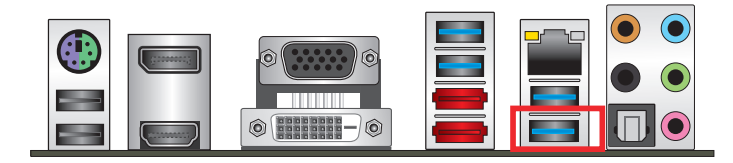

- Trennen Sie während der BIOS-Aktualisierung nicht die mobile Disk, die Stromversorgung und drücken Sie nicht die CLR\_CMOS-Taste, da der Vorgang sonst unterbrochen wird. Im Falle einer Unterbrechung folgen Sie bitte den empfohlenen Schritten, um die BIOS-Aktualisierung abzuschließen.
- Falls die Anzeige f
  ür f
  ünf Sekunden blinkt und danach dauerhaft leuchtet, bedeutet dies, dass die BIOS-Flashback-Funktion nicht richtig ausgef
  ührt wird. Dies kann folgende Ursachen haben:

1. Falsche Installation der tragbaren Festplatte.

- 2. Fehler im Dateinamen oder nicht kompatibles Dateiformat. In diesem Fall starten Sie das System neu, um die Anzeige auszuschalten.
- Die BIOS-Aktualisierung kann Risiken beinhalten. Falls die BIOS-Programmdatei während des Vorgangs beschädigt wird, kann es dazu führen, dass Sie Ihr System nicht mehr booten können. In diesem Fall kontaktieren Sie bitte Ihren örtlichen ASUS Kundendienst.

## 2.2.7 Onboard LEDs

#### 1. Standby Power LED

Das Motherboard ist mit einer Standby Power LED (Bereitschaftsanzeige LED) ausgestattet. Die grüne LED leuchtet, wenn sich das System im eingeschalteten, Schlaf- oder Soft-Off-Modus befindet. Damit werden Sie daran erinnert, das System auszuschalten und das Netzkabel zu entfernen, bevor Sie Motherboard-Komponenten entfernen oder installieren. In der folgenden Abbildung finden Sie die Position der LED auf dem Motherboard.

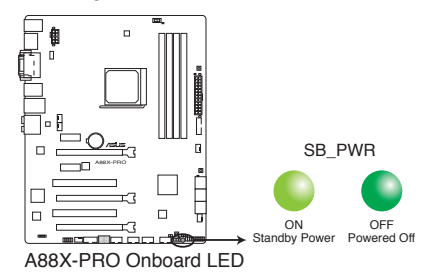

#### 2. DRAM LED

Die DRAM LED zeigt den DRAM-Status während des POST (Power-on Self Test) an. Falls ein Fehler gefunden wird, leuchtet die DRAM-LED solange, bis der Fehler behoben wurde. Dieses benutzerfreundliche Design bietet eine intiuitive Lösung, Fehler in nur einer Sekunde zu lokalisieren.

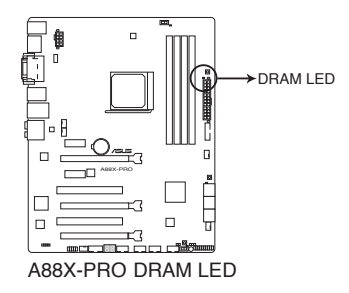

### 3. Q-Code LED

Der Q-Code-LED bietet Ihnen einen 2-stelligen Fehlercode, der den Systemstatus anzeigt. Details finden Sie in der Q-Code-Tabelle auf der nächsten Seite.

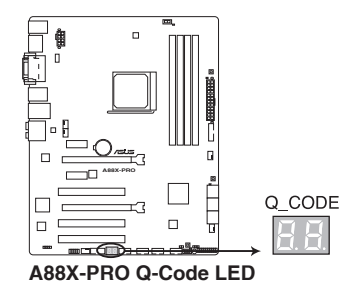

## Q-Code-Tabelle

| Code    | Beschreibung                                                                                          |  |  |  |  |
|---------|----------------------------------------------------------------------------------------------------|--|--|--|--|
| 00      | Nicht verwendet                                                                                       |  |  |  |  |
| 01      | Eingeschaltet. Bestimmung des Reset-Typs(soft/hard)                                                   |  |  |  |  |
| 02      | AP-Initialisierung vor dem Laden des Microcode                                                        |  |  |  |  |
| 03      | System Agent-Initialisierung nach dem Laden des Microcode                                             |  |  |  |  |
| 04      | PCH-Initialisierung vor dem Laden des Microcode                                                       |  |  |  |  |
| 06      | Microcode lädt.                                                                                       |  |  |  |  |
| 07      | AP Initialisierung nach dem Laden des Microcode                                                       |  |  |  |  |
| 08      | System Agent Initialisierung nach dem Laden des Microcode                                             |  |  |  |  |
| 09      | PCH Initialisierung nach dem Laden des Microcode                                                      |  |  |  |  |
| OB      | Initialisierung der Cache                                                                             |  |  |  |  |
| 0C – 0D | Reserviert für zukünftige AMI SEC-Fehler-Codes                                                        |  |  |  |  |
| OE      | Microcode nicht gefunden                                                                              |  |  |  |  |
| OF      | Microcode nicht geladen                                                                               |  |  |  |  |
| 10      | PEI-Kern gestartet                                                                                    |  |  |  |  |
| 11 - 14 | Pre-memory CPU Initialisierung wurde gestartet                                                        |  |  |  |  |
| 15 – 18 | Pre-memory System Agent Initialisierung wurde gestartet                                               |  |  |  |  |
| 19 – 1C | Pre-memory PCH Initialisierung wurde gestartet                                                        |  |  |  |  |
| 2B – 2F | Speicherinitialisierung                                                                               |  |  |  |  |
| 30      | Reserviert für ASL (siehe ASL-Statuscodes unten)                                                      |  |  |  |  |
| 31      | Speicher installiert                                                                                  |  |  |  |  |
| 32 - 36 | CPU post-memory Initialisierung                                                                       |  |  |  |  |
| 37 – 3A | Post-Memory System Agent Initialisierung wurde gestartet                                              |  |  |  |  |
| 3B – 3E | Post-Memory PCH Initialisierung wurde gestartet                                                       |  |  |  |  |
| 4F      | DXE IPL wurde gestartet                                                                               |  |  |  |  |
| 50 - 53 | Speicherinitialisierungsfehler. Speichertyp ungültig oder nicht kompatible<br>Speichergeschwindigkeit |  |  |  |  |
| 54      | Unspezifizierter Speicherinitialisierungsfehler                                                       |  |  |  |  |
| 55      | Speicher nicht installiert                                                                            |  |  |  |  |
| 56      | Ungültiger CPU Typ oder Geschwindigkeit                                                               |  |  |  |  |
| 57      | CPU Mismatch                                                                                          |  |  |  |  |
| 58      | CPU-Selbsttest fehlgeschlagen oder möglicher CPU-Cache-Fehler                                         |  |  |  |  |
| 59      | CPU-Mikrocode wurde nicht gefunden oder Mikrocode-Update ist<br>fehlgeschlagen                        |  |  |  |  |

(Fortsetzung auf der nächsten Seite)

| Code    | Beschreibung                                                              |
|---------|---------------------------------------------------------------------------|
| 5A      | Interner CPU Fehler                                                       |
| 5B      | Reset PPI ist nicht verfügbar                                             |
| 5C – 5F | Reserviert für zukünftige AMI Fehler-Codes                                |
| EO      | S3 Resume gestartet (S3 Resume PPI wird von DXE IPL aufgerufen)           |
| E1      | S3 Boot Skript Ausführung                                                 |
| E2      | Video umbuchen                                                            |
| E3      | OS S3 wake vector call                                                    |
| E4 – E7 | Reserviert für zukünftige AMI Fortschritt-Codes                           |
| E8      | S3 Resume Failed                                                          |
| E9      | S3 Resume PPI not Found                                                   |
| EA      | S3 Resume Boot Script Error                                               |
| EB      | S3 OS Wake Error                                                          |
| EC – EF | Reserviert für zukünftige AMI Fehler-Codes                                |
| FO      | Recovery-Zustand, durch Firmware ausgelöst (Auto-Wiederherstellung)       |
| F1      | Recovery-Zustand, durch Benutzer ausgelöst (erzwungene Wiederherstellung) |
| F2      | Recovery-Prozess gestartet                                                |
| F3      | Recovery Firmware Image wurde gefunden                                    |
| F4      | Recovery Firmware Image wurde geladen                                     |
| F5 – F7 | Reserviert für zukünftige AMI Fortschritt-Codes                           |
| F8      | Recovery PPI nicht verfügbar                                              |
| F9      | Recovery-Kapsel nicht gefunden                                            |
| FA      | Ungültige Recovery-Kapsel                                                 |
| FB – FF | Reserviert für zukünftige AMI Fehler-Codes                                |
| 60      | DXE-Kern gestartet                                                        |
| 61      | Initialisierung des NVRAM                                                 |
| 62      | Installation des PCH Runtime Services                                     |
| 63 - 67 | CPU DXE Initialisierung wurde gestartet                                   |
| 68      | PCI Host Bridge Initialisierung                                           |
| 69      | System Agent DXE Initialisierung wurde gestartet                          |
| 6A      | System Agent DXE SMM Initialisierung wurde gestartet                      |
| 6B – 6F | System Agent DXE Initialisierung (System Agent Modulspezifisch)           |

(Fortsetzung auf der nächsten Seite)

| Code    | Beschreibung                                      |
|---------|---------------------------------------------------|
| 70      | PCH DXE Initialisierung wurde gestartet           |
| 71      | PCH DXE SMM Initialisierung wurde gestartet       |
| 72      | PCH Geräte Initialisierung                        |
| 73 - 77 | PCH DXE Initialisierung (PCH Modulspezifisch)     |
| 78      | ACPI Modul Initialisierung                        |
| 79      | CSM Initialisierung                               |
| 7A – 7F | Reserviert für zukünftige AMI DXE Codes           |
| 90      | Boot Device Selection (BDS) Phase wurde gestartet |
| 91      | Treiberverbindung wurde gestartet                 |
| 92      | PCI Bus Initialisierung wurde gestartet           |
| 93      | PCI Bus Hot Plug Controller Initialisierung       |
| 94      | PCI Bus Aufzählung                                |
| 95      | PCI-Bus-Ressourcen anfragen                       |
| 96      | PCI-Bus-Ressourcen zuordnen                       |
| 97      | Konsolenausgabe-Geräte anschließen                |
| 98      | Konsoleneingabe-Geräte anschließen                |
| 99      | Super EA Initialisierung                          |
| 9A      | USB Initialisierung wurde gestartet               |
| 9B      | USB Reset                                         |
| 9C      | USB Erkennung                                     |
| 9D      | USB aktiviert                                     |
| 9E – 9F | Reserviert für zukünftige AMI Codes               |
| A0      | IDE Initialisierung wurde gestartet               |
| A1      | IDE Reset                                         |
| A2      | IDE Erkennung                                     |
| A3      | IDE aktiviert                                     |
| A4      | SCSI Initialisierung wurde gestartet              |
| A5      | SCSI Reset                                        |
| A6      | SCSI Erkennung                                    |
| A7      | SCSI aktiviert                                    |
| A8      | Setup-Bestätigungspasswort                        |

(Fortsetzung auf der nächsten Seite)

| Code   | Beschreibung                                               |
|--------|------------------------------------------------------------|
| A9     | Start des Setups                                           |
| AA     | Reserviert für ASL (siehe ASL-Statuscodes unten)           |
| AB     | Setup Eingabe warten                                       |
| AC     | Reserviert für ASL (siehe ASL-Statuscodes unten)           |
| AD     | Bereit für Boot Event                                      |
| AE     | Legacy Boot Event                                          |
| AF     | Boot Services Event verlassen                              |
| B0     | Runtime Set Virtual Address MAP Begin                      |
| B1     | Runtime Set Virtual Address MAP End                        |
| B2     | Legacy Option ROM Initialisierung                          |
| B3     | System Reset                                               |
| B4     | USB hot plug                                               |
| B5     | PCI bus hot plug                                           |
| B6     | Aufräumen von NVRAM                                        |
| B7     | Konfiguration Reset (reset der NVRAM Einstellungen)        |
| B8- BF | Reserviert für zukünftige AMI Codes                        |
| D0     | CPU Initialisierungsfehler                                 |
| D1     | System Agent Initialisierungsfehler                        |
| D2     | PCH Initialisierungsfehler                                 |
| D3     | Einige der Architektur-Protokolle sind nicht verfügbar     |
| D4     | PCI Ressourcenzuordnungsfehler.<br>Keine Ressourcen        |
| D5     | Kein Platz für Legacy Option ROM                           |
| D6     | Keine Konsolenausgabe-Geräte gefunden                      |
| D7     | Keine Konsoleneingabe-Geräte gefunden                      |
| D8     | Ungültiges Passwort                                        |
| D9     | Fehler beim Laden der Boot Option (LoadImage ergab Fehler) |
| DA     | Boot Option ist fehlgeschlagen (StartImage ergab Fehler)   |
| DB     | Flash-Update ist fehlgeschlagen                            |
| DC     | Reset-Protokoll ist nicht verfügbar                        |

## ACPI/ASL Kontrollpunkte

| Code | Beschreibung                                                                   |
|------|--------------------------------------------------------------------------------|
| 01   | System geht in S1 Schlafzustand                                                |
| 02   | System geht in S2 Schlafzustand                                                |
| 03   | System geht in S3 Schlafzustand                                                |
| 04   | System geht in S4 Schlafzustand                                                |
| 05   | System geht in S5 Schlafzustand                                                |
| 10   | System wacht aus S1 Schlafzustand auf                                          |
| 20   | System wacht aus S2 Schlafzustand auf                                          |
| 30   | System wacht aus S3 Schlafzustand auf                                          |
| 40   | System wacht aus S4 Schlafzustand auf                                          |
| AC   | System ist in ACPI-Modus übergegangen. Interrupt-Controller ist im PIC-Modus.  |
| AA   | System ist in ACPI-Modus übergegangen. Interrupt-Controller ist im APIC-Modus. |

### 4. BIOS\_FLBK LED

Die BIOS\_FLBK LED leuchtet, wenn die BIOS-FLBK Funktion aktiviert ist.

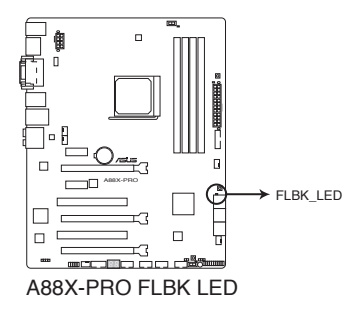

### 5. EPU LED

Die EPU-LED leuchtet, wenn der EPU-Schalter auf Aktivieren geschaltet wird.

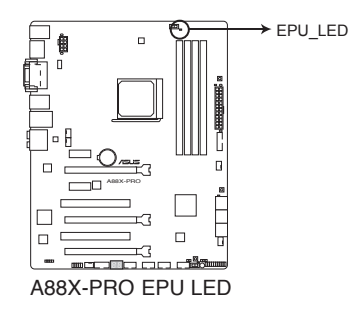

#### 6. TPU LED

Die TPU LED leuchtet, wenn der TPU-Schalter auf Aktivieren geschaltet wird.

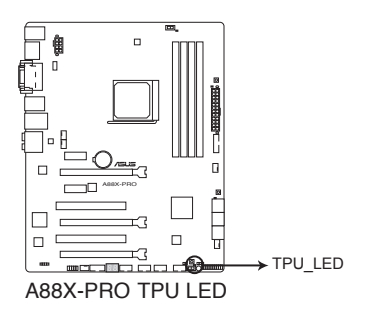

## 2.2.8 Interne Anschlüsse

#### 1. Serielle ATA 6.0 Gb/s Anschlüsse (7-Pin SATA6G\_1~6)

Diese Anschlüsse verbinden serielle ATA 6.0 Gb/s-Festplattenlaufwerke über Serial ATA 6.0 Gb/s Signal Kabel.

Wenn Sie Serial ATA-Festplatten installiert haben, können Sie ein RAID 0, 1, 5, und 10-Konfiguration, über den integrierten AMD A88X-Chipsatz, erstellen.

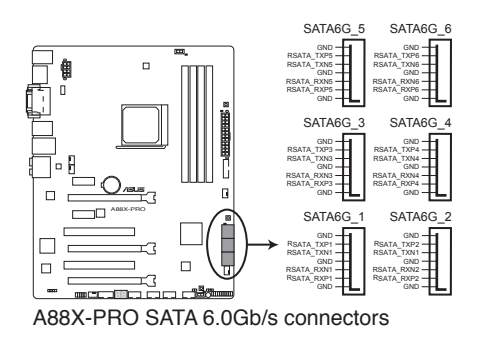

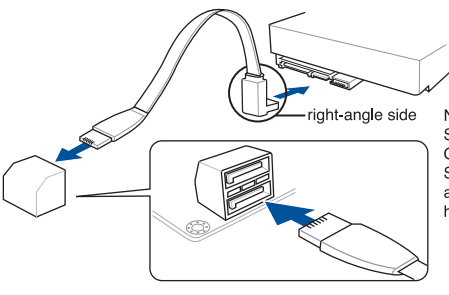

NOTE: Connect the right-angle side of SATA signal cable to SATA device. Or you may connect the right-angle side of SATA cable to the onboard SATA port to avoid mechanical conflict with huge graphics cards.

- E.
- Diese Anschlüsse sind auf [AHCI] standardmäßig eingestellt. Wenn Sie beabsichtigen, ein Serial-ATA-RAID-Set mit diesen Anschlüssen zu erstellen, setzen Sie **OnChip SATA Type** im BIOS auf [RAID]. Siehe Abschnitt **3.5.2 SATA Konfiguration** für Details.
  - Bevor Sie ein RAID-Set erstellen, beziehen Sie sich auf den Abschnitt **4.4 RAID-Konfigurationen** oder das RAID-Handbuch auf der Support-DVD.
  - Bei der Verwendung von NCQ, setzen Sie **OnChip SATA Type** im BIOS auf [AHCI]. Siehe Abschnitt **3.5.2 SATA Konfiguration** für Details.
  - Bevor Sie die Serial ATA-Festplattenlaufwerke nutzen, müssen Sie das Windows XP Service Pack 3 oder neuere Versionen installieren. Die Serial ATA RAID-Funktion ist nur verfügbar, wenn Sie Windows XP SP3 oder höher verwenden.

#### 2. USB 2.0 Anschlüsse (10-1 Pin USB34, USB56, USB78, USB910)

Diese Stecker sind für USB 2.0 Anschlüsse. Verbinden Sie das USB-Modulkabel mit einem dieser Anschlüsse, und installieren Sie das Modul an einer Steckplatzaussparung an der Rückseite des Gehäuses. Diese USB-Anschlüsse erfüllen die USB-2.0-Spezifikation, die bis zu 480 Mbps Übertragungsgeschwindigkeit unterstützt.

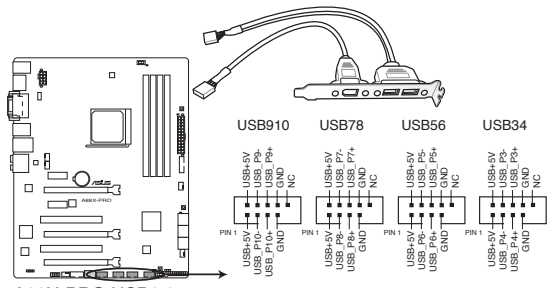

A88X-PRO USB2.0 connectors

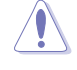

Verbinden Sie niemals ein 1394-Kabel mit den USB-Anschlüssen. Sonst wird das Motherboard beschädigt!

Das USB-Modul-Kabel muss separat gekauft werden.

#### 3. Frontblenden Audioanschluss (10-1 Pin AAFP)

Dieser Anschluss ist für ein, am Gehäuse befestigtes, Frontblenden Audio E/A-Modul, das entweder HD Audio oder den herkömmlichen AC`97 Audiostandard unterstützt. Verbinden Sie das eine Ende des Frontblenden Audio E/A-Modul-Kabels mit diesem Anschluss.

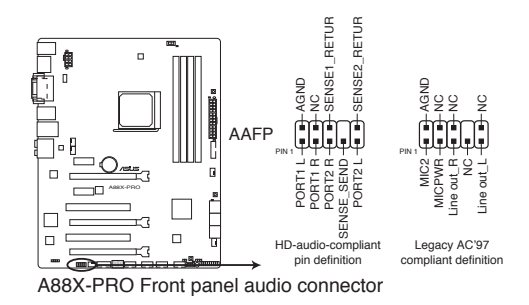

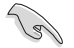

- Wir empfehlen Ihnen, ein High-Definition Frontblenden-Audiomodul mit diesem Anschluss zu verbinden, um die High-Definition Audio-Funktionen dieses Motherboards zu nutzen.
- Wenn Sie ein High-Definition Frontblenden-Audiomodul anschließen wollen, stellen Sie den Front Panel Type im BIOS-Setup auf [HD]; wenn Sie eine Verbindung mit einem AC'97 Frontblenden-Audiomodul herstellen möchten, stellen Sie das Element auf [AC 97]. Standardmäßig ist der Anschluss auf [HD] eingestellt. Siehe Abschnitt 3.5.5 Onboard Geräte Konfiguration für Details.

#### 4. Digitaler Audioanschluss

Dieser Anschluss ist für einen zusätzlichen Sony/Philips Digital Interface (S/PDIF) Anschluss. Verbinden Sie das S/PDIF-Ausgangsmodulkabel mit diesem Anschluss und installieren Sie dann das Modul in einer Steckplatzaussparung an der Rückseite des Gehäuses.

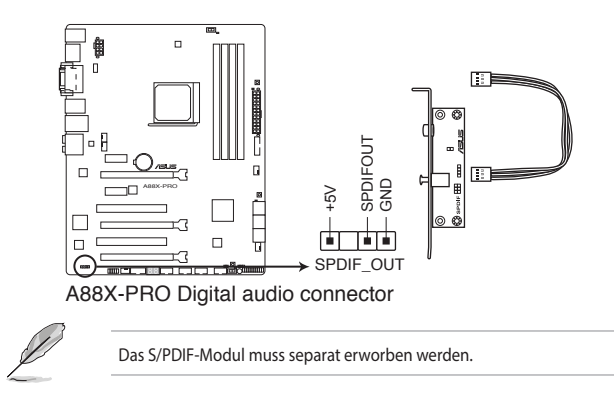

#### 5. CPU und Gehäuselüfter-Anschlüsse (4-Pin CPU\_FAN, 4-Pin CHA\_FAN1/2/3/4)

Verbinden Sie die Lüfterkabel mit den Lüfteranschlüssen am Motherboard, wobei der schwarze Leiter jedes Kabels zum Erdungsstift des Anschlusses passen muss.

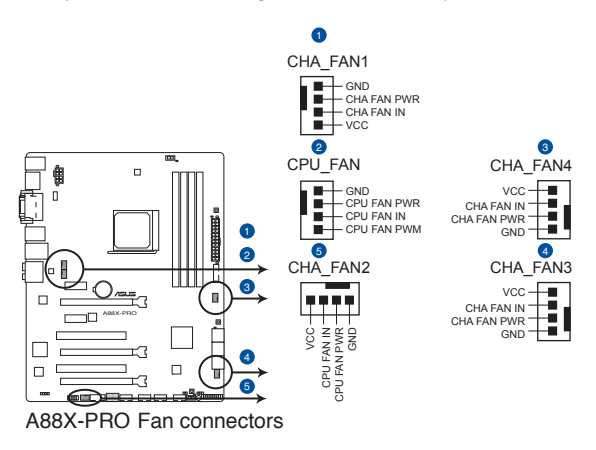

Vergessen Sie nicht, die Lüfterkabel mit den Lüfteranschlüssen zu verbinden. Eine unzureichende Belüftung innerhalb des Systems kann die Motherboard-Komponenten beschädigen. Dies sind keine Jumper! Stecken Sie keine Jumper-Kappen auf die Lüfteranschlüsse!

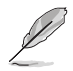

Der Anschluss CPU\_FAN arbeitet mit einem CPU-Lüfter mit max. 1A (12W) Leistung.

#### 6. USB 3.0 Anschluss (20-1 Pin USB3\_34)

Diese Anschlüsse sind für die zusätzlichen USB 3.0 Anschlüsse, und entsprechen der USB 3.0 Spezifikation, die bis zu 4.8Gbps Verbindungsgeschwindigkeit bietet. Wenn das USB 3.0 Frontblenden-Kabel bei Ihrem System-Gehäuse verfügbar ist, können mit diesem USB 3.0 Anschluss eine Front-USB-3.0-Lösung erhalten.

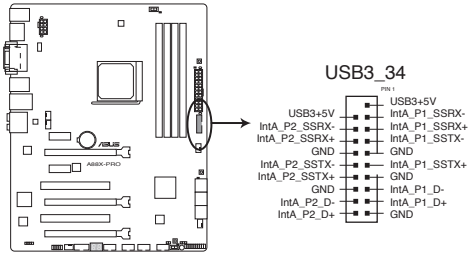

A88X-PRO USB3.0 Front panel connector

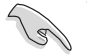

Sie können die ASUS USB 3.0-Box auf der Frontseite mit diesem Anschluss verbinden, um USB 3.0 Schnittstellen auf der Frontseite benutzen zu können

#### 7. Serieller Anschluss (10-1 Pin COM)

Dieser Anschluss ist für einen seriellen Anschluss (COM). Verbinden Sie das serielle Anschluss-Modul-Kabel mit diesem Anschluss und installieren Sie das Modul an einer Steckplatzaussparung an der Rückseite des Gehäuses.

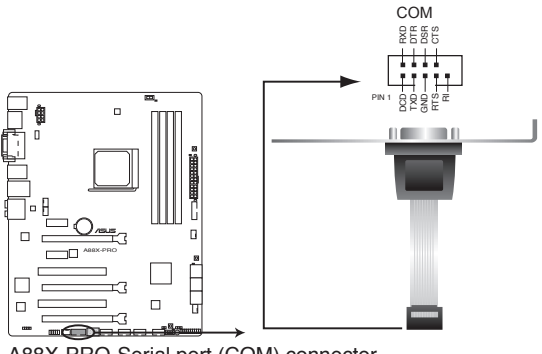

A88X-PRO Serial port (COM) connector

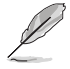

Das serielle Anschlusshalterung (COM)-Modul muss separat erworben werden.

#### 8. ATX Stromanschlüsse (24-Pin EATXPWR, 8-Pin EATX12V)

Diese Anschlüsse sind für die ATX-Stromversorgungsstecker. Die Stromversorgungsstecker für diese Anschlüsse passen nur in eine Richtung. Finden Sie die korrekte Ausrichtung und drücken Sie fest nach unten, bis die Anschlüsse vollständig passen.

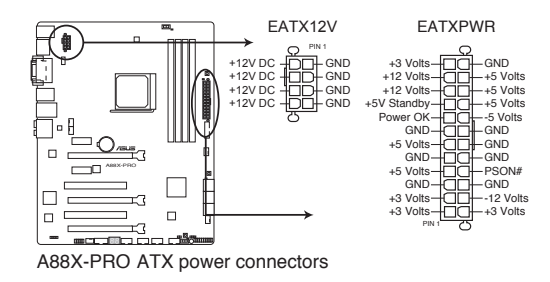

- Für ein komplett konfiguriertes System empfehlen wir, dass Sie ein Netzteil (PSU) verwenden, das ATX 12 V-Spezifikation 2.0 (oder neuere Version) unterstützt und mindestens eine Leistung von 450 W besitzt.
- Vergessen Sie nicht, den 4-Pin / 8-Pin-EATX12 V-Stromstecker anzuschließen, da sonst das System nicht booten wird.
- Wir empfehlen Ihnen, ein Netzteil mit höherer Ausgangsleistung zu verwenden, wenn Sie ein System mit vielen stromverbrauchenden Komponenten konfigurieren. Das System wird möglicherweise instabil oder kann nicht booten, wenn die Stromversorgung nicht ausreicht.
- Wenn Sie sich über die Mindeststromanforderungen für Ihr System nicht sicher sind, beziehen Sie sich auf Empfohlene Netzleistungsrechner auf http://support.asus.com/ PowerSupplyCalculator/PSCalculator.aspx?SLanguage = en-us.

#### 9. Direkt Anschluss (2-Pin DRCT)

Dieser Anschluss für den am Gehäuse befestigten Knopf, der die DirectKey Funktion unterstützt. Verbinden Sie das Kabel der Taste, die DirectKey unterstützt, vom Gehäuse mit diesem Anschluss auf dem Motherboard.

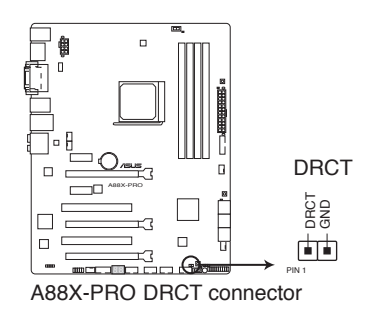

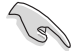

Vergewissern Sie sich, dass Ihr Gerät über ein Kabel verfügt das die DirectKey-Funktion unterstützt. Schauen Sie in die technischen Unterlagen des Gehäuses für weitere Details.

#### 10. System Panel Connector (20-8 Pin PANEL)

Dieser Anschluss unterstützt mehrere am Gehäuse befestigte Funktionen.

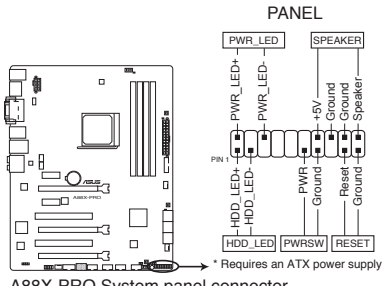

A88X-PRO System panel connector

#### System-Strom-LED (2-polig PLED)

Dieser 2-polige Stecker ist für die System-Strom-LED. Verbinden Sie das Gehäuse-Strom-LED-Kabel mit diesem Anschluss. Die System-Strom-LED leuchtet, wenn Sie das System einschalten, und blinkt, wenn sich das System im Schlafmodus befindet.

#### Festplattenaktivitäts-LED (2-polig IDE\_LED)

Dieser 2-polige Anschluss ist für die HDD Aktivitäts-LED. Verbinden Sie das HDD Aktivitäts-LED-Kabel mit diesem Anschluss. Die IDE LED leuchtet auf oder blinkt, wenn Daten gelesen oder auf die Festplatte geschrieben werden.

#### Systemlautsprecher (4-Pin-Lautsprecher)

Dieser 4-Pin-Anschluss ist für am Gehäuse befestigten Systemlautsprecher. Der Lautsprecher ermöglicht Ihnen Sie Systemsignale und Warntöne zu hören.

#### ATX-Netzschalter / Soft-Aus-Schalter (2-polig PWRSW)

Dieser Anschluss ist für den Systemstromschalter. Durch Drücken des Netzschalters wird das System eingeschaltet. Drücken Sie den Netzschalter länger als vier Sekunden, während das System eingeschaltet ist, dann wird das System ausgeschaltet.

#### Reset-Taste (2-polig RESET)

Verbinden Sie diesen 2-poligen Anschluss, mit dem am Gehäuse befestigten Reset-Schalter, um das System ohne Ausschalten neu zu starten.

# 2.3 Ihr Computersystem aufbauen

## 2.3.1 Zusätzliche Tools und Komponenten, um ein PC-System aufzubauen

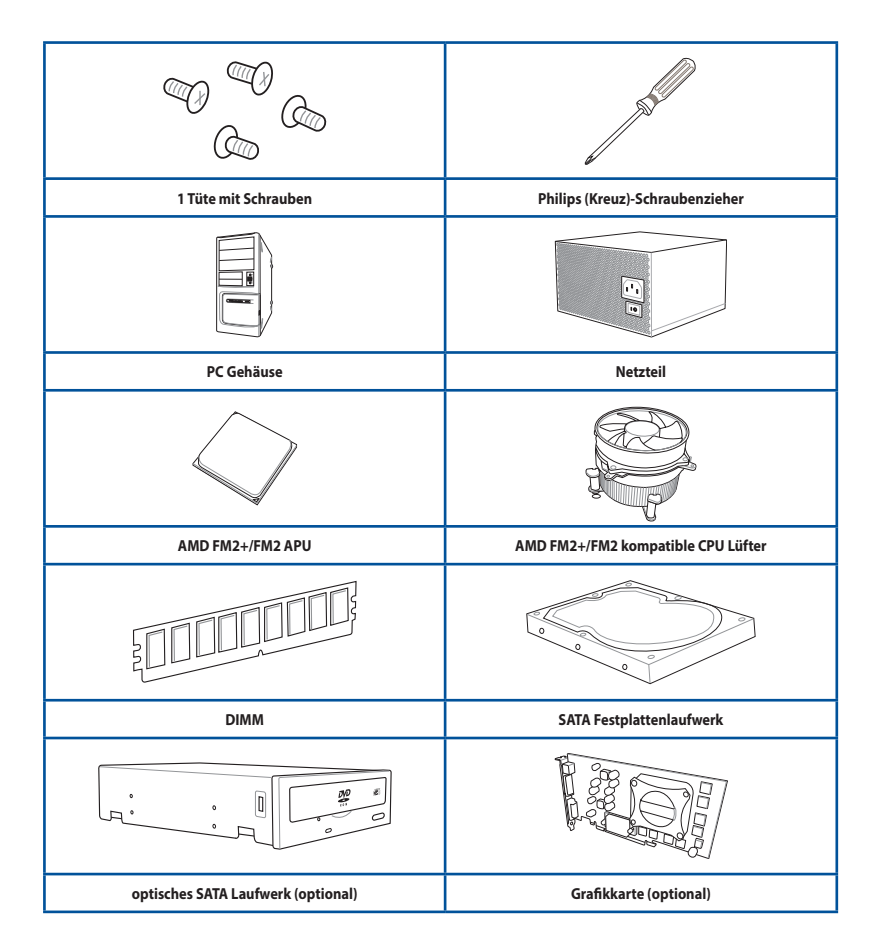

Ø

Das Werkzeug und die Komponenten, in der Tabelle aufgelistet, sind nicht im Motherboard-Paket enthalten.

## 2.3.2 APU Installation

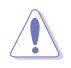

Stellen Sie sicher, dass Sie eine geeignete APU für den FM2+ Sockel verwenden. Die APU passt nur in eine Richtung hinein. Wenden Sie KEINE Gewalt an, um die APU in den Sockel einzustecken, um ein Verbiegen der Kontakte und eine Beschädigung des APU zu vermeiden!

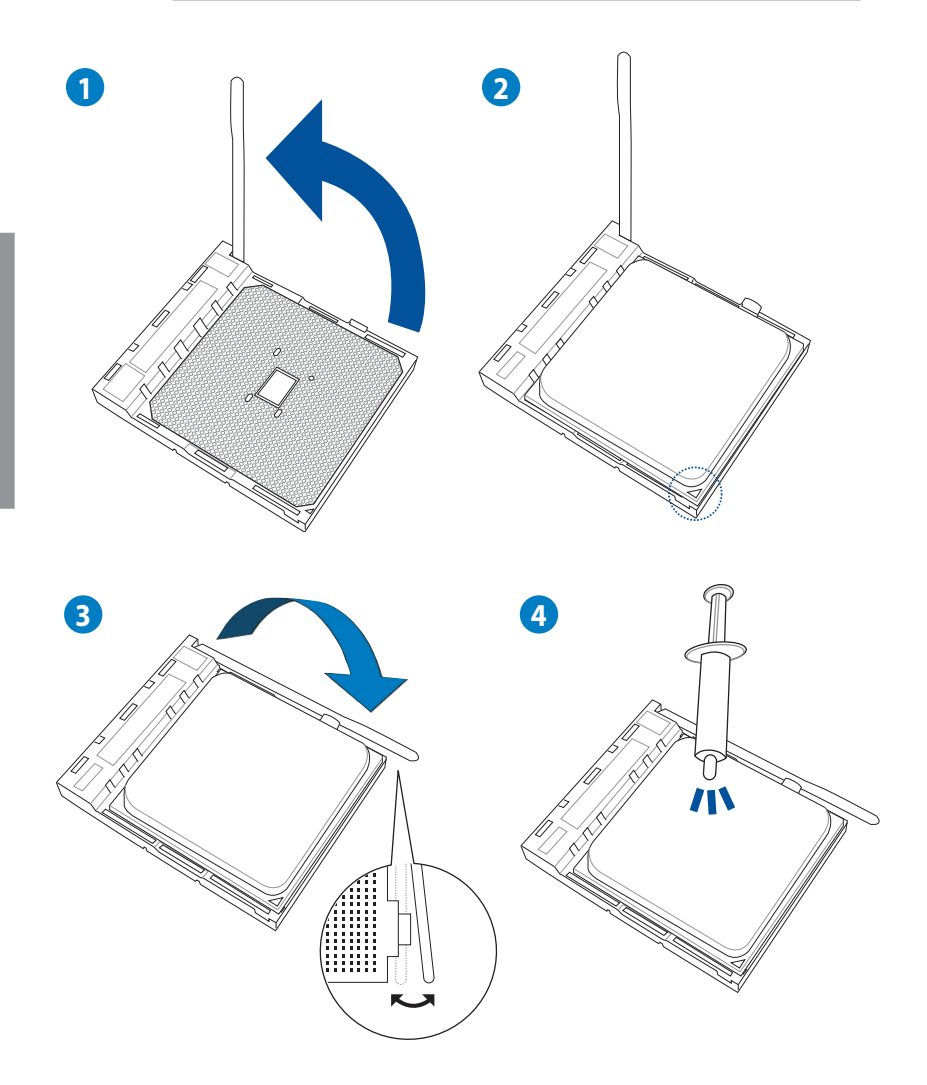

## 2.3.3 Installieren von APU-Kühlkörper und Lüfter

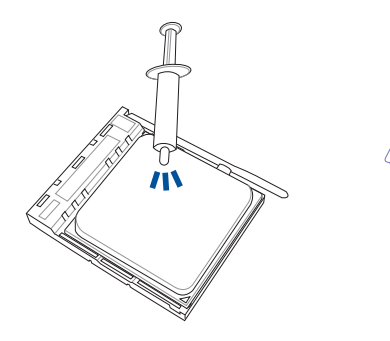

Falls erforderlich, bringen Sie die Wärmeleitpaste auf den APU-Kühlkörper und die APU an, bevor Sie den Kühlkörper und Lüfter montieren.

## Installation des APU-Kühlkörpers und Lüfters

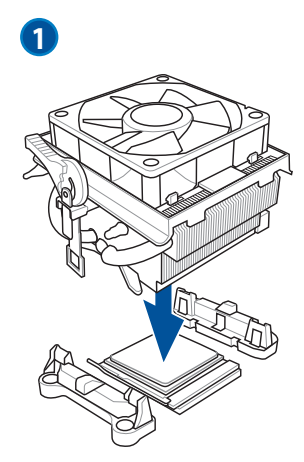

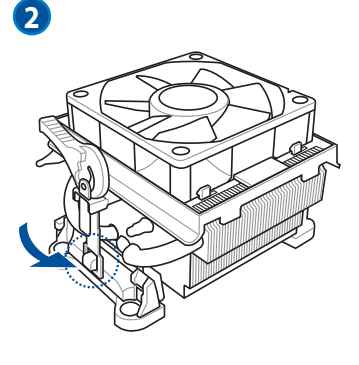

ļ

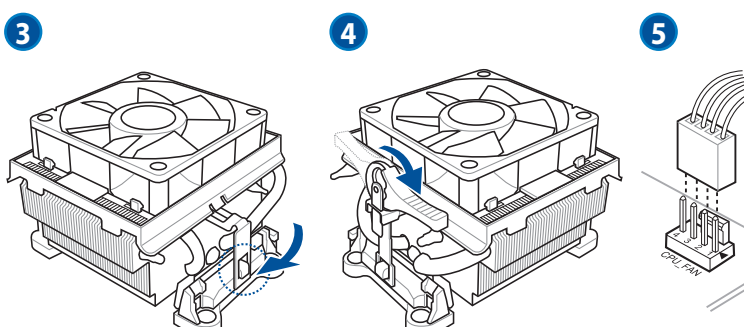

## Installation des APU-Kühlkörpers und Lüfters

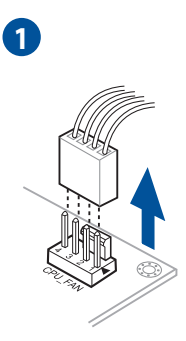

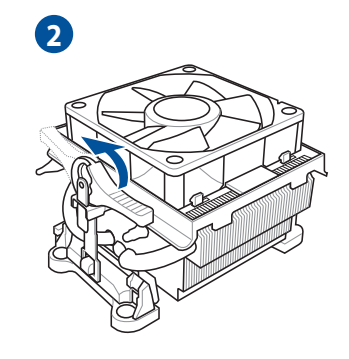

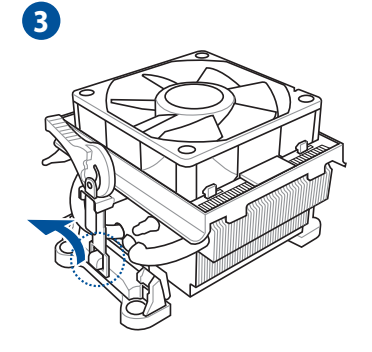

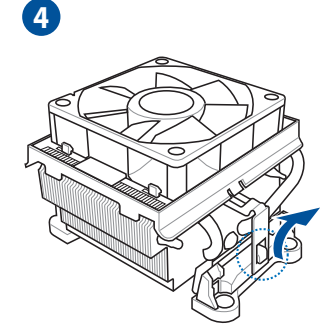

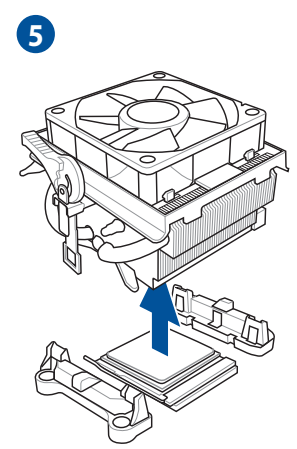

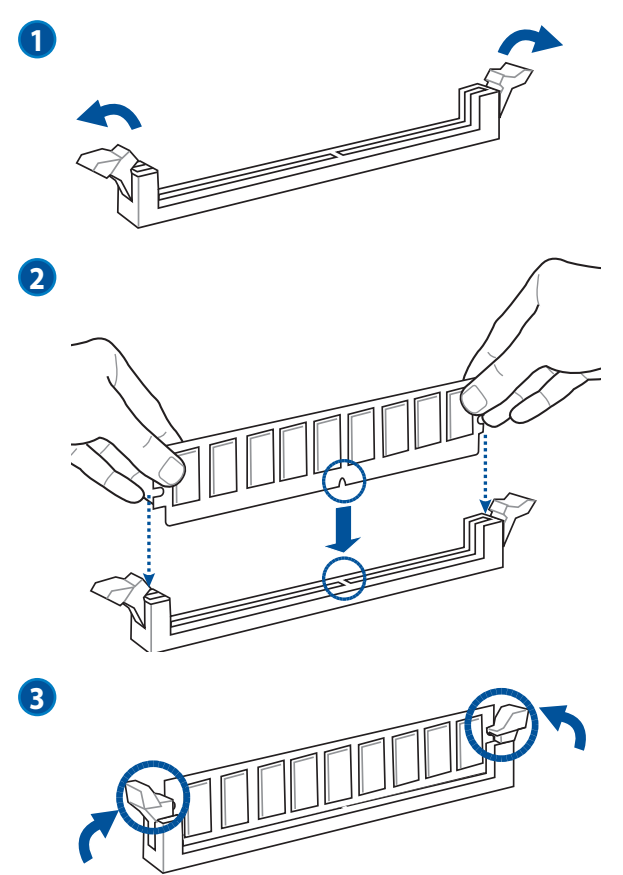

## Entfernen einer DIMM

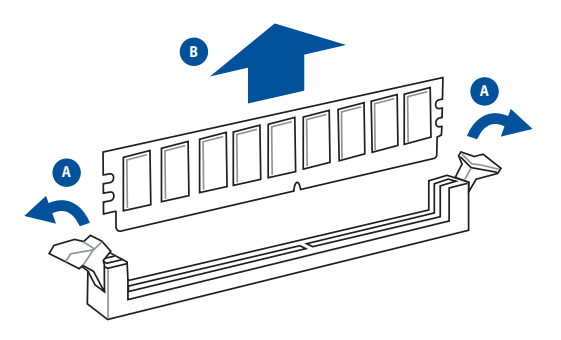

## 2.3.5 Motherboard Installation

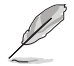

Die Abbildungen in diesem Abschnitt sind nur als Referenz gedacht. Das Motherboard-Layout kann je nach Modellen variieren, aber die Installationsschritte sind die gleichen.

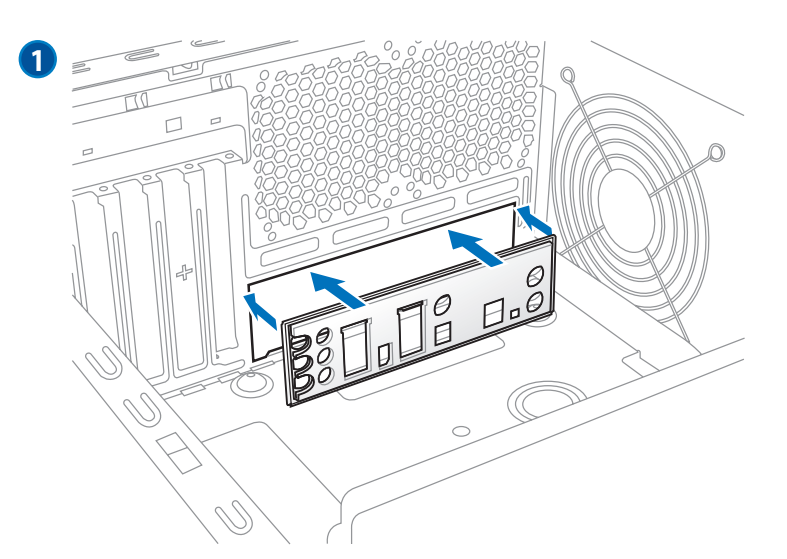

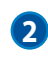

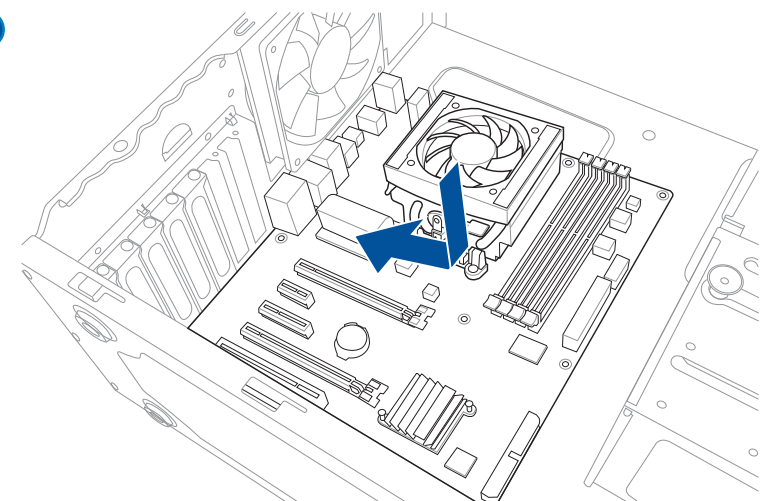

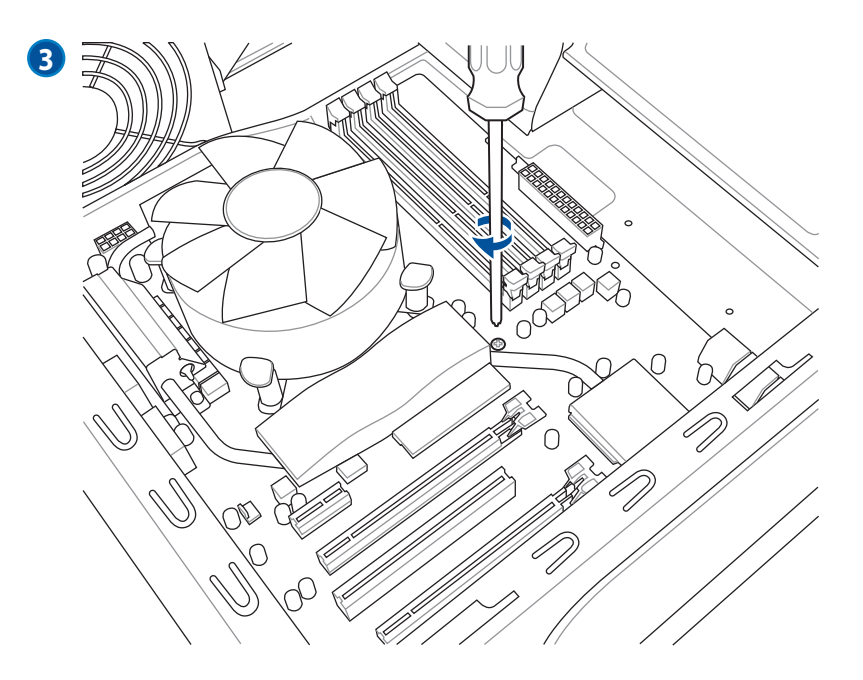

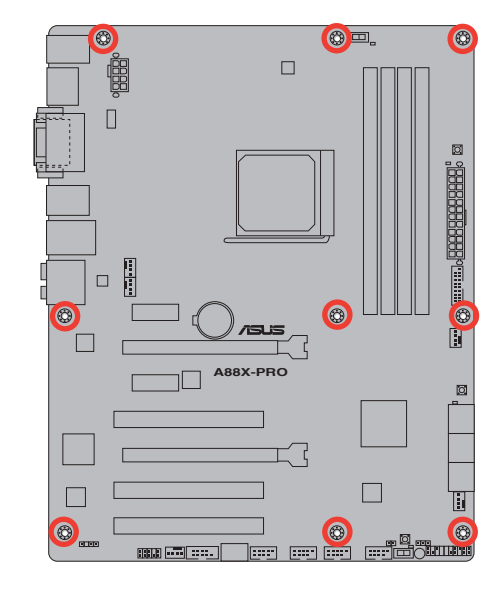

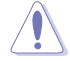

Die Schrauben NICHT zu fest anziehen! Sonst wird das Motherboard beschädigt.

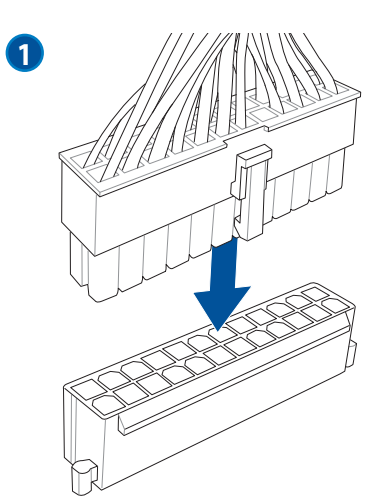

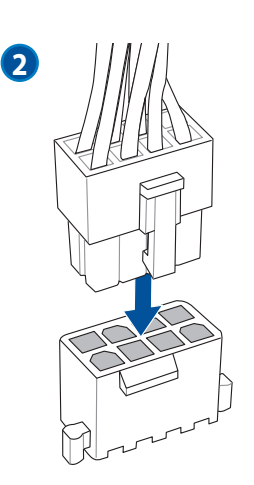

OR

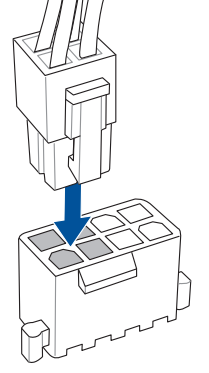

Kapitel 2: Hardware Informationen

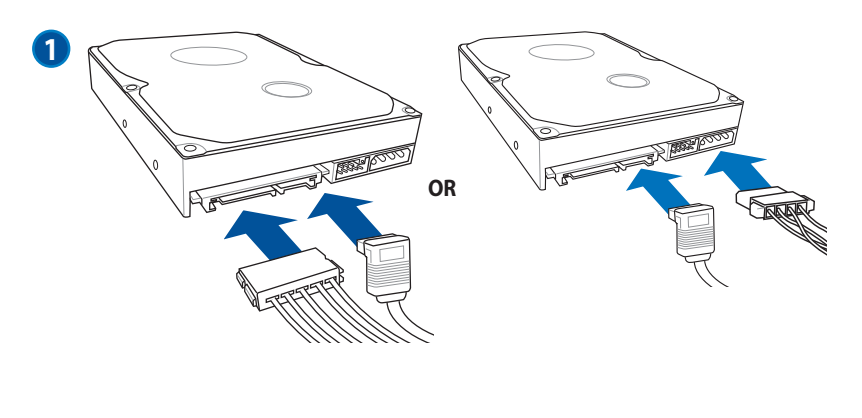

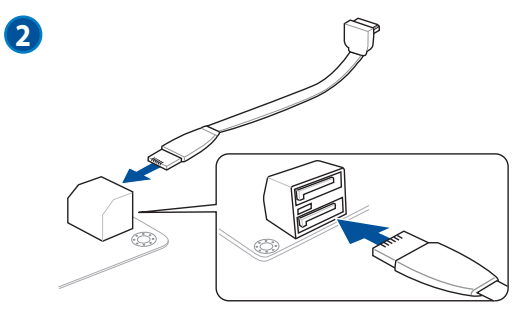

## 2.3.8 Vorderer E/A Anschluss

### So installieren Sie den ASUS Q-Connector

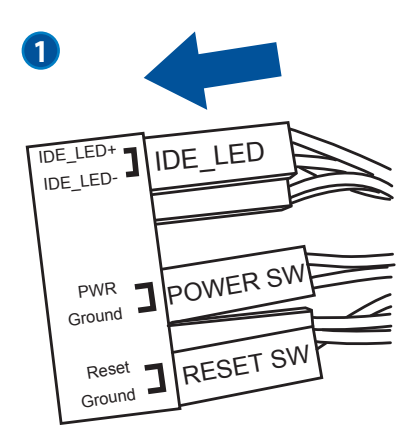

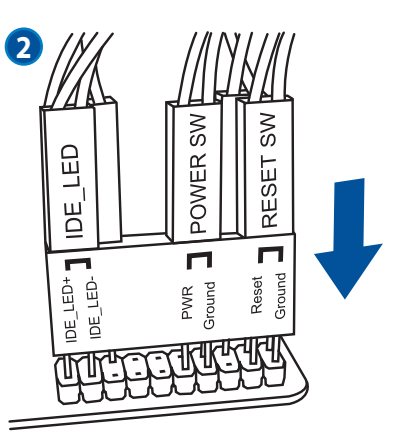

### So installieren Sie den USB 2.0-Anschluss

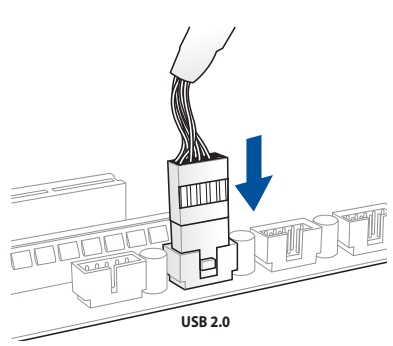

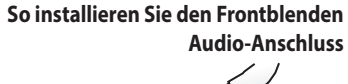

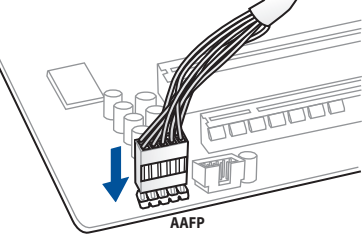

#### So installieren Sie den USB 3.0-Anschluss

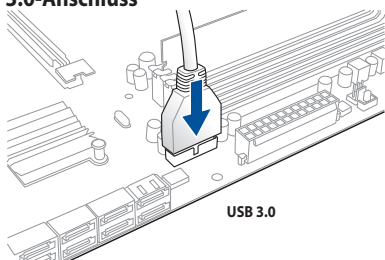

vapitei 7

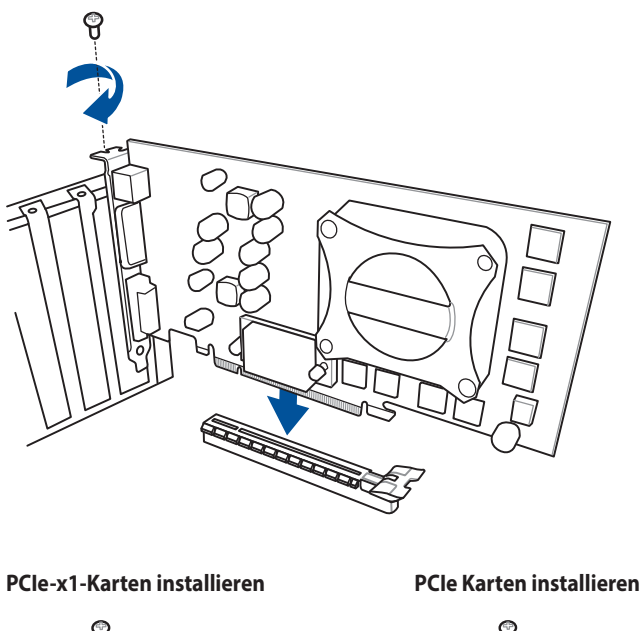

## PCIe-x16-Karten installieren

## 2.3.10 Rücktafelanschlüsse

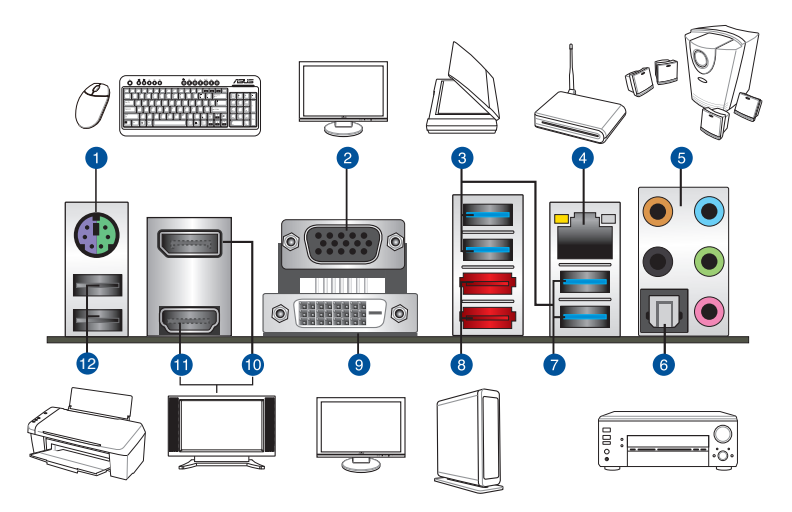

| Rück | Rücktafelanschlüsse                                                        |     |                                                                                                    |  |  |  |  |  |
|------|----------------------------------------------------------------------------|-----|----------------------------------------------------------------------------------------------------|--|--|--|--|--|
| 1.   | PS/2 Tastatur/Maus-Kombianschluss                                          | 7.  | USB 3.0- Anschlüsse 1 und 2, unterstützen ASUS<br>USB 3.0 Boost USAP-Modus. Der untere Anschluss<br>unterstützt USB BIOS Flashback und USB Charger+ |  |  |  |  |  |
| 2.   | Video Graphics Adapter- (VGA) Port                                         | 8.  | Externe SATA-Anschlüsse(6G)                                                                                                    |  |  |  |  |  |
| 3.   | ASMedia USB 3.0-Anschlüsse, unterstützen<br>ASUS USB 3.0 Boost UASP -Modus | 9.  | DVI-D Anschluss                                                                                                    |  |  |  |  |  |
| 4.   | Realtek LAN (RJ-45) Anschluss*                                             | 10. | DisplayPort                                                                                                    |  |  |  |  |  |
| 5.   | Audio E/A-Anschlüsse**                                                     | 11. | HDMI-Anschluss                                                                                                    |  |  |  |  |  |
| 6.   | Optischer S/PDIF-Ausgang                                                   | 12. | USB 2.0 Anschlüsse 1 und 2                                                                                                    |  |  |  |  |  |

\* und \*\*: Beziehen Sie sich für die Definitionen der LAN-Anschluss LED, und Audioanschlüsse auf die Tabellen auf der nächsten Seite.

S

 Wegen der Beschränkungen des USB 3.0-Controllers, können USB 3.0-Geräte nur unter Windows<sup>®</sup> und nur nach der Installation eines USB 3.0-Treibers verwendet werden.

- USB 3.0-Geräte können nur als Datenspeicher verwendet werden.
- Der USB3\_2-Anschluss unterstützt USB Charger+ und USB-BIOS-Flashback.
- Wir empfehlen Ihnen, für eine schnellere Datenübertragung und bessere Leistung alle USB 3.0-Geräte mit den USB 3.0-Anschlüssen zu verbinden.

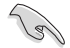

Stecken Sie KEINEN zweckfremden Stecker in den externen SATA-Anschluss.

### \* Lan-Anschluss LED-Anzeige

| Aktivitäts-/Verb | vitäts-/Verbindungs-LED |        | Speed LED          |    | SPEED<br>LED |
|------------------|-------------------------|--------|--------------------|----|--------------|
| Status           | Beschreibung            | Status | Beschreibung       |    |              |
| AUS              | Nicht verbunden         | AUS    | 10 Mbps-Verbindung |    | ~빅           |
| ORANGE           | Verbunden               | ORANGE | 10 Mbps-Verbindung |    |              |
| BLINKEND         | Datenaktivität          | GRÜN   | 1 Gbps-Verbindung  | LA | N-           |

## \*\* Audio 2.1, 4.1, 5.1 oder 7.1-Kanalkonfiguration

| Anschlüsse | Headset<br>2-Kanal | 4.1-Kanal         | 5.1-Kanal         | 7.1-Kanal          |
|------------|--------------------|-------------------|-------------------|--------------------|
| Hellblau   | Line In            | Line In           | Line In           | Seitenlautsprecher |
| Hellgrün   | Line Out           | Frontlautsprecher | Frontlautsprecher | Frontlautsprecher  |
| Rosa       | Mic In             | Mic In            | Mic In            | Mic In             |
| Orange     | -                  | -                 | Mitte/Subwoofer   | Mitte/Subwoofer    |
| Schwarz    | -                  | Rücklautsprecher  | Rücklautsprecher  | Rücklautsprecher   |

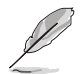

\*\*Für die 8-Kanal-Lautsprecher-Einrichtung können Sie sich auf die 7.1-Kanal-Konfiguration beziehen.

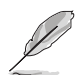

#### Mehrere Displays – Tabelle

Diese Tabelle zeigt, ob Sie mehrere Displays nutzen können oder nicht.

| Ausgabe an mehrere Displays | Unterstützt | Nicht unterstützt |
|-----------------------------|-------------|-------------------|
| DVI + D-Sub                 | •           |                   |
| HDMI + D-Sub                | •           |                   |
| DVI + HDMI                  |             |                   |
| DVI + DisplayPort           | •           |                   |
| D-Sub + DisplayPort         | •           |                   |
| HDMI + DisplayPort          | •           |                   |
| DVI + D-Sub + DisplayPort   | •           |                   |
| HDMI + D-Sub + DisplayPort  | •           |                   |
| HDMI + DVI + DisplayPort    |             | •                 |

## 2.3.11 Audio E/A-Verbindungen

### Audio I/O-Anschlüsse

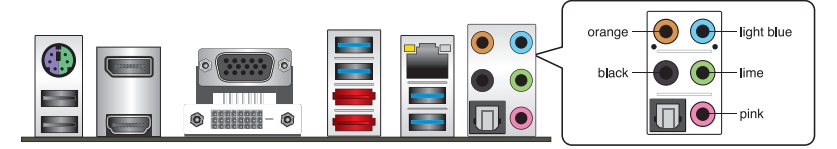

## Anschluss eines Kopfhörers und Mikrofons

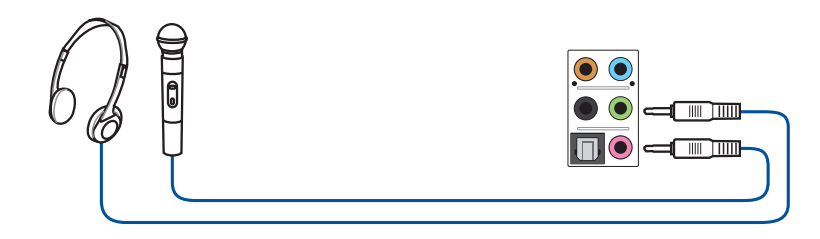

## Anschluss von Stereo-Lautsprechern

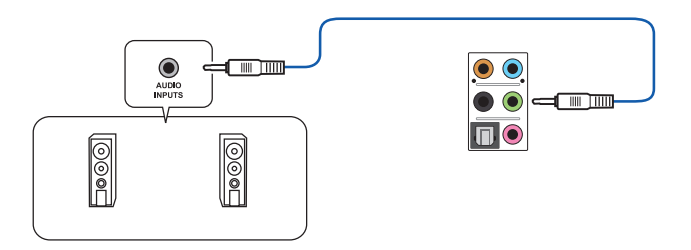

## Anschluss von 2.1-Kanal Lautsprechern

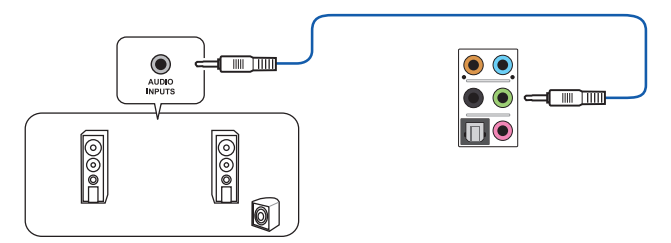

Kapitel 2

## Anschluss von 4.1-Kanal Lautsprechern

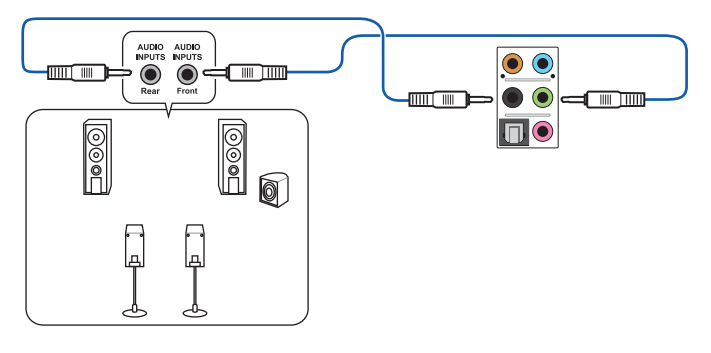

Anschluss von 5.1-Kanal Lautsprechern

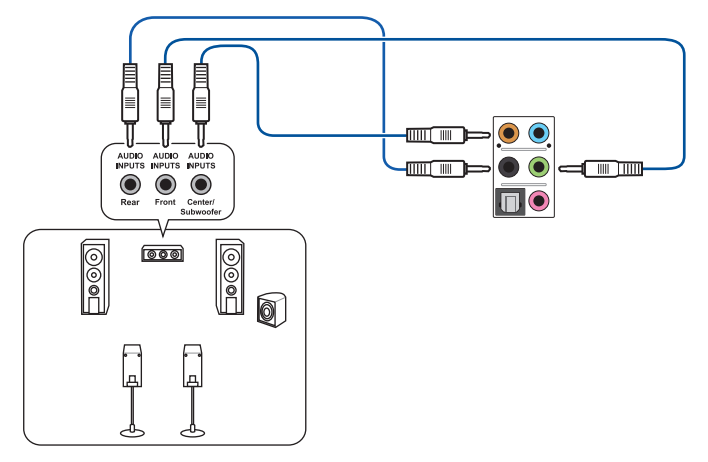

### Anschluss von 7.1-Kanal Lautsprechern

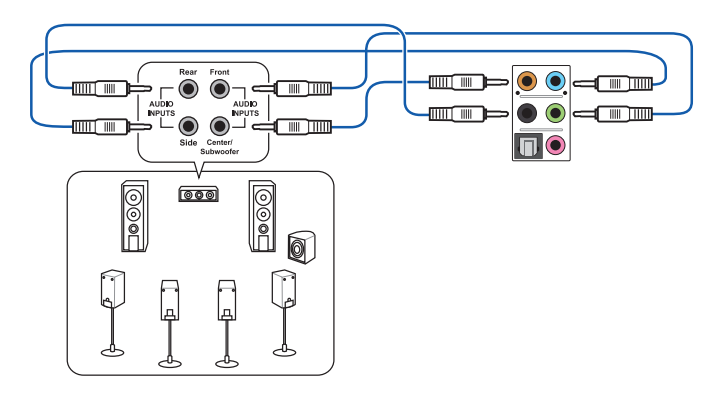

# 2.4 Erstmaliges Starten

- 1. Bringen Sie, nach Vervollständigung aller Anschlüsse, die Abdeckung des Systemgehäuses wieder an.
- 2. Stellen Sie sicher, dass alle Schalter im ausgeschalteten Zustand sind.
- 3. Verbinden Sie das Netzkabel mit dem Netzanschluss, an der Rückseite des Systemgehäuses.
- 4. Verbinden Sie das Netzkabel mit einer Steckdose, die einen Überspannungsschutz besitzt.
- 5. Schalten Sie die Geräte in folgender Reihenfolge ein:
  - a. Monitor
  - b. Externe SCSI-Geräte (fangen Sie mit dem letzten Gerät in der Kette an)
  - c. Systemstromversorgung
- 6. Nach dem Einschalten, leuchtet die Systemstrom-LED auf dem vorderen Bedienfeld des Computers. Bei ATX-Stromversorgungen leuchtet die System-LED nach Betätigen des ATX-Stromschalters. Nachdem die System-LED aufleuchtet, leuchtet die Monitor-LED oder ändert sich die Farbe von Orange in Grün, wenn Ihr Monitor konform mit den "grünen" Standards ist oder eine "Strom-Standby"-Funktion besitzt.

Das System durchläuft jetzt Einschaltselbsttests (POST). Während des Tests gibt das BIOS Signaltöne ab, oder Meldungen erscheinen auf dem Bildschirm. Wird 30 Sekunden nach Einschalten des Systems nichts angezeigt, hat das System einen Einschaltselbsttest u.U. nicht bestanden. Prüfen Sie die Einstellungen und Anschlüsse der Jumper, oder bitten Sie Ihren Händler um Hilfe.

| BIOS-Signalton                                                             | Beschreibung                                                          |  |
|----------------------------------------------------------------------------|-----------------------------------------------------------------------|--|
| Ein kurzer Piepton                                                         | VGA gefunden<br>Quick Boot ist deaktiviert<br>Keine Tastatur gefunden |  |
| Ein langer Piepton gefolgt von zwei kurzen und<br>einer Pause (wiederholt) | Kein Arbeitsspeicher erkannt                                          |  |
| Ein langer Piepton gefolgt von drei kurzen                                 | Keine Grafikkarte erkannt                                             |  |
| Ein langer Piepton gefolgt von vier kurzen                                 | Hardware-Komponentenfehler                                            |  |

7. Halten Sie kurz nach dem Einschalten die Taste <Entf> gedrückt, um das BIOS-Setupprogramm aufzurufen. Folgen Sie den Anweisungen in Kapitel 3

# 2.5 Ausschalten des Computers

Das Drücken des Stromschalters für kürzer als vier Sekunden stellt das System, wenn es eingeschaltet ist, auf den Schlaf-Modus oder Soft-Aus-Modus, je nach der BIOS-Einstellung. Das Drücken des Stromschalters für länger als vier Sekunden, versetzt das System, ungeachtet der BIOS-Einstellung, in den Soft-Aus-Modus.
# 3.1 Kennenlernen des BIOS

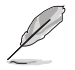

Das UEFI BIOS von ASUS ist eine benutzerfreundliche Schnittstelle, die mit flexibler und bequemer Maussteuerung die bisherige tastaturgebundene BIOS-Bedienung ersetzt. Benutzer können somit das UEFI BIOS genauso einfach und unkompliziert bedienen, wie das Betriebssystem. Der Begriff "BIOS" in diesem Benutzerhandbuch bezieht sich auf "UEFI BIOS", soweit nicht anders vorgegeben.

Im BIOS (Basic Input und Output System) sind die Einstellungen der System-Hardware, z.B. Datenträgerkonfiguration, Übertaktungseinstellungen, erweiterte Energieverwaltung und Boot-Gerätekonfiguration, die zum Systemstart benötigt werden, im Motherboard-CMOS gespeichert. Unter normalen Umständen erfüllen die Standardeinstellungen des BIOS die meisten Anforderungen, um eine optimale Leistung zu gewährleisten. **Wir empfehlen Ihnen, dass Sie die Standardeinstellungen des BIOS nicht ändern,** ausgenommen unter folgenden Umständen:

- Eine Fehlermeldung auf dem Bildschirm während des Systemstarts, die Sie auffordert, die BIOS-Einstellungen aufzurufen.
- Sie haben eine neue Systemkomponente installiert, die weitere BIOS-Einstellungen oder Aktualisierungen erfordert.

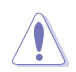

Ungeeignete BIOS-Einstellungen können Instabilität und Startfehler verursachen. Wir empfehlen Ihnen dringend, die BIOS-Einstellungen nur unter Anleitung eines trainierten Servicemitarbeiters zu ändern.

# 3.2 BIOS-Setupprogramm

Ein BIOS-Setupprogramm für die Bearbeitung der BIOS-Elemente. Beim Starten des Computers erhalten Sie Gelegenheit, dieses Programm auszuführen. Rufen Sie das Setupprogramm durch Drücken der <Entf>-Taste während des Einschaltselbsttests (POST) auf; sonst setzt POST seine Testroutinen fort.

Möchten Sie das Setupprogramm nach dem POST aufrufen, dann starten Sie bitte das System neu durch Drücken von <Strg> + <Alt> + <Entf > oder durch Drücken der Reset-Taste am Gehäuse. Sie können das System auch neu starten, indem Sie es aus- und wieder einschalten. Machen Sie das nur, wenn die ersten zwei Optionen misslungen sind.

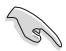

• Die in diesem Abschnitt angezeigten BIOS-Setup-Bildschirme dienen nur als Referenz und können u.U. von dem, was Sie auf dem Bildschirm sehen, abweichen.

- Falls Sie eine Maus für die Navigation im BIOS-Setupprogramm verwenden möchten, sollten Sie eine USB-Maus an das Motherboard anschließen.
- Laden Sie bitte die Standardeinstellungen, wenn das System nach Änderung der BIOS-Einstellungen unstabil geworden ist. Wählen Sie hierzu Load Optimized Defaults (Optimierte Standardwerte laden) im Exit-Menü. Siehe Abschnitt 3.9 Exit-Menü für weitere Details.
- Wenn der Systemstart fehlschlägt, nachdem Sie eine BIOS-Einstellung geändert haben, versuchen Sie das CMOS zu löschen und das Motherboard auf seine Standardwerte zurückzusetzen. Siehe Abschnitt 2.2.5 Jumper für Details.
- · Das BIOS-Setup-Programm unterstützt keine Bluetooth-Geräte.

Das Setupprogramm ist für eine möglichst bequeme Bedienung entworfen. Es ist ein menügesteuertes Programm, in dem Sie mit Hilfe der Tastatur oder einer USB-Maus durch unterschiedliche Untermenüs rollen und die vorab festgelegten Optionen auswählen können.

Das BIOS-Setupprogramm kann in zwei Modi ausgeführt werden: EZ Mode and Advanced Mode (Erweiterter Modus). Sie können im Exit-Menü oder durch die Schaltfläche Exit/Advanced Mode, des Fensters EZ Mode/Advanced Mode, zwischen den Modi schalten.

# 3.2.1 EZ Mode

Standardmäßig wird beim Aufrufen des BIOS-Setup-Programms das EZ-Mode-Fenster geladen. EZ Mode bietet Ihnen einen Überblick über die Grundsysteminfos und ermöglicht die Auswahl der Sprache, Systembetriebsmodus und Bootpriorität der Geräte . Um in den Advanced Mode zu gelangen, klicken Sie auf **Exit/Advanced Mode** und wählen Sie **Advanced Mode**, oder drücken Sie <F7>.

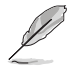

Das Standardfester beim Aufrufen des BIOS-Setupprogramms kann geändert werden. Für Details beziehen Sie sich auf das Element **Setup Mode** in **3.7 Boot-Menü**.

#### Anzeigesprache des BIOS-Setupprogramms

Zeigt CPU-Temperatur, CPU-Spannung, DRAM-Informationen, CPU-/ Gehäuselüftergeschwindigkeit an

BIOS-Setupprogramm ohne Speichern der Änderungen verlassen, Änderungen speichern und das System zurücksetzen oder zum Erweiterten Modus gehen.

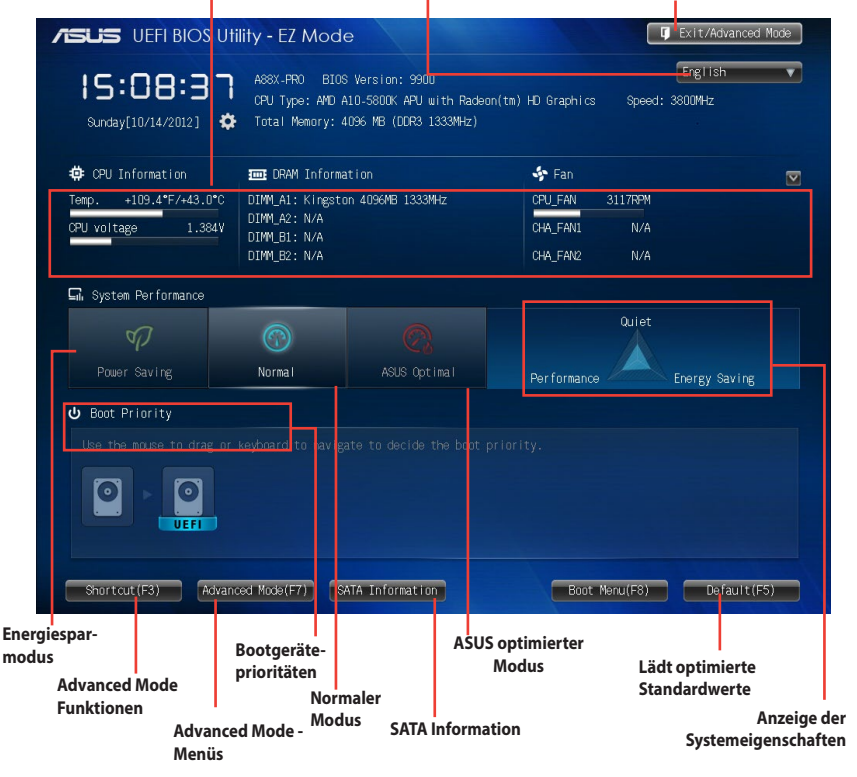

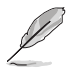

• Die Auswahl der Boot-Geräte variiert je nach den Geräten, die installiert wurden.

• Die Schaltfläche Boot Menu (F8) ist nur bei installierten Boot-Geräten verfügbar.

# 3.2.2 Advanced Mode (Erweiterter Modus)

Advanced Mode (Erweiterter Modus) bietet erfahrenen Benutzern fortgeschrittene Auswahlmöglichkeiten in den BIOS-Einstellungen. Ein Beispiel für den Advanced Mode wird in der nachfolgenden Abbildung dargestellt. Für genaue Konfigurationsmöglichkeiten beziehen Sie sich auf die folgenden Abschnitte.

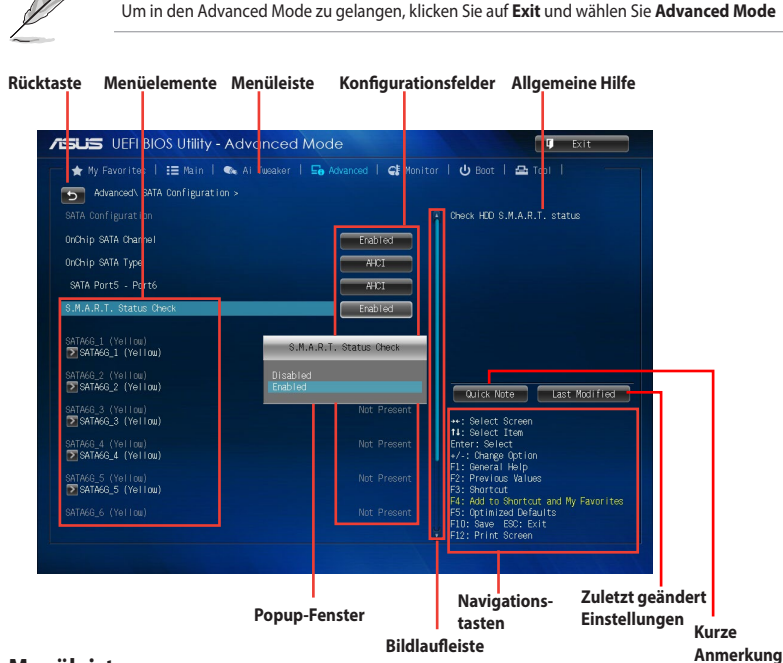

### Menüleiste

Oben im Bildschirm gibt es eine Menüleiste mit folgenden Optionen:

| Main       | Hier können Sie die Systemhaupteinstellungen ändern.                                                     |
|------------|----------------------------------------------------------------------------------------------------|
| Ai Tweaker | Hier können Sie die Einstellungen für die Übertaktung ändern.                                            |
| Erweitert  | Hier können Sie die erweiterten Systemeinstellungen ändern.                                              |
| Monitor    | Hier können Sie die Systemtemperatur und Energieverbrauch anzeigen, sowie<br>Lüftereinstellungen ändern. |
| Boot       | Hier können Sie die Systemstartkonfiguration ändern.                                                     |
| Tool       | Hier können Sie die Einstellungen für Sonderfunktionen konfigurieren                                     |
| Exit       | Hier können Sie die Beenden-Optionen wählen und die Standardeinstellungen<br>laden                       |

### Menüelemente

Wenn ein Element auf der Menüleiste markiert ist, werden die speziellen Elemente für dieses Menü angezeigt. Wenn Sie z.B. **Main** gewählt haben, werden die Elemente des Main-Menüs angezeigt.

Die anderen Elemente (Ai Tweaker, Advanced, Monitor, Boot, Tools und Exit) auf der Menüleiste haben ihre eigenen Menüelemente.

### Rücktaste

Diese Taste erscheint, sobald Sie ein Untermenü betreten. Drücken Sie <Esc> oder verwenden Sie zum Klicken dieser Taste die USB-Maus, um zum vorherigen Fenster zu gelangen.

### Untermenüelemente

Ein größer als-Zeichen (>) vor einem Element auf dem Menübildschirm bedeutet, dass dieses Element ein Untermenü enthält. Wählen Sie das gewünschte Element aus und drücken dann die <Eingabetaste>, um sein Untermenü anzeigen zu lassen.

### **Popup-Fenster**

Ein Popup-Fenster mit den jeweiligen Konfigurationsoptionen erscheint, wenn Sie ein Menüelement wählen und dann die <Eingabetaste> drücken.

### Bildlaufleiste

Eine Bildlaufleiste befindet sich an der rechten Seite eines Menübildschirms, wenn es Elemente außerhalb des Bildschirms gibt. Drücken Sie die <Oben-/Unten-Pfeiltasten> oder <Bild auf-/Bild ab-Tasten>, um die weiteren Elemente auf dem Bildschirm anzeigen zu lassen.

### Navigationstasten

In der rechten-unteren Ecke des Menüfensters, befinden sich die Navigationstasten für das BIOS-Setupprogramm. Verwenden Sie die Navigationstasten für die Auswahl der Menüelemente und für Änderungen der Einstellungen.

### **Allgemeine Hilfe**

In der oberen rechten Ecke des Menübildschirms steht eine Kurzbeschreibung des gewählten Elements. Benutzen Sie die F12-Taste, um ein BIOS-Bildschirmfoto aufzunehmen und es auf einen Wechseldatenträger zu speichern.

# Konfigurationsfelder

In diesen Feldern stehen die Werte der Menüelemente. Sie können den Wert in dem Feld neben einem Element ändern, wenn das Element benutzereinstellbar ist. Sie können kein Element auswählen, das nicht benutzereinstellbar ist.

Ein einstellbarer Wert wird hervorgehoben, wenn das entsprechende Element gewählt wird. Um den Wert innerhalb eines Feldes zu ändern, wählen Sie bitte das entsprechende Element und drücken dann die <Eingabetaste>, um eine Liste von Optionen anzeigen zu lassen.

# 3.3 Main-Menü (Hauptmenü)

Beim Öffnen des Advanced Mode im BIOS-Setupprogramms erscheint das Hauptmenü. Das Hauptmenü verschafft Ihnen einen Überblick über die grundlegenden Systeminfos und ermöglicht die Einstellung des Systemdatums, der Zeit, der Menüsprache und der Sicherheitseinstellungen.

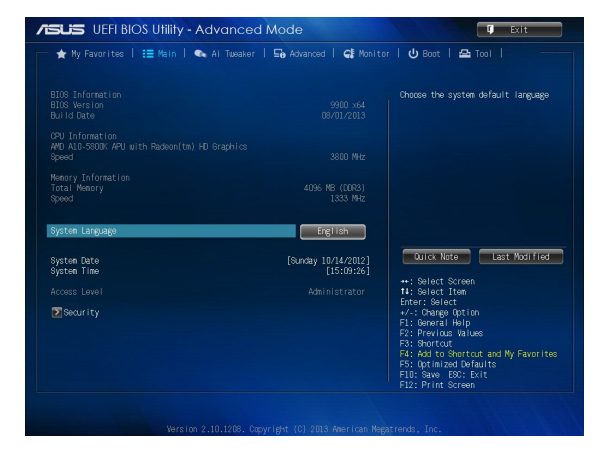

# Security (Sicherheit)

Die Elemente im Sicherheitsmenü gestatten Ihnen, die Systemsicherheitseinstellungen zu ändern.

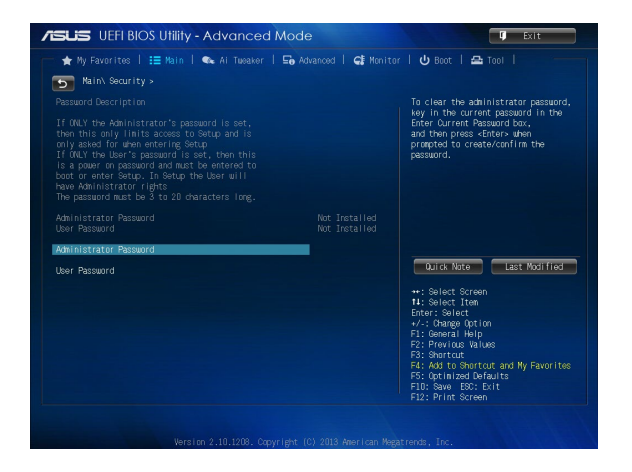

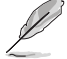

- Falls Sie das BIOS-Kennwort vergessen haben, können Sie das CMOS Real Time Clock (RTC) RAM löschen und das BIOS Passwort zu löschen. Siehe Abschnitt 2.2.5 Jumper für Details.
- Die Elemente Administrator oder User Password oben im Fenster zeigen Standardmäßig Not Installed an. Die Elemente zeigen Installed an, nachdem Sie ein Kennwort eingerichtet haben.

# Administrator Password

Falls Sie ein Administrator-Kennwort eingerichtet haben, sollten Sie für den vollen Systemzugriff das Kennwort eingeben. Andernfalls lässt Sie das BIOS-Setupprogramm nur bestimmte Elemente einsehen bzw. ändern.

So richten Sie ein Administrator-Kennwort ein-

- 1 Wählen Sie das Element Administrator Password und drücken Sie die <Eingabetaste>.
- 2. Geben Sie im Feld Create New Password ein Kennwort ein und drücken Sie die <Eingabetaste>.
- 3. Bestätigen Sie bei der Aufforderung das Kennwort.

So ändern Sie das Administrator-Kennwort:

- 1. Wählen Sie das Element Administrator Password und drücken Sie die < Eingabetaste>.
- 2. Geben Sie im Feld Enter Current Password das aktuelle Kennwort ein und drücken Sie die <Eingabetaste>.
- 3. Geben Sie im Feld Create New Password das neue Kennwort ein und drücken Sie die <Eingabetaste>.
- 4. Bestätigen Sie bei der Aufforderung das Kennwort.

Um das Administrator-Kennwort zu entfernen, folgen Sie den Schritten zur Änderung des Administrator-Kennworts, drücken Sie aber bei der Aufforderung zur Passworteingabe/bestätigung die <Eingabetaste>, damit das Feld leer bleibt. Nachdem Sie das Kennwort entfernt haben, zeigt das Element Administrator Password oben im Fenster Not Installed an.

### User Password

Falls Sie ein User-Kennwort eingerichtet haben, müssen Sie das User-Kennwort eingeben, um auf das System zugreifen zu können. Das Element User Password oben im Bildschirm zeigt die Werkseinstellung Not Installed an. Das Element zeigt Installed an, nachdem Sie ein Kennwort eingerichtet haben.

So richten Sie ein Benutzer-Kennwort ein:

- 1. Wählen Sie das Element User Password und drücken Sie die <Eingabetaste>.
- 2. Geben Sie im Feld Create New Password ein Kennwort ein und drücken Sie die <Eingabetaste>.
- 3. Bestätigen Sie bei der Aufforderung das Kennwort.

So ändern Sie das Benutzer-Kennwort:

- Wählen Sie das Element User Password und drücken Sie die <Eingabetaste>. 1
- 2. Geben Sie im Feld Enter Current Password das aktuelle Kennwort ein und drücken Sie die <Eingabetaste>.
- 3. Geben Sie im Feld Create New Password das neue Kennwort ein und drücken Sie die <Eingabetaste>.
- 4. Bestätigen Sie bei der Aufforderung das Kennwort.

Um das Benutzer-Kennwort zu entfernen, folgen Sie den Schritten zur Änderung des Benutzer-Kennworts, drücken Sie aber bei der Aufforderung zur Passworteingabe/-bestätigung die <Eingabetaste>, damit das Feld leer bleibt. Nachdem Sie das Kennwort entfernt haben, zeigt das Element User Password oben im Fenster Not Installed an.

# 3.4 Ai Tweaker-Menü

Im Ai Tweaker-Menü können Sie die Übertaktungs-bezogenen Einstellungen konfigurieren.

Beim Einstellen der Al Tweaker-Menüelemente ist Vorsicht geboten. Falsche Werte können Systemfehler hervorrufen.

Die Konfigurationsoptionen in diesem Abschnitt sind von den im System installierten DIMMs und des CPU-Modells abhängig.

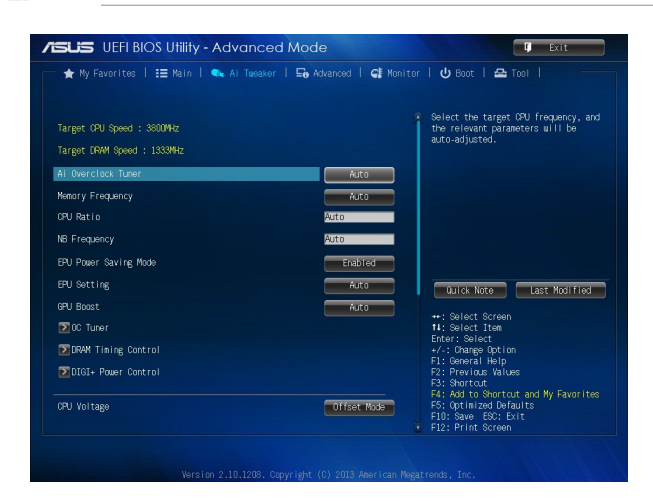

Scrollen Sie nach unten, um auch die anderen Elemente anzuzeigen:

| NB Offset Mode Sign                                  |                            |                      |                                                                                                    |
|------------------------------------------------------|----------------------------|----------------------|----------------------------------------------------------------------------------------------------|
| DDNB Offset Voltage                                  |                            | Auto                 |                                                                                                    |
| W Voltage                                            |                            | Auto                 |                                                                                                    |
| 1.1V Voltage                                         |                            | Auto                 |                                                                                                    |
| VSB Voltage                                          |                            | Auto                 | Duick Note Last Modified                                                                                                    |
| 1.2V Voltage                                         |                            | Auto                 |                                                                                                    |
| A Voltage                                            |                            | Auto                 | ++: Select Screen<br>11: Select Item                                                                                                    |
| VREF Voltage                                         |                            | Auto                 | Linter: Select<br>+/-: Change Option                                                                                                    |
| W VREFCA Voltage                                     |                            | Auto                 | F1: General Help<br>F2: Previous Values                                                                                                    |
| N VREFDQ Voltage                                     | 0.750V                     | Auto                 | F3: Shortcut<br>F4: Add to Shortcut and My Favorites<br>F5: Optimized Defaults<br>F10: Save ESC: Exit                                                                |
| VREF Voltage<br>M VREFCA Voltage<br>M VREFDQ Voltage | 0.750V<br>0.750V<br>0.750V | Auto<br>Auto<br>Auto | Enter: Select<br>+/-: Change Option<br>F1: General Help<br>F2: Previous Values<br>F3: Shortout<br>F4: Add to Shortout<br>F5: Optimized Defaul<br>E10: Save F30: Evit |

# Ai Overclock Tuner [Auto]

Hier können Sie die Übertaktungsoptionen der CPU wählen, um die erwünschte interne Frequenz der CPU zu erreichen. Wählen Sie eine der voreingestellten Übertaktungskonfigurationsoptionen:

[Auto] Lädt die optimalen Einstellungen für das System.

[Manual] Erlaubt Ihnen individuell Übertaktungsparameter einzustellen.

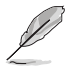

Dieses Element erscheint nur, wenn das Ai Overclock Tuner Element auf [Manual] gesetzt ist.

# **APU Frequency** [XXX]

Erlaubt die Einstellung der APU-Frequenz, um die Systemleistung zu steigern. Benutzen Sie die Tasten <+> und <->, um die Werte einzustellen. Sie können auch mit Hilfe des Nummernblocks den erwünschten Wert eingeben. Der Wertebereich liegt zwischen 90.0MHz und 300.0MHz.

# **Memory Frequency [Auto]**

Ermöglicht die Einstellungen Arbeitsspeichertaktfrequenz. Die Konfigurationsoptionen variieren je nach den Einstellungen der **APU-Frequenz**. Konfigurationsoptionen: [Auto] [DDR3-800MHz] [DDR3-1066MHz] [DDR3-1333MHz] [DDR3-1600MHz] [DDR3-1866MHz] [DDR3-2133MHz] [DDR3-2400MHz].

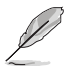

Die Auswahl einer sehr hohen Speicherfrequenz kann zur Unstabilität des Systems führen. Wenn dies geschieht, kehren Sie zu Standardeinstellungen zurück.

# CPU Ratio [Auto]

Damit können Sie das Non-Turbo Verhältnis einstellen. Verwenden Sie die Tasten <+> und <->, um den Wert einzustellen Verwenden Sie die Tasten <+> und <->, um den Wert einzustellen. Sie können auch mit Hilfe des Nummernblocks den erwünschten Wert eingeben.

# NB Frequency [Auto]

Ermöglicht Ihnen die NB-Spannungsfrequenz anzupassen. Benutzen Sie die Tasten <+> und <->, um die Werte einzustellen. Sie können auch mit Hilfe des Nummernblocks den erwünschten Wert eingeben.

# EPU Power Saving Mode [Disabled]

Erlaubt die Aktivierung/Deaktivierung der EPU-Energiesparfunktion. Konfigurationsoptionen: [Disabled] [Enabled]

# **EPU Setting** [Auto]

Dieses Element erscheint nur, wenn Sie das Element **EPU Power Saving Mode** zu [Enabled] setzen und erlaubt Ihnen die Auswahl eines EPU-Energiesparmodus. Konfigurationsoptionen: [Auto] [Light Power Saving Mode] [Medium Power Saving Mode] [Max Power Saving Mode]

# GPU Boost [Auto]

| [Auto]         | Automatische Konfiguration.                                                                     |
|----------------|-------------------------------------------------------------------------------------------------|
| [Auto]         | Automatische Konfiguration.                                                                     |
| [Extreme Mode] | Zur Erzielung ausgezeichneter visueller Erfahrung auf [Extreme Mode] einstellen.                |
| [Manual Mode]  | Auf [Manual Mode] einstellen, wenn Sie die gewünschte GPU-Engine-Frequenz manuell wählen möchte |

### **OC Tuner**

OC Tuner übertaktet die CPU- und DRAM-Frequenzen und Spannungen automatisch, um die Leistungsfähigkeit zu steigern Konfigurationsoptionen: [OK] [Cancel]

# **DRAM Timing Control**

DRAM-Timing-Steuerung Die Sub-Elemente in diesem Menü können Sie die DRAM-Timing-Steuerung-Eigenschaften einstellen. Verwenden Sie die Tasten <+> und <->, um den Wert einzustellen. Um die Standardeinstellung wiederherzustellen, tippen Sie [auto] mit Hilfe der Tastatur und drücken Sie die Taste <Enter>.

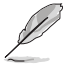

Durch Ändern der Werte in diesem Menü, kann das System instabil werden! Wenn dies geschieht, kehren Sie zu Standardeinstellungen zurück.

# **DIGI+ Power Control**

# **CPU Load-Line Calibration [Auto]**

Load-line ist in den Intel VRM-Spezifikationen enthalten und beeinflusst die CPU-Spannung. Die Betriebsspannung der CPU wird proportional zur Betriebslast der CPU abnehmen. Höhere Kalibrierung von Load-Line könnte die Spannung erhöhen und gute Übertaktungsleistungen liefern, gleichzeitig aber auch die Wärmeerzeugung der CPU und VRM beschleunigen. Konfigurationsoptionen: [Auto] [Regular] [Medium] [High] [Ultra High] [Extreme]

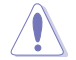

Die tatsächliche Leistungssteigerung kann ja nach installierten CPU-Modell unterschiedlich ausfallen.

# **CPU/NB Load Line Calibration**

Ermöglicht Ihnen, den Modus der CPU/NB Load Line Calibration auszuwählen. Konfigurationsoptionen: [Auto] [Regular] [High] [Extreme]

# CPU Current Capability [100%]

Dieses Element stellt einen breiteren Gesamtleistungsbereich für Übertaktungen zur Verfügung. Ein höherer Wert resultiert in einen breiteren Leistungsbereich und erweitert gleichzeitig den Übertaktungsfrequenzbereich. Konfigurationsoptionen: [100%] [110%] [120%] [130%] [140%]

# CPU/NB Current Capability [100%]

Dieses Element stellt einen breiteren Gesamtleistungsbereich für Übertaktungen zur Verfügung. Ein höherer Wert resultiert in einen breiteren Leistungsbereich und erweitert gleichzeitig den Übertaktungsfrequenzbereich. Konfigurationsoptionen: [100%] [110%] [120%] [130%]

# **CPU Power Phase Control [Optimized]**

Phasenanzahl ist die Nummer der VRM-Phasen in Betrieb. Erhöhen Sie die Phasenanzahl bei hoher Systembelastung, um schnellere sowie bessere thermale Leistung zu erzielen. Verringern Sie die Phasenanzahl bei niedriger Systembelastung, um die VRM-Effizienz zu steigern.

| [Standard]  | Schaltet zur Phasenkontrolle, je nach CPU-Belastung |
|-------------|-----------------------------------------------------|
| [Optimized] | Lädt ASUS optimiertes Phasentuningprofil.           |
| [Extreme]   | Schaltet zum Vollphasenmodus.                       |
| [Manual     | Adjustment] Erlaubt manuelle Anpassung.             |

### **CPU Voltage Frequency** [Auto]

Frequenzwechsel werden die kurzfristige VRM-Reaktion und die thermale Komponenten beeinflussen. Höhere Frequenz führt zu schnellerer, kurzfristiger Reaktion.

 [Auto]
 Ermöglicht die De-/Aktivierung des Elements Spread Spectrum.

 [Manual]
 Ermöglicht die manuelle Einstellung der Frequenz in 10kHz-Schritten.

#### VRM Spread Spectrum [Disabled]

Dieses Element erscheint nur, wenn Sie Frequency auf [Auto] setzen und ermöglicht die Aktivierung von Spread Spectrum, um die Systemstabilität zu verbessern.

#### VRM Fixed Frequency Mode [xxx]

Dieses Element erscheint nur, wenn Sie VRM Frequency zu [Manual] setzen und ermöglicht die Auswahl einer festen VRM-Frequenz. Benutzen Sie die Tasten <+> und <->, um die Werte einzustellen. Der Wertebereich liegt zwischen 200k Hz und 400k Hz in 10k Hz Schritten.

# CPU Power Duty Control [T-Probe]

| [T-Probe] | hält die thermische VRM-Balance aufrecht. |
|-----------|-------------------------------------------|
| [Extreme] | hält die aktuelle VRM-Balance aufrecht.   |

# **CPU Power Thermal Control [125]**

Eine höhere Temperatur resultiert in einen breiteren thermischen CPU-Leistungsbereich und erweitert gleichzeitig den Übertaktungsfrequenzbereich. Benutzen Sie die Tasten <+> und <->, um die Werte einzustellen. Der Wertebereich liegt zwischen 125 und 135.

# DRAM Current Capability [100%]

Ein höherer Wert resultiert in einen breiteren Leistungsbereich und erweitert gleichzeitig den Übertaktungsfrequenzbereich. Konfigurationsoptionen: [100%] [110%] [120%] [130%]

# **DRAM Voltage Frequency [Auto]**

Hier können Sie die DRAM-Umschaltfrequenz einstellen. Eine feste DRAM-Frequenz resultiert in einen breiteren Übertaktungsbereich und eine niedrigere DRAM-Frequenz in einem stabileren System. Konfigurationsoptionen: [Auto] [Manual]

#### DRAM Fixed Frequency Mode [300]

Dieses Element erscheint nur, wenn Sie DRAM Frequency Mode auf [Manual] eingestellt und eine feste DRAM-Frequenz eingestellt haben. Verwenden Sie die Tasten <+> und <->, um den Wert einzustellen. Der Wertebereich liegt zwischen 300k Hz und 500k Hz in 50k Hz Schritten.

### **DRAM Power Phase Control [Auto]**

| [Auto]      | Automatischer Modus.                            |
|-------------|-------------------------------------------------|
| [Optimized] | Lädt ASUS-optimiertes Phasentuningprofil.       |
| [Extreme]   | Hier können Sie den Vollphasenmodus einstellen. |

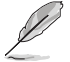

Entfernen Sie während des Änderns der DIGI+ Powert Control Parameter NICHT das thermische Modul. Die thermischen Bedingungen müssen überwacht werden.

# CPU Voltage [Offset Mode]

 [Manual Mode]
 Ermöglicht die Einstellung einer festen CPU-Spannung.

 [Offset Mode]
 Ermöglicht die Einstellung der Offset-Spannung.

# CPU Offset Mode Sign [+]

Dieses Element erscheint nur, wenn Sie CPU Voltage auf [Offset Mode] setzen.

- [+] Offset der Spannung durch einen positiven Wert.
- [-] Offset der Spannung durch einen negativen Wert.

#### **CPU Offset Voltage [Auto]**

Dieses Element erscheint nur, wenn **CPU Voltage** auf [Offset Mode] eingestellt wurde und erlaubt Ihnen die Einstellung der Offset-Spannung. Die Werte reichen von 0.005V bis 0.635V in 0.005V-Schritten.

#### CPU Manual Voltage [Auto]

Dieses Element erscheint nur, wenn **CPU Voltage** auf [Manual Mode] eingestellt wurde und erlaubt Ihnen die Einstellung einer festen CPU-Spannung. Die Werte reichen von 0.800V bis 1.990V in 0.005V-Schritten.

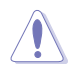

Beziehen Sie sich auf die CPU-Dokumentation, bevor Sie die Einstellungen der CPU-Spannung vornehmen. Das Einstellen einer zu hohen Spannung kann den Prozessor dauerhaft beschädigen und eine zu niedrige Spannung zu einem unstabilen Systembetrieb führen.

# VDDNB Offset Mode Sign [+]

Dieses Element erscheint nur, wenn Sie CPU Voltage auf [Offset Mode] setzen.

- [+] Offset der Spannung durch einen positiven Wert.
- [-] Offset der Spannung durch einen negativen Wert.

#### VDDNB Offset Voltage [Auto]

Dieses Element erscheint nur, wenn **CPU Voltage** auf [Offset Mode] eingestellt wurde und erlaubt Ihnen die Einstellung der VDDNB Offset-Spannung. Die Werte reichen von 0.005V bis 0.635V in 0.005V-Schritten.

#### VDDNB Manual Voltage [Auto]

Dieses Element erscheint nur, wenn **CPU Voltage** auf [Manual Mode] eingestellt wurde und erlaubt Ihnen die Einstellung einer festen VDDNB-Spannung. Die Werte reichen von 0.800V bis 1.750V in 0.005V-Schritten.

### DRAM Voltage [Auto]

Hier können Sie die DRAM-Spannung einstellen. Der Bereich erstreckt sich von 1,35V bis 2.135V in 0,005V-Schritten.

### SB 1.1V Voltage [Auto]

Hier können Sie die Southbridge 1.1V-Spannung einstellen. Diese Werte rangieren von 1.1V bis 1.4V in 0.01V-Schritten.

### 1.1VSB Voltage [Auto]

Hier können Sie die Southbridge 1.1V-Spannung einstellen. Diese Werte rangieren von 1.1000V bis 1.4000V in 0.01V-Schritten.

### APU1.2V Voltage [Auto]

Ermöglicht die Einstellung der APU (Accelerated Processor Unit) 1.2V Spannung. Diese Werte rangieren von 1.2000V bis 1.8000V in 0.01V-Schritten.

# VDDA Voltage [Auto]

Ermöglicht Ihnen die Einstellung der VDDA-Spannung. Diese Werte rangieren von 2.5000V bis 2.8000V in 0.01V-Schritten.

### **NB VREF Voltage [Auto]**

Ermöglicht die Einstellung der NB VREF-Spannung in 0,005V Schritten

### DRAM VREFCA Voltage [Auto]

Ermöglicht die Einstellung der DRAM VREFCA-Spannung in 0,005V Schritten

### DRAM VREFDQ Voltage [Auto]

Ermöglicht die Einstellungen der DRAM VREFDQ-Spannung in 0,005V Schritten.

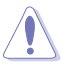

- Die Werte von CPU Offset Voltage, CPU Manual Voltage, VDDNB Offset Voltage, VDDNB Manual Voltage, DRAM Voltage, SB 1.1V Voltage, 1.1VSB Voltage, APU1.2V Voltage, VDDA Voltage, NB VREF Voltage, DRAM VREFCA Voltage, und DRAM VREFDQ Voltage sind in verschiedenen Farben markiert, die den Risikobereich der hohen Spannungseinstellungen anzeigt.
- Das System benötigt eventuell ein besseres Kühlsystem, um unter den hohen Spannungseinstellungen stabil arbeiten zu können.

# 3.5 Advanced-Menü

Die Elemente im Advanced-Menü gestatten Ihnen, die Einstellung für den Prozessor und andere Systemgeräte zu ändern.

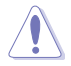

Beim Einstellen der Elemente im Advanced-Menü ist Vorsicht geboten. Falsche Werte können Systemfehler hervorrufen.

| ★ My Favorites   ☷ Main   🐟 Ai Tueaker   ⊑n Advanced   🧲 | 🕻 Monitor   🔱 Boot   🖴 Tool   🦳 —                                                                                         |
|----------------------------------------------------------|----------------------------------------------------------------------------------------------------|
| 2 CPU Configuration                                      | CPU Configuration Parameters                                                                                              |
| SATA Configuration                                       |                                                                                                    |
| ≥ USB Configuration                                      |                                                                                                    |
| NB Configuration                                         |                                                                                                    |
| Onboard Devices Configuration                            |                                                                                                    |
| ► APM                                                    |                                                                                                    |
| Network Stack                                            |                                                                                                    |
|                                                          | Durick Note         Last Modified           **: Select Screen         11: Select Tem           Enter: Select              |
|                                                          | F3: Shortcut<br>F4: Add to Shortcut and My Favorite<br>F5: Optimized Defaults<br>F10: Save E80: Exit<br>F12: Print Screen |

# 3.5.1 CPU Konfiguration

Die Elemente in diesem Menü zeigen CPU-relevante Informationen, welche das BIOS automatisch erkennt.

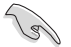

Die hier gezeigten Elemente sind abhängig vom installierten Prozessor.

| ★ My Favorites   ☷ Main   🐟 Ai Tueaker   !                                                                                                    | 🖬 Advanced   🚭 Monitor | 😃 Boot   🖴 Tool                                                                          |
|----------------------------------------------------------------------------------------------------|------------------------|------------------------------------------------------------------------------------------|
| Advanced\ CPU Configuration >                                                                                                    |                        |                                                                                          |
| Max Speed:3200 MHZ Intended Speed:3200 MHZ<br>Microcode Patch Level: 6001119                                                                     |                        | Change the number of compute unit in the system                                          |
| Li Instruction Cache: 32 KB/2-way<br>Li Data Cache: 16 KB/4-way<br>Li Data Cache: 16 KB/4-way<br>L2 Cache: 1024 KB/16-way<br>No L3 Cache Present |                        |                                                                                          |
| AMD PowerNow function                                                                                                    | Enabled                |                                                                                          |
| NX Mode                                                                                                    | Enabled                |                                                                                          |
| SWM Mode                                                                                                    | Enabled                |                                                                                          |
| CPB Mode                                                                                                    | Auto                   | Quick Note Last Modified                                                                 |
| C6 Mode                                                                                                    | Enabled                |                                                                                          |
| IOMMU                                                                                                    | Disabled               | 14: Select Item<br>Enter: Select                                                         |
| Bank Interleaving                                                                                                    | Enabled                | +/-: Change Option<br>F1: General Help                                                   |
| Channel Interleaving                                                                                                    | Enabled                | F2: Previous Values<br>F3: Shortcut                                                      |
| -<br>Core Leveling Mode                                                                                                    | Automatic mode         | F4: Add to Shortcut and My<br>Favorites<br>F5: Optimized Defaults<br>F10: Save ESC: Exit |

# AMD PowerNow function [Enabled]

Aktiviert oder deaktiviert die AMD PowerNow-Funktion. Konfigurationsoptionen: [Enabled] [Disabled]

# NX Mode [Enabled]

De-/Aktiviert die Funktion No-execute page protection. Konfigurationsoptionen: [Enabled] [Disabled]

# SVM Mode [Enabled]

Aktiviert oder deaktiviert CPU-Virtualisierung. Konfigurationsoptionen: [Disabled] [Enabled]

### CPB Mode [Auto]

Deaktiviert den CPB (Core Performance Boost, Kernbeschleuniger)-Modus oder für automatische Konfiguration auf [Auto] setzen. Konfigurationsoptionen: [Disabled] [Auto]

### C6 Mode [Enabled]

Aktiviert oder deaktiviert den C6-Modus. Konfigurationsoptionen: [Enabled] [Disabled]

# IOMMU [Disabled]

Setzen Sie dieses Element auf [Disabled] zur Anzeige des IOMMU-Modus. Konfigurationsoptionen: [Enabled] [Disabled]

### **Bank Interleaving [Enabled]**

Aktiviert oder deaktiviert Bank Memory Interleaving Konfigurationsoptionen: [Enabled] [Disabled]

# **Channel Interleaving [Enabled]**

Aktiviert oder deaktiviert Channel Memory Interleaving. Konfigurationsoptionen: [Enabled] [Disabled]

# Core Leveling Mode[Disabled]

Ermöglicht das Ändern der arbeitenden Recheneinheiten im System. Konfigurationsoptionen: [Automatic mode] [One core per processor] [One Compute Unit] [One core per Compute Unit]

# 3.5.2 SATA Konfiguration

SATA-Konfiguration Die SATA-Anschlüsse zeigen **Not Present** an, wenn in dem entsprechenden Anschluss kein SATA-Gerät installiert ist.

# **OnChip SATA Channel [Enabled]**

Aktiviert oder deaktiviert den integrierten Kanal SATA-Port. Konfigurationsoptionen: [Disabled] [Enabled]

# OnChip SATA Type [AHCI]

Erlaubt die Auswahl der SATA-Konfiguration.

| [IDE]  | Stellen Sie [IDE Mode] ein, wenn Sie die Serial ATA-Festplatten als parallele,<br>physische ATA-Datenträger benutzen wollen.                                                                                                    |
|--------|----------------------------------------------------------------------------------------------------|
| [RAID] | Stellen Sie [RAID Mode] ein, wenn Sie mit den SATA-Festplatten eine RAID-<br>Konfiguration erstellen wollen.                                                                                                    |
| [AHCI] | Stellen Sie [AHCI Mode] ein, wenn Sie wollen, dass die SATA-Festplatten AHCI<br>(Advanced Host Controller Interface) benutzen sollen. AHCI ermöglicht dem<br>integrierten Datenträgertreiber die erweiterten Serial ATA-Funktionen zu<br>aktivieren, welche die Speicherleistung bei zufälliger Arbeitslast erhöhen, indem<br>sie dem Laufwerk gestatten, die interne Befehlsreihenfolge zu optimieren. |

#### SATA Port 5, 6, ESATA 7, 8 [AHCI]

Dieses Element erscheint nur, wenn **OnChip SATA Type** auf [AHCI] gesetzt wurde. Falls SATA Ports 5 und 6 auf [AHCI] gesetzt wurden, können diese Ports nur in BS mit installiertem Treiber verwendet werden. Stellen Sie es auf [IDE] anstelle von [AHCI], um Geräte an SATA-Ports 5 und 6, vor dem Eintritt ins BS, zugreifen. Konfigurationsoptionen: [AHCI oder [IDE]

# S.M.A.R.T Status Check [Enabled]

S.M.A.R.T (Self-Monitoring, Analysis and Reporting Technology) ist ein Überwachungssystem. Wenn Schreibe-/Lesevorgänge Ihrer Festplatte zu Fehlern führen, erlaubt diese Funktion das Einblenden von Warnmeldungen während POST.

# 3.5.3 USB Konfiguration

Die Elemente in diesem Menü ermöglichen Ihnen die Einstellung von USB-Funktionen

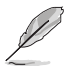

Die Elemente in diesem Menü ermöglichen Ihnen die Einstellung von USB-Funktionen. Wenn kein USB-Gerät erkannt wird, zeigt das Element **None** an.

# USB Device Enable [Enabled]

Ermöglicht Ihnen die Aktivierung/Deaktivierung der USB-Anschlüsse. Konfigurationsoptionen: [Disabled] [Enabled]

# Legacy USB Support [Enabled]

| [Enabled]  | Aktiviert die Unterstützung für USB-Geräte bei älteren Betriebssystemen.       |
|------------|--------------------------------------------------------------------------------|
| [Disabled] | USB-Geräte können nur im BIOS-Setupprogramm verwendet werden.                  |
| [Auto]     | Ermöglicht dem System, die Präsenz von USB-Geräten beim Systemstart zu         |
|            | erkennen. Wenn erkannt, wird der USB Controller Legacy-Modus aktiviert. Wenn   |
|            | kein USB-Gerät erkannt wurde, bleibt die USB Legacy-Unterstützung deaktiviert. |

### EHCI Hand-off [Disabled]

| [Enabled]  | Aktiviert die Unterstützung für Betriebssysteme ohne eine EHCI Hand-Off- |
|------------|--------------------------------------------------------------------------|
|            | Funktion.                                                                |
| [Disabled] | Deaktiviert diese Funktion.                                              |

# **USB Single Port Control**

Ermöglicht die Aktivierung/Deaktivierung von einzelnen USB-Ports.

# 3.5.4 NB Konfiguration

# IGFX Multi-Monitor [Disabled]

Hier können Sie die Unterstützung der (internen Grafikgeräte) Multi-Überwachungsfunktion für aufgesetzten VGA-Geräten aktivieren oder deaktivieren. Die Speichergröße des internen Grafikgerätes wird reserviert. Konfigurationsoptionen: [Disabled] [Enabled]

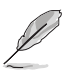

Das Element **IGFX Multi-Monitor** muss vor Gebrauch der AMD \* Dual-Grafik-Technologie aktiviert werden.

# Primary Video Device [PCIE / PCI Video]

Wählt das primäre Anzeigegerät. Konfigurationsoptionen: [IGFX Video] [PCIE / PCI Video]

# **Integrated Graphics [Auto]**

Aktiviert den integrierten Grafik Controller. Konfigurationsoptionen: [Auto] [Force]

# UMA Frame Buffer Size [Auto]

Konfigurationsoptionen: [Auto] [32M] [64M] [128M] [256M] [512M] [1G] [2G]

# HDMI/DVI Port Output [Auto]

Bestimmt den Ausgabemodus des HDMI/DVI-Ports. Konfigurationsoptionen: [Auto] [HDMI] [DVI]

# PClex16\_2 [Auto]

Bestimmt den Geschwindigkeitsmodus für PClex16\_2-Steckplatz. Wenn [Force-X16] ausgewählt ist, wird der PCIEX16\_2 Steckplatz deaktiviert. Konfigurationsoptionen: [Auto] [Force X16] [Force X8]

# 3.5.5 Onboard Devices Konfiguration

### HD Audio Device [Enabled]

[Enabled] Aktiviert den High-Definition Audio Controller. [Disabled] Deaktiviert diesen Controller.

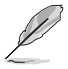

Die folgenden zwei Elemente erscheinen nur, wenn Sie HD Audio Device auf [Enabled] setzen.

# Front Panel Type [HD]

Hier können Sie den Modus des Fronttafelaudioanschlusses (AAFP) auf AC'97 oder High-Definition Audio einstellen, je nachdem, welcher Audiostandard vom Fronttafelmodul unterstützt wird.

[HD] Setzt den Fronttafelaudioanschluss-Modus (AAFP) auf High-Definition-Audio. [AC97] Setzt den Fronttafelaudioanschluss-Modus (AAFP) auf das ältere AC'97.

# SPDIF Out Type [SPDIF]

[SPDIF] Auf [SPDIF] setzen für SPDIF-Audioausgabe. [HDMI] Auf [HDMI] setzen für HDMI-Audioausgabe.

# **Realtek LAN Controller [Enabled]**

[Enabled] Aktiviert den Realtek LAN Controller. [Disabled] Deaktiviert diesen Controller.

### Realtek PXE OPROM [Disabled]

Dieses Element erscheint nur, wenn sie das Element **Realtek LAN Controller** auf [Enabled] setzen und erlaubt die De-/Aktivierung der PXE OptionRom des Realtek LAN Controller. Konfigurationsoptionen: [Enabled] [Disabled]

# Asmedia USB 3.0 Controller [Enabled]

[Enabled] Aktiviert den Asmedia USB 3.0 Controller. [Disabled] Deaktiviert diesen Controller.

# Asmedia USB 3.0 Battery Charging Support [Disabled]

Dieses Element erscheint nur, wenn Sie das vorherige Element auf [Enabled] gesetzt haben und ermöglicht Ihnen, die Asedia USB 3.0-Akkuladungsunterstützung.

[Enabled] Aktiviert Asmedia USB 3.0 Schnelllade Unterstützung für USB 3.0-Geräte mit den BC 1.1 Regulierung.

[Disabled] Deaktiviert Batterielade-Unterstützung.

### **Serial Port Configuration**

Die Unterelemente in diesem Menü erlauben die Konfiguration der seriellen Schnittstelle.

#### Serial Port [Enabled]

Erlaubt die Aktivierung oder Deaktivierung der seriellen Schnittstelle (COM). Konfigurationsoptionen: [Enabled] [Disabled]

#### Change Settings [IO=3F8h; IRQ=4]

Diese Option erscheint nur, wenn Sie **Serial Port** auf [Enabled] setzen und ermöglicht Ihnen, die serielle Port-Basisadresse auszuwählen. Konfigurationsoptionen: [IO=3F8h; IRQ=4] [IO=2F8h; IRQ=3] [IO=3E8h; IRQ=4] [IO=2E8h; IRQ=3]

# 3.5.6 APM

# Deep S4 [Disabled]

Wenn aktiviert, reduziert das System seinen Stromverbrauch im S4-Zustand noch weiter und schaltet USB- und PS/2-Geräte ab. Das System lässt sich per Ein-/Austaste, von LAN-Geräten und auf andere Weisen aus dem S4-Tiefschlafzustand aufwecken; nicht jedoch mit USB- oder PS/2-Geräten. Konfigurationsoptionen: [Disabled] [Enabled]

# Deep S5 [Disabled]

Wenn aktiviert, wird das System im S5-Zustand den Stromverbrauch weiter reduzieren. Das System im tiefen S5-Zustand, kann nur über die An/Aus-Taste geweckt werden. Konfigurationsoptionen: [Disabled] [Enabled]

### Restore AC Power Loss [Off]

| [Power On]   | Das System geht in den angeschalteten Zustand nach einem Stromausfall.      |
|--------------|-----------------------------------------------------------------------------|
| [Power Off]  | Das System geht in den ausgeschalteten Zustand nach einem Stromausfall.     |
| [Last State] | Das System begibt sich nach einem Stromausfall in den Status in dem es sich |
|              | zuletzt befunden hat.                                                       |

### Power On By PME [Disabled]

| [Disabled] | Deaktiviert PME, um durch PCI/PCIE-Geräte aufgeweckt zu werden.              |
|------------|------------------------------------------------------------------------------|
| [Enabled]  | Ermöglicht Ihnen, Ihr System über PCI/PCI LAN oder Modemkarte einzuschalten. |
|            | [Enabled]                                                                    |

### Power On By Ring [Disabled]

| [Disabled] | Deaktiviert Ring zur Erzeugung eines Weckereignisses. |
|------------|-------------------------------------------------------|
| [Enabled]  | Aktiviert Ring zur Erzeugung eines Weckereignisses.   |

### Power On By RTC [Disabled]

 [Disabled]
 Deaktiviert RTC, um ein Weckereignis zu erzeugen.

 [Enabled]
 Wenn auf [Enabled] gesetzt, werden die Elemente RTC Alarm Date (Days) und Hour/Minute/Second für den Benutzer konfigurierbar.

#### **RTC Alarm Date (Days)**

Dieses Element erscheint nur, wenn Sie das vorherige Element auf [Enabled] setzen. Es ermöglicht Ihnen die Wahl der Tage für den RTC-Alarm. Wenn Sie den Wert auf Null setzen, meldet RTC jeden Tag Alarm. Verwenden Sie <+> und <-> zur Einstellung der Zeit.

#### - Hour / - Minute / - Second

Ermöglicht die Einstellung der RTC-Alarmzeit. Verwenden Sie <+> und <-> zur Einstellung der Zeit.

# 3.5.7 Network Stack

# Network Stack [Disable Link]

Hier können Sie den UEFI Network Stack aktivieren/deaktivieren. Konfigurationsoptionen: [Disable Link] [Enable]

# Ipv4 PXE Support [Enabled]

Dieses Element erscheint nur, wenn Sie das Element **Network Stack** auf [Enabled] setzen. Wenn dieses Element deaktiviert ist, wird die Boot-Option IPV4 PXE nicht erstellt. Konfigurationsoptionen: [Disable Link] [Enable]

# Ipv6 PXE Support [Enabled]

Dieses Element erscheint nur, wenn Sie das Element **Network Stack** auf [Enabled] setzen. Wenn dieses Element deaktiviert ist, wird die Boot-Option IPV6 PXE nicht erstellt. Konfigurationsoptionen: [Disable Link] [Enable]

# 3.6 Monitor-Menü

Das Monitor-Menü zeigt die Systemtemperatur/den Energiestatus an und erlaubt die Anpassung der Lüftereinstellungen.

| 🛧 My Favorites   ☷ Main   🗨 Ai | Tweaker   🕞 Advanced   🥰 Monito | or   😃 Boot   🖴 Tool   🛛 —                                                                     |
|--------------------------------|---------------------------------|------------------------------------------------------------------------------------------------|
| CPU Temperature                | +42*C / +107*F                  | CPU Temperature                                                                                |
| MB Temperature                 | +32°C / +89°F                   |                                                                                                |
| CPU_FAN Speed                  | 3132 RPM                        |                                                                                                |
| CHA_FAN1 Speed                 |                                 |                                                                                                |
| CHA_FAN2 Speed                 |                                 |                                                                                                |
| CHA_FAN3 Speed                 | N/A                             |                                                                                                |
| CHA_FAN4 Speed                 | N/A                             |                                                                                                |
| CPU Voltage                    | +1.376 V                        |                                                                                                |
| 3.3V Voltage                   | +3.248 V                        | Quick Note Last Modified                                                                       |
| 5V Voltage                     | +5.120 V                        | ↔: Select Screen                                                                               |
| 12V Voltage                    | +11.904 V                       | H: Select Item<br>Enter: Select<br>+/-: Change Option                                          |
| CPU Q-Fan Control              | Disabled                        | F1: General Help<br>F2: Previous Values<br>F3: Shortcut<br>F4: Add to Scottout and Mu Favorito |
| CHA_FAN1 Q-Fan Control         | Disabled                        | F5: Optimized Defaults<br>F10: Save ESC: Exit<br>F12: Print Screen                             |

Scrollen Sie nach unten, um auch die anderen Elemente anzuzeigen:

| CHA_FAN2 Q-Fan Control | Disabled Quick Note Last                                                                                | Modified    |
|------------------------|----------------------------------------------------------------------------------------------------|-------------|
| CHA_FAN3 Q-Fan Control | Disabled ++: Select Screen<br>11: Select Item                                                           |             |
| CHA_FAN4 Q-Fan Control | Disabled Lines, select<br>-/-: charge Option<br>F1: General Help<br>F2: Previous Values<br>F3: Shortout |             |
| Anti Surge Support     | Enabled F4: Add to Shortcut and M<br>F5: Optimized Defaults<br>F10: Save ESC: Exit<br>F12: Print Screen | y Favorites |

# CPU Temperature / MB Temperature [xxx°C/xxx°F]

Die integrierte Hardware-Überwachung erkennt automatisch die Motherboard- und CPU-Temperaturen und zeigt sie an. Wählen Sie [Ignore] aus, wenn Sie die erkannten Temperaturen nicht anzeigen möchten.

# CPU\_FAN Speed [xxxx RPM] oder [Ignore] / [N/A]

# CHA\_FAN1/2/3/4 Speed [xxxx RPM] oder [Ignore] / [N/A]

### CPU Spannung, 3.3V Spannung, 5V Spannung, 12V Spannung

Die integrierte Hardware-Überwachung erkennt automatisch die Ausgangsspannung über den integrierten Spannungsregler. Wählen Sie [Ignore] aus, wenn Sie dieses Element nicht ermitteln wollen.

# CPU Q-Fan Control [Disabled]

[Disabled] Deaktiviert die CPU Q-Fan-Kontrollfunktion.

[Enabled] Aktiviert die CPU Q-Fan-Kontrollfunktion.

# CPU\_FAN Speed Low Limit [200 RPM]

Dieses Element erscheint nur, wenn Sie die Funktion **CPU Q-Fan Control** aktivieren und erlaubt Ihnen das Deaktivieren / das Einstellen der Warnnachricht für die CPU-Lüftergeschwindigkeit. Konfigurationsoptionen: [Ignore] [200 RPM] [300 RPM] [400 RPM] [500 RPM] [600 RPM]

#### Q-Fan Profile [Standard]

Dieses Element erscheint nur, wenn CPU Q-Fan Control aktiviert wurde und Ihnen die Möglichkeit gibt, einen entsprechenden Leistungspegel für den CPU-Lüfter einzustellen.

| [Standard] | Auf [Standard] setzen, um den CPU-Lüfter automatisch entsprechend der CPU-Temperatur zu regeln.    |
|------------|----------------------------------------------------------------------------------------------------|
| [Silent]   | Auf [Silent] setzen, um für einen leisen Betrieb die<br>Lüftergeschwindigkeit zu minimieren.       |
| [Turbo]    | Auf [Turbo] setzen, um die maximale CPU-Lüftergeschwindigkeit zu erzielen.                         |
| [Manual]   | Auf [Manual] setzen, um detaillierte CPU-Lüftergeschwindigkeits-<br>Kontrollparameter festzulegen. |

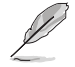

Die folgenden vier Elemente erscheinen nur, wenn Sie das Element **CPU Fan Profile** auf [Manual] setzen.

Verwenden Sie die Tasten <+> und <->, um die Höchstgrenze der CPU-Temperatur festzulegen. Die Werte liegen zwischen 40°C und 90°C.

#### Q-Fan Max. Duty Cycle(%) [100]

Verwenden Sie die Tasten <+> and <->, um den maximalen CPU-Lüfterarbeitszyklus festzulegen. Die Werte liegen zwischen 20% und 100%. Wenn die CPU-Temperatur die Höchstgrenze erreicht, wird der CPU-Lüfter im maximalen Arbeitszyklus betrieben.

#### Q-Fan Lower Temperature [20]

Zeigt die Untergrenze der CPU-Temperatur.

#### Zeigt die Untergrenze der CPU-Temperatur. Duty Cycle(%) [20]

Verwenden Sie die Tasten <+> and <->, um den minimalen CPU-Lüfterarbeitszyklus festzulegen. Die Werte liegen zwischen 0% und 100%. Wenn die CPU-Temperatur 40°C unterschreitet, wird der CPU-Lüfter im minimalen Arbeitszyklus betrieben.

# CHA\_FAN1/2/3/4 Q-Fan Control [Disabled]

 [Disabled]
 Deaktiviert die Gehäuse Q-Fan-Kontrollfunktion.

 [Enabled]
 Aktiviert die Gehäuse Q-Fan-Kontrollfunktion.

### CHA\_FAN1/2/3/4 Fan Speed Low Limit [600 RPM]

Dieses Element erscheint nur, wenn Sie die Funktion **CHA\_FAN1/2/3/4 Q-Fan Control** aktivieren und erlaubt Ihnen das Deaktivieren / das Einstellen der Warnnachricht für die Gehäuselüftergeschwindigkeit. Konfigurationsoptionen: [Ignore] [200 RPM] [300 RPM] [400 RPM] [500 RPM] [600 RPM]

#### CHA\_FAN1/2/3/4 Fan Profile [Standard]

Dieses Element erscheint nur, wenn CHA\_FAN1/2/3/4 Q-Fan Control aktiviert wurde und gibt Ihnen die Möglichkeit, einen entsprechenden Leistungspegel für den Gehäuselüfter einzustellen.

| [Standard] | Auf [Standard] setzen, um den Gehäuselüfter automatisch<br>entsprechend der Gehäusetemperatur zu regeln. |
|------------|----------------------------------------------------------------------------------------------------|
| [Silent]   | Auf [Silent] setzen, um für einen leisen Betrieb die<br>Lüftergeschwindigkeit zu minimieren.             |
| [Turbo]    | Auf [Turbo] setzen, um die maximale Gehäuselüftergeschwindigkeit zu erzielen                             |
| [Manual]   | Auf [Manual] setzen, um detaillierte Lüftergeschwindigkeits-<br>Kontrollparameter festzulegen.           |

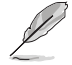

Die folgenden vier Elemente erscheinen nur, wenn Sie das Element**CHA\_FAN1/2/3/4 Fan Profile** auf [Manual] setzen.

#### CHA\_FAN1/2/3/4 Upper Temperature [70]

Verwenden Sie die Tasten <+> und <->, um die Höchstgrenze der Gehäusetemperatur festzulegen. Die Werte liegen zwischen 40°C und 90°C.

#### CHA\_FAN1/2/3/4 Fan Max. Duty Cycle(%) [100]

Verwenden Sie die Tasten <+> and <->, um den maximalen Gehäuselüfterarbeitszyklus festzulegen. Die Werte liegen zwischen 60% und 100%. Wenn die Gehäusetemperatur die Höchstgrenze erreicht, wird der Gehäuselüfter im maximalen Arbeitszyklus betrieben.

#### CHA\_FAN1/2/3/4 Lower Temperature [40]

Zeigt die Untergrenze der Gehäusetemperatur.

#### CHA\_FAN1/2/3/4 Fan Min. Duty Cycle(%) [60]

Verwenden Sie die Tasten <+> and <->, um den minimalen Gehäuselüfterarbeitszyklus festzulegen. Die Werte liegen zwischen 60% und 100%. Wenn die Gehäusetemperatur 40°C unterschreitet, wird der Gehäuselüfter im minimalen Arbeitszyklus betrieben

### Anti Surge Support [Enabled]

Erlaubt die Aktivierung oder Deaktivierung der Überspannungs-Schutzfunktion. Konfigurationsoptionen: [Disabled] [Enabled]

# 3.7 Boot-Menü

Die Elemente im Boot-Menü gestatten Ihnen, die Systemstartoptionen zu ändern.

| 🔺 My Favorites   📰 Main   👒 Ai Tueaker | 🖬 Advanced   🚅 Monitor   😃 Boot   🖴 Tool   — —                                                                         |
|----------------------------------------|----------------------------------------------------------------------------------------------------|
|                                        | <ul> <li>Select [Enabled] to accelerate the<br/>boot speed. Select [Diabled] to go<br/>back to normal boot.</li> </ul> |
| Fast Boot                              | Enabled                                                                                                    |
| SATA Support                           | All Devices                                                                                                    |
| USB Support                            | Partial In                                                                                                    |
| PS/2 Keyboard and Mouse Support        | Auto                                                                                                    |
| Network Stack Driver Support           | Disabled                                                                                                    |
| Next Boot after AC Power Loss          | Normal Boot                                                                                                    |
| Boot Logo Display                      | Auto Quick Note Last Modified                                                                                          |
| POST Delay Time                        | 3 sec . Select Screen                                                                                                  |
| Bootup NumLock State                   | On Enter: Select                                                                                                    |
| Wait For 'F1' If Error                 | Enabled F1: General Help                                                                                               |
| DirectKey Enable                       | Go to BIOS F2: Previous Values<br>F3: Shortcut                                                                         |
| Option ROM Messages                    | F4: Add to shortcut and My Havorite<br>F5: Optimized Defaults<br>F10: Save ESC: Exit<br>F12: Print Screen              |

Scrollen Sie nach unten, um auch die anderen Elemente anzuzeigen:

| Force BIOS                                                                                 |                                                                                                    |
|--------------------------------------------------------------------------------------------|----------------------------------------------------------------------------------------------------|
| Disabled                                                                                   |                                                                                                    |
| EZ Mode                                                                                    |                                                                                                    |
|                                                                                            |                                                                                                    |
|                                                                                            |                                                                                                    |
|                                                                                            |                                                                                                    |
| KingstonDT Quick Note                                                                      | Last Modified                                                                                                    |
| UEFI: King **: Select Screen                                                               |                                                                                                    |
| Enter: Select<br>+/-: Change Optic<br>F1: General Help                                     | in                                                                                                    |
| F3: Shortout<br>F3: Shortout<br>F4: Add to Shorto<br>F5: Optimized Def<br>F10: Save ESC: 0 | ut and My Favorites<br>faults<br>Exit                                                                                                    |
|                                                                                            | Force BIOS<br>Disabled<br>EZ Mose<br>UBF1: King<br>UBF1: King<br>Expenditude Select Screen<br>F1: Select Trem<br>Entr: Select Trem<br>Entr: Select Trem<br>F1: General Help<br>F2: Previous Value<br>F3: Sources<br>F3: Sources<br>F3: |

# Fast Boot [Enabled]

De-/aktiviert das Booten mit Initialisierung eines minimalen Gerätesatzes zur Ausführung der aktiven Boot-Option. Konfigurationsoptionen: [Disabled] [Enabled]

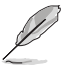

Die folgenden 3 Elemente erscheinen nur, wenn Fast Boot auf [Enabled] gesetzt wurde.

# SATA Support [All Devices]

| [All Devices]     | Alle, an SATA-Ports angeschlossenen Geräte, sind während des POST                                                                    |
|-------------------|----------------------------------------------------------------------------------------------------|
|                   | verfügbar. Dieser Prozess wird die POST-Zeit verlängern.                                                                             |
| [Hard Drive Only] | Nur an SATA-Ports angeschlossene Festplatten werden während des POST                                                                 |
|                   | erkannt. Jede Hardware-Änderung wird Fast Boot deaktivieren.                                                                         |
| [Boot Drive Only] | Nur an SATA-Ports angeschlossene Boot-Laufwerke werden während des POST erkannt. Jede Hardware-Änderung wird Fast Boot deaktivieren. |

# USB Support [Partial Initial]

- [Disabled] Für eine schnellstmögliche POST-Zeit sind alle USB-Geräte bis zum Start des Betriebssystems nicht verfügbar.
- [Full Initial] Alle USB-Geräte sind während des POST verfügbar. Dieser Prozess verlängert die Startzeit.
- [Partial Initial] Für eine schnellere Startzeit, werden nur USB-Anschlüsse mit Tastatur- und Maus-Verbindung erkannt.

### PS2 Keyboard and Mouse Support [Enabled]

- [Auto]
   Für eine schnellere BIOS-POST-Zeit sind PS/2-Geräte nur nach dem Systemstart verfügbar. PS/2-Geräte sind nicht verfügbar und auf das BIOS-Setup-Programm kann nicht via PS/2-Geräte zugegriffen werden, wenn das System neu gestartet wird.

   [Full Initial]
   Für vollständige Systemkontrolle sind PS/2-Geräte in jedem Fall während des
- POST verfügbar. Dieser Prozess verlängert die Startzeit.

   [Disabled]
   Für eine schnellstmögliche POST-Zeit sind alle PS/2-Geräte bis zum Start des Betriebssystems nicht verfügbar.

### Network Stack Driver Support [Disabled]

- [Disabled] Das BIOS überspringt den Network Stack Driver und versucht über das nächste Gerät zu booten.
- [Enabled] Ermöglicht dem BIOS das Booten vom Network Stack Driver.

### Next Boot after AC Power Loss [Normal Boot]

 [Normal Boot]
 Kehrt nach einem Stromausfall zu Normal-Boot zurück.

 [Fast Boot]
 Beschleunigt die Boot-Geschwindigkeit beim nächsten Systemstart nach einem Stromausfall.

# Boot Logo Display [Auto]

| [Auto]        | Automatisch an Windows® Anforderung anpassen. |
|---------------|-----------------------------------------------|
| [Full Screen] | Maximieren der Boot-Logo Größe.               |
| [Disabled]    | Logo ausblenden während POST.                 |

# POST Delay Time [3 sec]

Dieses Element erscheint nur, wenn Sie das Element **Boot Logo Display** auf [Auto] oder [Full Screen] setzen. Dieses Element lässt Sie die zusätzliche POST Wartezeit einstellen, um das BIOS-Setup leicht zu öffnen. Sie können die POST-Verzögerungszeit nur während eines normalen Boot-Vorgangs ausführen. Die Werte reichen von 0 bis 10 Sekunden.

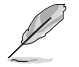

Diese Funktion kann nur bei einem normalen Boot-Vorgang verwendet werden.

# Boot NumLock State [On]

[ON] Setzt den Startstatus von NumLock auf [On].

[Off] Setzt den Startstatus von NumLock auf [Off].

### Wait For 'F1' If Error [Enabled]

[Disabled] Deaktiviert diese Funktion.

[Enabled] Das System wartet beim Auftreten von Fehlern auf das Drücken der Taste <F1>.

### DirectKey Enable [Go to BIOS...]

| [Disabled]         | [Disabled] Deaktiviert die DirectKey Funktion. Das System wird nur ein-   |
|--------------------|---------------------------------------------------------------------------|
|                    | oder ausgeschalten, wenn Sie die DirectKey-Taste drücken.                 |
| [Go to BIOS Setup] | Hier können Sie, beim Drücken der DirectKey-Taste, das System einschalten |
|                    | und direkt zum BIOS wechseln.                                             |

### **Option ROM Messages [Force BIOS]**

| [Force BIOS]   | Die ROM-Meldungen dritter Parteien werden während des Boot-Vorgangs     |
|----------------|-------------------------------------------------------------------------|
|                | zwangsweise angezeigt.                                                  |
| [Keep Current] | Die ROM-Meldungen dritter Parteien werden während des Boot-Vorgangs nur |
|                | angezeigt, wenn dies vom Hersteller speziell vorgesehen wurde.          |

### Interrupt 19 Capture [Disabled]

[Enabled]Ermöglicht den Option ROMs, den Interrupt 19.[Disabled]Deaktiviert diese Funktion.

#### [Disabled] Deaktiviert diese Funktion.

| [Advanced Mode] | Setzt Advanced Mode als die Standardanzeige fest, wenn auf das BIOS-      |
|-----------------|---------------------------------------------------------------------------|
|                 | zugegriffen wird.                                                         |
| [EZ Mode]       | Setzt EZ Mode als die Standardanzeige fest, wenn auf das BIOS zugegriffen |
|                 | wird.                                                                     |

# **CSM (Compatibility Support Module)**

CSM (Compatibility Support Module)

#### Diese Option kontrolliert, ob CSM gestartet wird oder nicht.

Konfigurationsoptionen: [Auto] [Enabled] [Disabled]

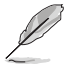

Die folgenden vier Elemente erscheinen nur, wenn Sie Launch CSM auf [Enabled] setzen.

#### Boot Device Control [UEFI and Legacy OpROM]

Configuration option: [UEFI and Legacy OpROM] [Legacy OpROM only] [UEFI only]

#### Boot from Network Devices [Legacy OpROM first]

Konfigurationsoptionen: [Legacy OpROM first] [UEFI driver first] [Ignore]

#### Boot from Storage Devices [Legacy OpROM first]

Konfigurationsoptionen: [Both, Legacy OpRom first] [Both, UEFI driver first] [Legacy OpROM first] [UEFI driver first] [Ignore]

#### Boot from PCIe/PCI Expansion Devices [Legacy OpROM first]

Konfigurationsoptionen: [Legacy OpROM first] [UEFI driver first]

### **Secure Boot**

Diese Option ermöglicht die Konfiguration des Secure Boot betreffenden Parameter.

Hier können Sie die Secure Boot-Einstellungen konfigurieren und seine Tasten verwalten, um das System vor unbefugtem Zugriff und Malware während des POST zu schützen.

# OS Type [Windows UEFI mode]

Ermöglicht die Auswahl Ihres installierten Betriebssystems.

 

 [Windows UEFI mode]
 Führt die Microsoft Secure Boot Check aus. Wählen Sie diese Option nur beim Booten im Windows UEFI-Modus oder anderen Microsoft Secure Boot kompatiblen BS.

 [Other OS]
 Holen Sie sich die optimierte Funktion beim Booten unter Windows Non-UEFI-Modus, Windows Vista / XP, oder anderen nicht konformen Microsoft Secure Boot Betriebssystemen. Nur im Windows UEFI-Modus, kann der Microsoft Secure Boot richtig funktionieren.

Das folgende Element erscheint nur, wenn OS Type auf [Windows UEFI mode] gesetzt wurde.

### Key Management (Schlüsselverwaltung)

#### Secure Boot Keys löschen

Dieses Element ermöglicht es Ihnen, alle Secure Boot Standardschlüssel zu löschen.

Dieses Element erscheint nur, wenn Sie die Secure Boot Standardschlüssel laden. Dieses Element ermöglicht es Ihnen, alle Secure Boot Standardschlüssel zu speichern.

#### **PK Management**

Das System überprüft die PK vor dem System das OS lädt.

#### PK löschen

PK löschen Sobald der PK gelöscht ist, wird Secure Boot deaktiviert. Konfigurationsoptionen: [Yes] [No]

#### PK aus einer Datei laden

PK aus einer Datei laden

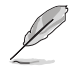

Die PK-Datei muss als UEFI variable Struktur mit zeitbasierte authentifizierter Variable formatiert werden.

#### **KEK Management**

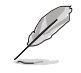

Key-exchange Key (KEK) bezieht sich auf Microsoft Secure Boot Key-Enrollment Key (KEK).

#### KEK löschen

KEK löschen Konfigurationsoptionen: [Yes] [No]

#### KEK aus Datei laden

KEK aus Datei laden

#### KEK von Datei nachtragen

Ermöglicht zum Management einer zusätzlich geladenen db oder dbx das Laden des zusätzlichen KEK von einem Speichergerät.

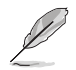

Die KEK-Datei muss als UEFI variable Struktur mit zeitbasierte authentifizierter Variable formatiert werden.

#### **DB** Management

**DB** löschen DB löschen. Konfigurationsoptionen: [Yes] [No]

**DB** aus Datei laden DB aus Datei laden

#### DB aus Datei anhängen

Sie können die zusätzliche db von einem Speichergerät laden, so dass weitere Images sicher geladen werden können.

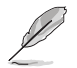

Die DB-Datei muss als UEFI variable Struktur mit zeitbasierte authentifizierter Variable formatiert werden.

#### **DBX Management**

Der dbx (Revoked Signature database) listet die verbotenen Images der db Elemente, die nicht mehr vertrauenswürdig sind, und nicht mehr geladen werden können.

#### DBX löschen

Ermöglicht das Löschen der dbx-Datei vom System. Konfigurationsoptionen: [Yes] [No]

#### DBX von Datei laden

Erlaubt das Laden einer DBX Von einem USB-Speicher.

#### DBX aus Datei anhängen

Hier können Sie die zusätzliche DBX von einem Speichergerät laden, so dass weitere DB Images nicht geladen werden können.

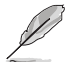

Der DBX-Datei muss als UEFI variable Struktur mit zeitbasierte authentifizierter Variable formatiert werden.

### 2.8.10 Boot Option Priorities

Hier können Sie die Reihenfolge der Startgeräte, unter den verfügbaren Geräten, festlegen. Die am Bildschirm angezeigte Anzahl der Geräteoptionen, hängt von der Anzahl der im System installierten Geräte ab.

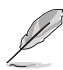

- Um ein Boot-Gerät beim Systemstart auszuwählen, drücken Sie <F8> wenn das ASUS Logo erscheint.
- Um Windows BS im abgesicherten Modus zu starten, führen Sie einen der folgenden Schritte aus:
  - Drücken Sie <F5> wenn das ASUS Logo erscheint.
  - Drücken Sie <F8> nach dem POST.

# 2.8.11 Boot Override

Diese Elemente zeigen die verfügbaren Geräte. Die am Bildschirm angezeigte Anzahl der Geräteoptionen hängt von der Anzahl der im System installierten Geräte ab. Die am Bildschirm angezeigte Anzahl der Geräteoptionen hängt von der Anzahl der im System installierten Geräte ab.

# 3.8 Tools-Menü

Die Elemente im Tools-Menü gestatten Ihnen, die Einstellungen für besondere Funktionen zu verändern. Wählen Sie ein Element aus und drücken dann die <Eingabetaste>, um das Untermenü anzeigen zu lassen.

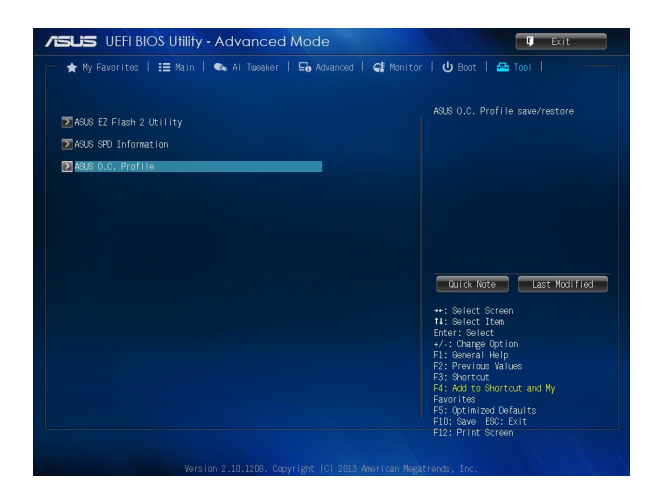

# **ASUS EZ Flash 2 Utility**

Ermöglicht den Betrieb von ASUS EZ Flash 2. Drücken Sie die [Eingabetaste] zum Start von ASUS Flash 2.

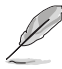

Für weitere Details beziehen Sie sich auf den Abschnitt 3.10.2 ASUS EZ Flash 2 utility.

# ASUS SPD-Information

# DIMM Slot # [DIMM\_A1]

Zeigt die SPD-Information des DIMM-Moduls im ausgewählten Steckplatz an. Konfigurationsoptionen: [DIMM\_A1] [DIMM\_A2] [DIMM\_B1] [DIMM\_B2]

# **ASUS O.C. Profile**

Über dieses Element können Sie mehrere BIOS-Einstellungen speichern oder laden.

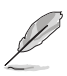

Die Elemente in Setup Profile Status zeigen Not Installed an, wenn kein Profil erstellt wurde.

### Label

Hier können Sie die Beschriftung für das Setup-Profil eingeben.

### Save to Profile

Hier können Sie die derzeitigen BIOS-Einstellungen in BIOS-Flash sichern sowie ein Profil anlegen. Geben Sie eine Profilnummer von eins bis acht ein, drücken Sie die <Eingabetaste> und wählen Sie dann **Yes**.

# Load from Profile

Hier können Sie die zuvor im BIOS-Flash gespeicherten BIOS-Einstellungen laden. Geben Sie eine Profilnummer ein, in der Ihre CMOS-Einstellungen gespeichert wurden, drücken Sie die <Eingabetaste> und wählen Sie dann **Yes**.

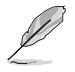

- Schalten Sie das System NICHT aus oder setzen Sie es zurück, während der Aktualisierung des BIOS, um Systemstartfehler zu vermeiden!
- Wir empfehlen Ihnen, die BIOS-Datei nur zu aktualisieren, wenn Sie die gleiche Speicher/ CPU-Konfiguration und BIOS-Version hat.

# Profil von USB-Laufwerk laden/auf USB-Laufwerk speichern

Ermöglicht ein CMOS Profil von USB-Laufwerk zu laden/auf USB-Laufwerk zu speichern.

# 3.9 Exit-Menü

Die Elemente im Exit-Menü gestatten Ihnen, die optimalen Standardwerte für die BIOS-Elemente zu laden, sowie Ihre Einstellungsänderungen zu speichern oder zu verwerfen. Im Exit-Menü können Sie auch **EZ Mode** aufrufen.

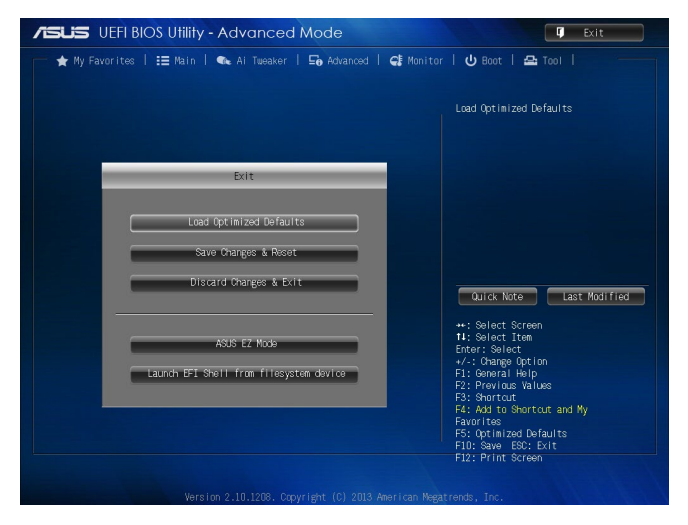

# Load Optimized Defaults

Diese Option belegt jeden einzelnen Parameter in den Setup-Menüs mit den Standardwerten. Bei Wahl dieser Option oder Drücken der Taste <F5> erscheint ein Bestätigungsfenster. Wählen Sie **Yes**, um die Standardwerte zu laden.

# Save Changes & Reset

Sobald Sie mit dem Auswählen fertig sind, wählen Sie diese Option aus dem Exit-Menü, damit die ausgewählten Werte gespeichert werden. Bei Wahl dieser Option oder Drücken der Taste <F10> erscheint ein Bestätigungsfenster. Wählen Sie **Yes**, um Änderungen zu speichern und das Setup zu beenden.

# **Discard Changes & Exit**

Diese Option lässt Sie das Setupprogramm beenden, ohne die Änderungen zu speichern. Bei Wahl dieser Option oder Drücken der Taste <Esc>, erscheint ein Bestätigungsfenster. Wählen Sie **Yes**, um die Änderungen zu verwerfen und das Setup zu beenden.

# ASUS EZ Mode

Mit dieser Option können Sie zum EZ Mode-Fenster wechseln.

### Launch EFI Shell from filesystem device

Mit dieser Option können Sie versuchen, die EFI Shell-Anwendung (shellx64.efi) von einem der verfügbaren Dateisystemgeräte zu laden.

# 3.10 BIOS verwalten und aktualisieren

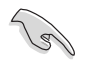

Speichern Sie eine Kopie der ursprünglichen Motherboard BIOS-Datei auf einen USB-Flashlaufwerk für den Fall, dass Sie das alte BIOS später wiederherstellen müssen. Verwenden Sie das ASUS Update, um das ursprüngliche BIOS des Motherboards zu kopieren.

# 3.10.1 EZ Update

EZ Update ist eine Software, mit der Sie Software, Treiber und BIOS Ihres Motherboards automatisch aktualisieren können. Mit dieser Software können Sie das BIOS auch manuell aktualisieren und das Systemstartlogo auswählen, das beim Selbsttest angezeigt wird.

Um das EZ-Update zu starten, klicken Sie auf **EZ Update** auf der Al Suite 3 Hauptmenüleiste.

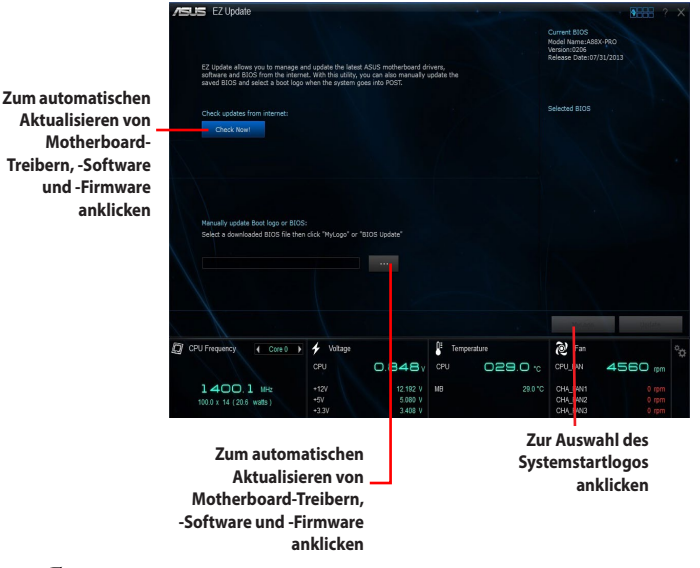

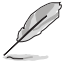

EZ Update benötigt eine Internetverbindung, entweder durch ein Netzwerk oder einen ISP (Internet Service Provider).

# 3.10.2 ASUS EZ Flash 2

Mit ASUS EZ Flash 2 können Sie das BIOS mühelos aktualisieren, ohne ein auf dem Betriebssystem basierendes Programm verwenden zu müssen.

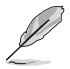

Bevor Sie dieses Programm benutzen, besuchen Sie bitte die ASUS-Webseite unter www.asus.com, um die neueste BIOS-Datei herunterzuladen.

#### So aktualisieren Sie das BIOS über EZ Flash 2:

- 1. Stecken Sie ein USB-Flashlaufwerk mit der neusten BIOS-Datei in einen USB-Anschluss.
- Gehen Sie im BIOS-Setupprogramm zu Advanced Mode. Gehen Sie zum Menü Tool, wählen Sie ASUS EZ Flash Utility und drücken Sie die <Eingabetaste>, um es zu aktivieren.
- 3. Drücken Sie auf <Tab>, um zum Feld **Drive** zu navigieren.
- Drücken sie die Auf/Ab-Pfeiltasten, um das USB-Flashlaufwerk mit der neuesten BIOS-Datei zu finden und drücken Sie die <Eingabetaste>.
- 5. 5. Drücken Sie auf <Tab>, um zum Feld Folder Info zu navigieren.
- Drücken sie die Auf/Ab-Pfeiltasten, um die BIOS-Datei zu finden und drücken Sie die <Eingabetaste>, um den Aktualisierungsprozess durchzuführen. Wenn abgeschlossen, starten Sie das System neu.

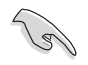

Diese Funktion unterstützt nur USB-Flashlaufwerke im FAT 32/16-Format und einer Partition.

- Stellen Sie sicher, dass Sie die BIOS-Standardeinstellungen laden, um Systemkompatibilität und Stabilität zu gewährleisten. Wählen Sie hierzu Load Optimized Defaults im Exit-Menü.
- Schalten Sie das System NICHT aus oder setzen Sie es zurück, während der Aktualisierung des BIOS, um Systemstartfehler zu vermeiden!

| 100e1: A88X-PHU  |                             |                     |
|------------------|-----------------------------|---------------------|
| Prile Path:      | Folder                      |                     |
| fs0:\ (KINGSTON) | 08/01/13 03:13p 8390656 A88 | X-PRO-ASUS-9900.cap |
|                  |                             |                     |
|                  |                             |                     |
|                  |                             |                     |
|                  |                             |                     |
|                  |                             |                     |
|                  |                             |                     |
|                  |                             |                     |
|                  |                             |                     |
| File             |                             |                     |
| Model:           |                             | Date:               |
| D Help           |                             |                     |
|                  |                             |                     |
|                  |                             |                     |

# 3.10.3 ASUS CrashFree BIOS 3 utility

ASUS CrashFree BIOS 3 ist ein Auto-Wiederherstellungs-Programm, das Ihnen erlaubt, die BIOS-Datei wiederherzustellen, falls sie versagt oder während der Aktualisierung beschädigt wurde. Sie können eine beschädigte BIOS-Datei über die Motherboard Support-DVD oder einen USB-Flashlaufwerk mit der aktuellen BIOS-Datei aktualisieren.

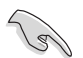

- Bevor Sie das Programm benutzen, benennen Sie die BIOS-Datei auf dem Wechselmedium in A88XPRO.CAP.
- Die BIOS-Datei auf der Motherboard Support-DVD ist eventuell älter als die auf der offiziellen ASUS-Webseite. Laden Sie die neueste BIOS-Datei von der ASUS-Website www.asus.com runter.

# Wiederherstellen des BIOS

#### So stellen Sie das BIOS wieder her:

- 1. Schalten Sie das System ein.
- 2. Legen Sie die Support-DVD in das optische Laufwerk ein oder stecken Sie ein USB-Flashlaufwerk mit der BIOS-Datei in einen USB-Anschluss.
- 3. Die Anwendung durchsucht die Geräte automatisch nach der BIOS-Datei. Wenn gefunden, liest die Anwendung die BIOS-Datei und ladet automatisch die ASUS EZ Flash 2-Anwendung.
- Sie müssen im BIOS-Setupprogramm die BIOS-Einstellungen wiederherstellen. Um die Systemstabilität und -Kompatibilität zu gewährleisten, empfehlen wir Ihnen, dass Sie <F5> drücken, um die BIOS-Standardwerte zu laden.

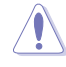

Schalten Sie das System NICHT aus oder setzen Sie es zurück, während der Aktualisierung des BIOS. Ein Systemstartfehler kann die Folge sein!

# 3.10.4 ASUS BIOS Updater

Der ASUS BIOS-Updater erlaubt Ihnen das BIOS in der DOS-Umgebung zu aktualisieren. Mit dem Programm können Sie auch eine Kopie der aktuellen BIOS-Datei erstellen, falls Sie diese bei BIOS-Fehlern oder Störungen bei der Aktualisierung, als Backup nutzen möchten.

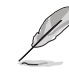

Die folgenden Programm-Abbildungen sind nur zur Referenz gedacht. Die tatsächlichen Programmfenster können sich unterscheiden.

# Bevor Sie das BIOS aktualisieren

- 1. Bereiten Sie die Support-DVD und ein USB-Flashlaufwerk im FAT32/16-Format auf einer einzelnen Partition vor.
- Laden Sie die neueste BIOS-Datei und den BIOS-Updater von der ASUS-Webseite herunter: <u>http://support.asus.com</u> und speichern Sie diese auf Ihrem USB-Laufwerk.

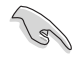

NTFS wird in der DOS-Umgebung nicht unterstützt. Speichern Sie die BIOS-Datei und den BIOS-Updater nicht auf einer Festplatte oder USB-Stick im NTFS-Format.

3. Schalten Sie ihren Computer aus und trennen alle SATA-Festplattenlaufwerke (optional).
- Stecken Sie das USB-Flashlaufwerk zusammen mit der neusten BIOS-Datei und BIOS-Updater in einen USB-Anschluss.
- Starten Sie ihren Computer. Wenn das ASUS-Logo erscheint, drücken Sie <F8>, um das BIOS Boot Device Select-Menü anzuzeigen.

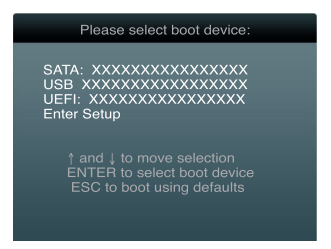

3. Wählen Sie den USB-Stick als Boot-Gerät. Der DOS-Bildschirm erscheint.

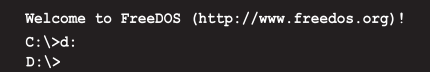

## Aktualisieren der BIOS-Datei

#### So aktualisieren Sie die BIOS-Datei mit dem BIOS-Updater:

1. In der FreeDOS-Eingabeaufforderung, geben Sie **bupdater /pc /g** ein und drücken die <Eingabetaste>.

D:\>bupdater /pc /g

2. Das BIOS-Updater-Fenster erscheint:

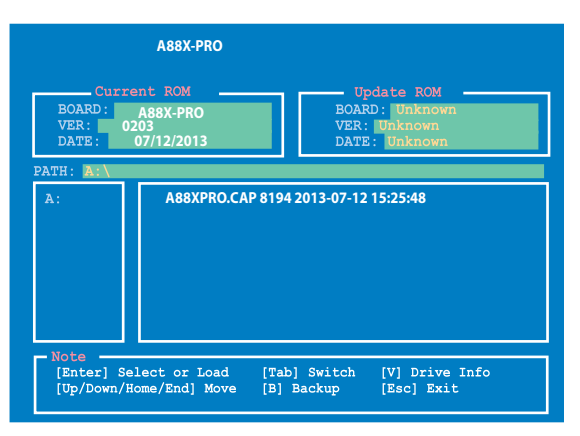

 Drücken Sie die Taste <Tab>, um zwischen den Feldern zu wechseln und wählen Sie die BIOS-Datei mit den <Bild auf/Bild ab/Pos 1/Ende>-Tasten; anschließend drücken Sie die <Eingabetaste>. BIOS Updater prüft die gewählte BIOS-Datei und fordert Sie auf, das BIOS-Update zu bestätigen.

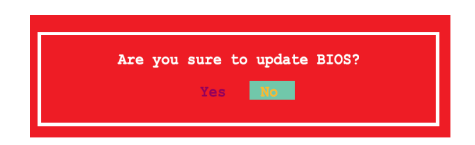

4. Wählen Sie Yes und drücken die <Eingabetaste>. Wenn die BIOS-Aktualisierung abgeschlossen ist, drücken Sie <ESC>, um den BIOS-Updater zu verlassen. Starten Sie ihren Computer neu.

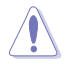

Schalten Sie das System NICHT aus oder setzen Sie es zurück, während der Aktualisierung des BIOS, um Systemstartfehler zu vermeiden!

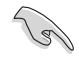

- Bei BIOS Updater Version 1.03 oder neuer, wird das Programm nach dem BIOS-Update automatisch zur DOS-Eingabeaufforderung zurückkehren.
- Stellen Sie sicher, dass Sie die BIOS-Standardeinstellungen laden, um Systemkompatibilität und Stabilität zu gewährleisten. Wählen Sie hierzu Load Optimized Defaults im Exit-Menü. Siehe Abschnitt 3.9 Exit-Menü für Details.
- Falls Sie SATA-Festplattenlaufwerke getrennt haben, sollten Sie nicht vergessen, diese nach der BIOS-Aktualisierung wieder anzuschließen.

# 4.1 Installieren eines Betriebssystems

Dieses Motherboard unterstützt Windows XP / Windows 7 / 64-bit Windows 7 / Windows 8 / 64-bit Windows 8 / Windows 8.1 / 64-bit Windows 8.1 Betriebssysteme. Installieren Sie immer die neueste Betriebssystemversion und die dazugehörigen Updates, um die Funktionen Ihrer Hardware zu maximieren.

- Motherboard-Einstellungen und Hardware-Optionen variieren. Benutzen Sie die hier beschriebenen Einstellungsprozeduren nur als eine Referenz. Beziehen Sie sich auf die Dokumentation Ihres Betriebssystems für detaillierte Informationen.
- Für eine bessere Kompatibilität und Systemstabilität vergewissern Sie sich bitte, dass Windows® XP Service Pack 3 oder neuere Versionen installiert sind, bevor Sie die Treiber installieren.

# 4.2 Support-DVD-Informationen

Die mitgelieferte Support-DVD enthält die Treiber, Anwendungs-Software und Hilfsprogramme, die Sie installieren können, um alle Motherboard-Funktionen nutzen zu können.

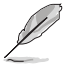

Der Inhalt der Support-DVD kann jederzeit und ohne Ankündigung geändert werden. Besuchen Sie die ASUS-Webseite unter **www.asus.com** für Updates.

## 4.2.1 Ausführen der Support-DVD

Legen Sie die Support-DVD in das optische Laufwerk. Die DVD zeigt automatisch das Treibermenü an, wenn Autorun auf ihrem Computer aktiviert ist. Klicken Sie auf die Menübereiche und wählen Sie die Elemente aus, die Sie installieren wollen.

Das Treibermenü zeigt die verfügbaren Treiber, wenn das System installierte Geräte erkennt. Installieren Sie die notwendigen Treiber, um die Geräte benutzen zu können. Das Make Disk-Menü enthält Elemente, um die RAID/AHCI-Treiberdisk zu erstellen. Das Manual-Menü enthält eine Liste ergänzender Benutzerhandbücher. Klicken Sie auf ein Element, um den Ordner des Handbuches zu öffnen.

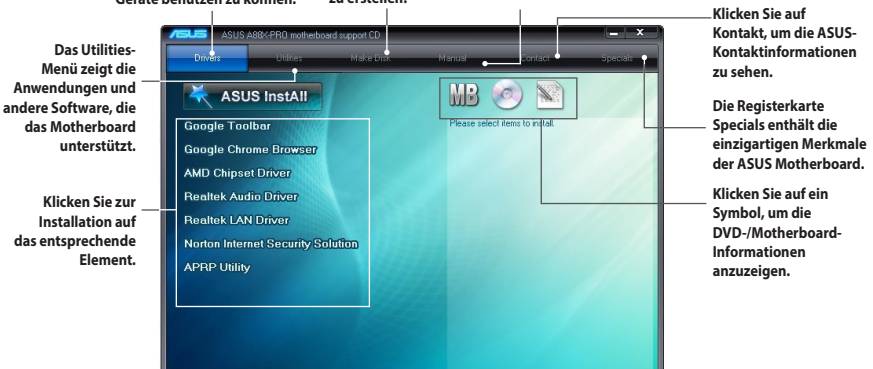

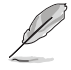

Wenn Autorun NICHT aktiviert ist, durchsuchen Sie den Inhalt der Support-DVD, um die Datei ASSETUP.EXE im BIN-Verzeichnis zu finden. Doppelklicken Sie auf ASSETUP.EXE, um die DVD auszuführen.

## 4.2.2 Beschaffung der Software-Handbücher

Die Software-Handbücher sind auf der Support-DVD enthalten. Folgen Sie den Anweisungen, um die nötigen Handbücher zu erhalten.

Die Dateien der Software-Handbücher liegen im PDF-Format vor. Installieren Sie Adobe<sup>®</sup> Acrobat<sup>®</sup> Reader vom Utilities-Menü, bevor Sie versuchen diese Dateien zu öffnen.

 Klicken Sie auf den Tab Manual. Klicken Sie in der Handbuchliste auf der linken Seite auf ASUS Motherboard Utility Guide.

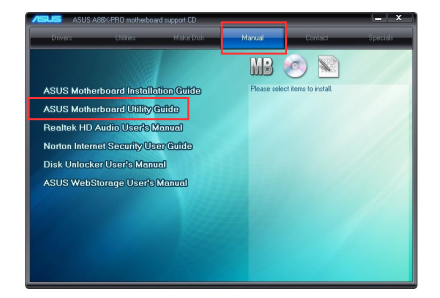

 Der Ordner Manual von der Support-DVD wird geöffnet. Doppelklicken Sie auf den Ordner der von Ihnen gewählten Software.

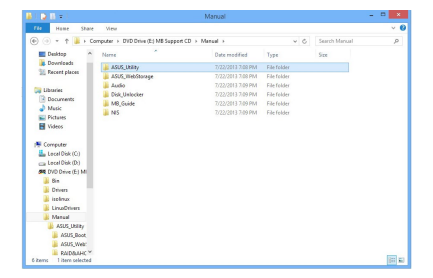

 Einige Software-Handbücher werden in verschiedenen Sprachen angeboten. Doppelklicken Sie auf die gewünschte Sprache, um das Software-Handbuch zu öffnen.

| 1 📮 🗄 💌 👘          |                                      | ASUS_WebStorage           |                     |                        |    |
|--------------------|--------------------------------------|---------------------------|---------------------|------------------------|----|
| File Hame Share    | View                                 |                           |                     |                        | `  |
| 🐑 💿 = 🕇 📕 🖡 Co     | reputer > DVD Drive (E) MB Support ( | D + Manual + ASUS_WebStor | 920 × 6             | Search ASUS_WebStonepe |    |
| ^                  | Norse                                | Date modified             | Туре                | Size                   |    |
| Cibraries          | English                              | 7/22/2013 7:09 PM         | File folder         |                        |    |
| Documents          | French                               | 7/22/2013 7:09 PM         | File folder         |                        |    |
| J Masic            | German                               | 7/22/2013 7:09 FM         | File folder         |                        |    |
| Fictures           | lananese                             | 7/22/2013 7:09 FM         | File folder         |                        |    |
| Videos             | Kasean                               | 7/22/2013 7:09 FM         | File folder         |                        |    |
|                    | Russien                              | 7/22/2013 7:09 PM         | Filefolder          |                        |    |
| P Computer         | Schinese                             | 7/22/2013 7:09 PM         | File folder         |                        |    |
| Local Disk (C:)    | Spanish                              | 7/22/2013 7:09 PM         | Tile folder         |                        |    |
| Local Disk (Dt)    | TChinese                             | 7/22/2013 7:08 PM         | File folder         |                        |    |
| AR DVD Drive (E) M | Augeria                              | 8/5/2012 B19 PM           | Application         | 1,237 83               |    |
| 🗼 Din              | a laster                             | 2/6/2013 5:05 PM          | Configuration orth. | 2.838                  |    |
| Drivers            |                                      |                           |                     |                        |    |
| isolinux           |                                      |                           |                     |                        |    |
| LinuOrivers        |                                      |                           |                     |                        |    |
| 🗼 Manual           |                                      |                           |                     |                        |    |
| ASUS_UNRY          |                                      |                           |                     |                        |    |
| ASUS_Boot          |                                      |                           |                     |                        |    |
| ASUS_Web:          |                                      |                           |                     |                        |    |
| AID8AHC            |                                      |                           |                     |                        |    |
| ASUS_WebSb         |                                      |                           |                     |                        |    |
| 🗼 Audio            |                                      |                           |                     |                        |    |
| Dick Unlocke       |                                      |                           |                     |                        | 12 |

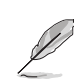

Die Abbildungen in diesem Abschnitt sind nur als Referenz gedacht. Die tatsächlichen Software-Handbücher auf der Support-DVD variieren je nach Modell.

# 4.3 Software Information

Die meisten Anwendungen auf der Support-DVD besitzen Assistenten, die Sie durch die Installation führen. Weitere Informationen finden Sie in der Online-Hilfe oder den Readme-Dateien, die bei der Software enthalten sind.

## 4.3.1 Al Suite 3

Al Suite 3 ist eine komplett integrierte Oberfläche, die mehrere ASUS-Anwendungen vereint und dem Benutzer erlaubt, diese Anwendungen gleichzeitig zu starten und laufen zu lassen.

#### Ai Suite 3 installieren

#### So installieren Sie Al Suite 3 auf Ihrem Computer:

- 1. Legen Sie die Support-DVD in das optische Laufwerk ein. Die **Special**-Leiste erscheint, falls Autorun auf Ihrem Computer aktiviert ist.
- 2. Klicken Sie auf Utilities, und dann Al Suite 3.
- 3. Folgen Sie den Bildschirmanweisungen, um die Installation fertigzustellen.
- 4. Starten Sie Ihren Computer nach der Installation der Al Suite 3 neu.

#### Al Suite 3 verwenden

Sie können die Al Suite 3 unter den folgenden Windows®-Betriebssystemen starten:

- In Windows 7, klicken Sie
- Unter Windows<sup>®</sup> 8 klicken Sie im Startbildschirm auf die Al Suite 3-App.

Nach dem Start, erscheint der Al Suite 3 Hauptbildschirm. Gehen Sie zur Al Suite 3 Hauptmenüleiste und klicken Sie auf starten oberen Ecke des Menüs um die Al Suite 3 Menüleiste zu starten.

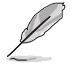

Der abgebildete Al Suite 3 Hauptbildschirm dient nur zur Veranschaulichung und kann je nach Modell anders aussehen.

#### Hauptbildschirm

#### Al Suite 3-Menü starten

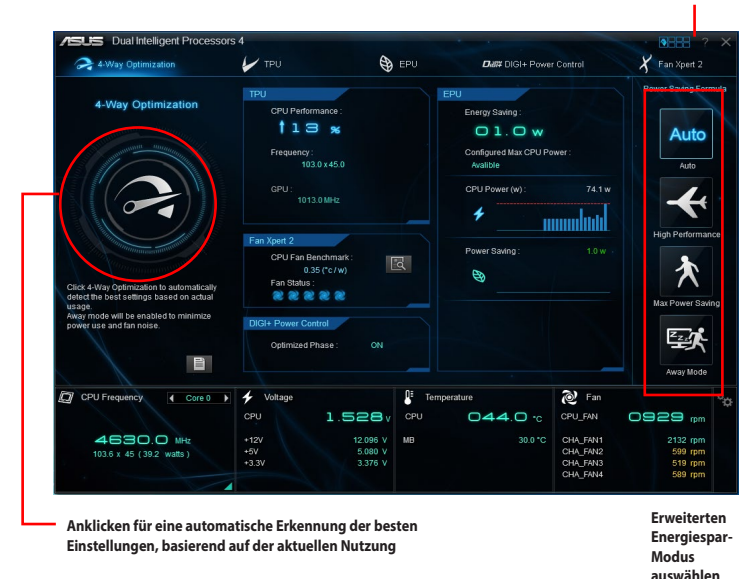

#### Al-Suite-3-Hauptmenüleiste

USB Charger+ Systeminformation Ai Charger+ EZ Update €° F ş 42 EZ Update USB Charger+ Ai Charg m Inforn om 12 01 Suite 3 USB 3.0 Boost Remote GO! ork iC USB BIOS Flash USB 3.0 Boost USB BIOS Network Remote iControl Flashback GO!

I

- Die Abbildungen von Al Suite 3 in diesem Benutzerhandbuch sind nur zu Ihrer Referenz gedacht. Die tatsächlichen Anzeigen variieren mit Modellen.
- Für detaillierte Software-Konfigurationen beziehen Sie sich bitte auf die Software-Handbücher auf der Support-DVD oder auf der ASUS-Webseite **www.asus.com** .

## 4.3.2 Dual Intelligent Processors 4

Dual Intelligent Processors 4 verfügt über 5 Hilfsprogramme in einer Schnittstelle: 4-Way Optimization (4-Wege-Optimierung), TurboV Processing Unit (TPU), Energy Processing Unit (EPU), DIGI+ Power Control und Fan Xpert 2.

#### **4-Way Optimization**

Das Hilfsprogramm 4-Way Optimization ermöglicht die automatische Optimierung von TPU, EPU, DIGI + Power Control und Fan Xpert 2.

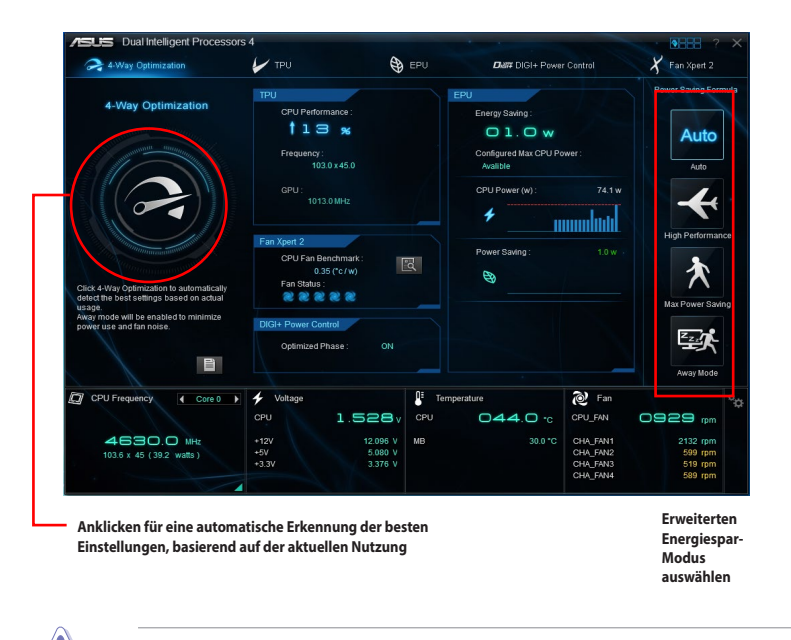

Während der Einstellungen NICHT den Lüfter entfernen.

## 4.3.3 Ai Charger+

Mit diesem Programm können Sie Ihre mobilen BC 1.1\*-Geräte an den USB-Anschlüssen Ihres Computers 3x schneller laden als Standard-USB-Geräte\*\*.

#### Ai Charger+ starten

Zum Starten von Ai Charger+ klicken Sie auf ober rechts im Menü und dann auf Ai Charger+ auf der Al Suite 3-Hauptmenüleiste.

#### Ai Charger+-Bildschirm

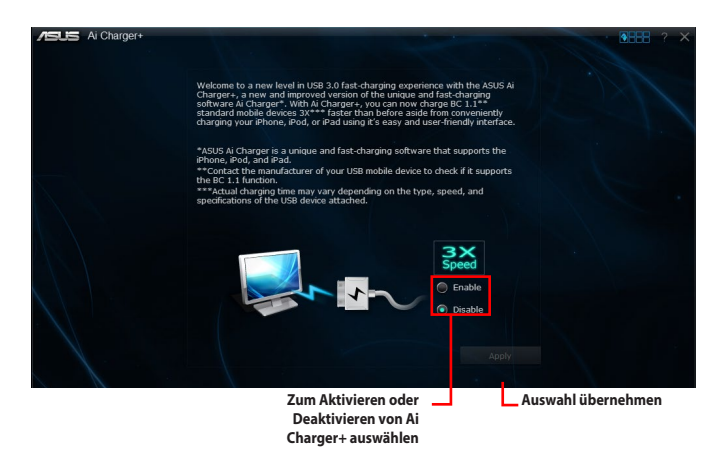

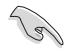

- \* Prüfen Sie, ob Ihr USB-Geräthersteller die BC 1.1-Funktion voll unterstützt.
- \*\* Die tatsächliche Ladegeschwindigkeit hängt von den Eigenschaften Ihres USB-Gerätes ab.
- Vergewissern Sie sich, dass Sie Ihr USB-Gerät trennen und neu verbinden, nachdem Sie Ai Charger+ aktiviert oder deaktiviert haben, um die korrekte Ladefunktion zu gewährleisten.
- Ai Charger+ funktioniert nicht mit USB-Hubs, USB-Verlängerungskabeln und nicht standardisierten USB-Kabeln.

## 4.3.4 EZ Update

EZ Update ist eine spezielle Software, mit der Sie Software, Treiber und BIOS Ihres Motherboards automatisch aktualisieren können.

Mit dieser Software können Sie das BIOS auch manuell aktualisieren und das Systemstartlogo auswählen, das beim Selbsttest angezeigt wird.

#### **EZ Update starten**

Zum Starten von EZ Update klicken Sie auf oben rechts auf dem Menü und dann klicken auf **EZ Update** auf der Al Suite 3-Hauptmenüleiste.

#### **EZ Update-Bildschirm**

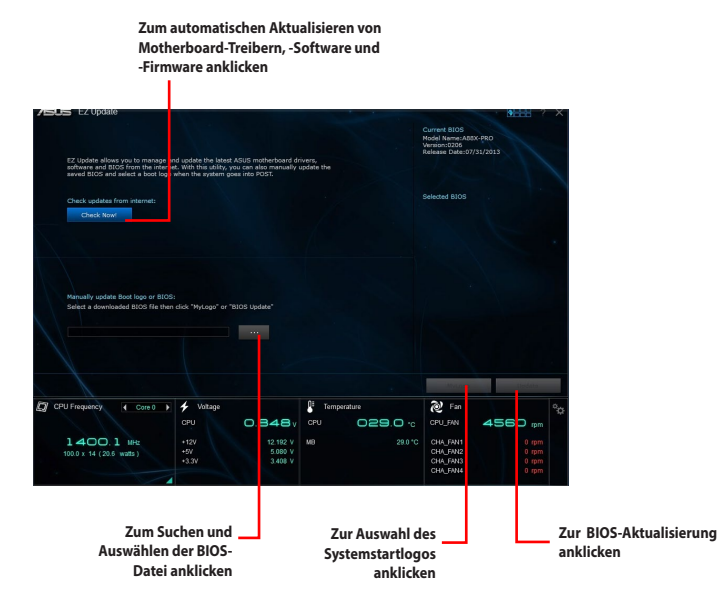

#### 4.3.5 USB 3.0 Boost

Die USB 3.0 Boost-Technologie unterstützt das UASP (USB Attached SCSI Protocol), welches die Datentransfergeschwindigkeit Ihrer USB-Speichergeräte automatisch beschleunigt.

#### USB 3.0 Boost Starten

Zum Starten von USB 3.0 Boost klicken Sie auf Contract oben rechts auf dem Menü und dann klicken auf USB 3.0 Boost auf der Al Suite 3-Hauptmenüleiste.

#### USB 3.0 Boost verwenden

- Verbinden Sie ein USB 3.0-Gerät mit dem USB 3.0-Anschluss. 1
- Wählen Sie im USB 3.0 Boost-Bildschirm ein USB-Gerät aus. 2.
- Klicken Sie zum Aktivieren von UASP mit Ihrem USB-Gerät auf **UASP**. Wenn Sie wieder zu 3 normalen Datentransferraten umschalten möchten, klicken Sie auf Normal.

#### USB 3.0 Boost-Bildschirm

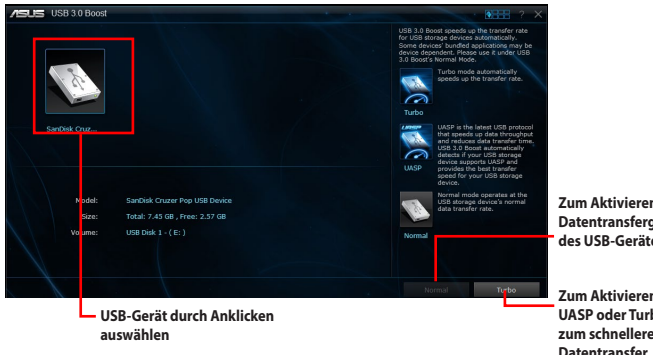

Zum Aktivieren der normalen Datentransfergeschwindigkeit des USB-Gerätes anklicken.

Zum Aktivieren von UASP oder Turbomodus, zum schnelleren USB-Datentransfer, anklicken.

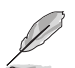

Für detaillierte Software-Konfigurationen beziehen Sie sich bitte auf die Software-Handbücher auf der Support-DVD oder auf der ASUS-Webseite www.asus.com .

Benutzen Sie USB 3.0-Geräte für hohe Leistung. Die Datenübertragungsgeschwindigkeit variiert je nach USB-Gerät.

## 4.3.6 Network iControl

Network iControl ist eine Alles-in-Einem-Netzwerksteuerungszentrale, mit der Sie Ihre Netzwerkbandbreite verwalten und Bandbreitenprioritäten für Ihre laufenden Programme festlegen können.

#### **Network iControl starten**

Zum Starten von Network iControl klicken Sie auf **Wetten** oben rechts auf dem Menü und dann klicken auf **Network iControl** auf der Al Suite 3 Hauptmenüleiste

(a)

- Sorgen Sie dafür, dass die LAN-Treiber installiert wurden, bevor Sie diese Software verwenden.
- Network iControl unterstützt nur das Onboard-LAN.
- Network iControl wird nur in Windows 7 und älteren Versionen unterstützt.

#### **EZ-Startbildschirm**

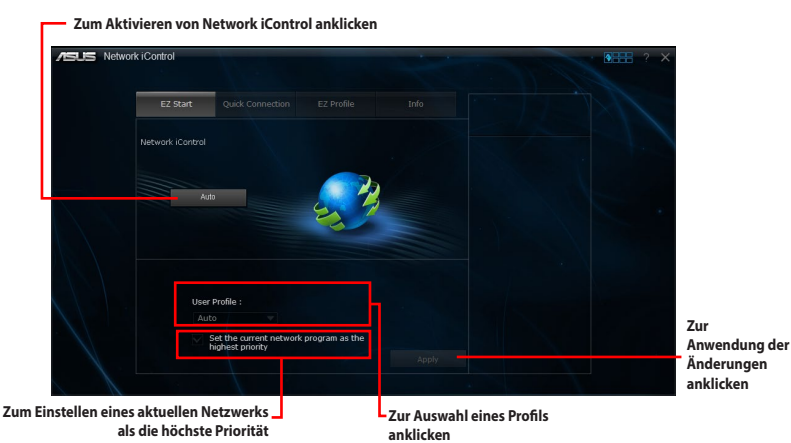

## **EZ-Profil-Bildschirm**

Zum Speichern der Profileinstellungen oder zum Umbenennen des Profils, anklicken.

SUS Network iControl Zur Auswahl eines Netzwerkprofils otal Bandwidth (Kbps) 1322545.00 15857480.52 anklicken KKMAN.EXE Zum Zuweisen einer hohen, normalen oder niedrigen Programmpriorität . anklicken Ein Programm aus dieser Liste wählen, 🔼 um es zu Ihrem Netzwerkprofil hinzu zu fügen.

Zum Zuweisen einer Planung Ihrer Netzwerkprogramme zur Vermeidung von Netzwerküberlastungen, auswählen

## 4.3.7 USB Charger+

USB Charger+ ermöglicht ein schnelles Aufladen Ihrer tragbaren USB-Geräte, auch wenn der Computer ausgeschaltet ist, sich im Energiesparmodus oder Ruhezustand befindet.

#### USB Charger+ starten

Zum Starten von USB Charger+ klicken Sie auf **WEFF** oben rechts auf dem Menü und dann klicken auf **USB Charger+** auf der Al Suite 3-Hauptmenüleiste.

#### USB Charger+-Bildschirm

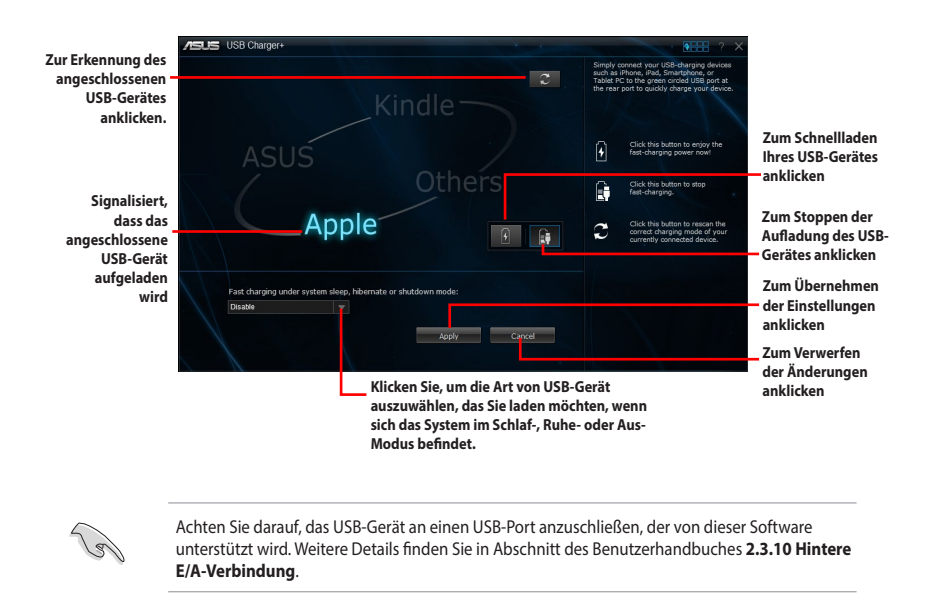

Į

- USB Charger+ funktioniert nicht mit USB-Hubs, USB-Verlängerungskabeln und nicht standardisierten USB-Kabeln.
- Es kann vorkommen, dass USB Charger+ einige ASUS-Geräte aufgrund spezieller technischer Eigenarten nicht erkennt.
- USB Charger+ unterstützt nur unter Windows® 7 und weiteren Versionen.

## 4.3.8 USB BIOS Flashback-Assistent

Der USB BIOS Flashback-Assistent ermöglicht das Überprüfen und Speichern der aktuellsten BIOS-Version auf einem USB-Datenträger. Mit dieser Software können Sie im Handumdrehen nach dem neuesten verfügbaren BIOS suchen und einen Plan zum BIOS-Download festlegen.

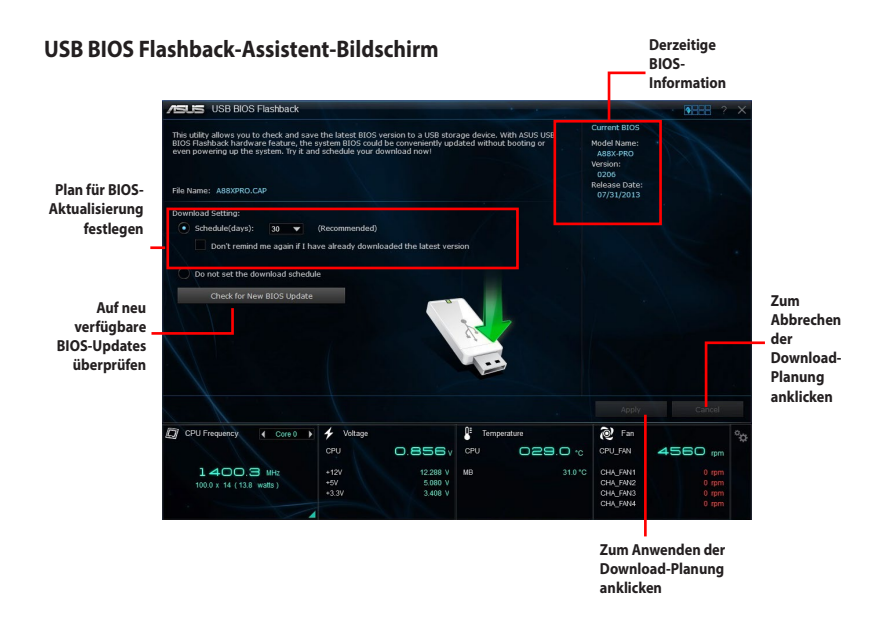

#### **BIOS-Download planen**

- 1. Markieren Sie in Download Setting die Option **Schedule (Tage)** und wählen Sie die Anzahl der Tage für den nächsten verfügbaren Download der Aktualisierung.
- Klicken Sie auf Apply, um den BIOS-Download-Plan zu speichern. klicken Sie auf Cancel, um die Änderungen zu verwerfen.

#### **Aktualisiertes BIOS herunterladen**

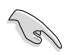

Vergewissern Sie sich, dass das USB-Speichergerät an den USB-Port Ihres Computers angeschlossen ist, der USB BIOS Flashback unterstützt, bevor Sie den Download starten. Weitere Details finden Sie in Abschnitt des Benutzerhandbuches **2.3.10 Hintere E/A-Verbindung**. So laden Sie das aktualisierte BIOS herunter:

1. Klicken Sie im USB BIOS Flashback-Bildschirm auf **Check for New BIOS Update**.

Warten Sie, bis die Suche nach der neusten BIOS-Firmware abgeschlossen ist.

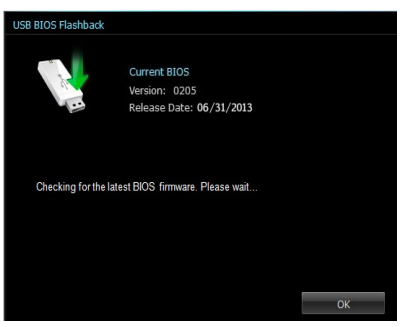

 Nachdem das Programm eine neue BIOS-Firmware gefunden hat, klicken Sie auf
 das Feld Save to und wählen Sie den USB-Datenträger aus. Klicken Sie dann auf Download.

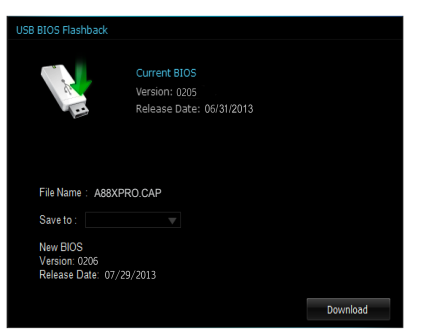

3. Klicken Sie auf **OK**, nachdem der Download abgeschlossen ist.

| ASLIS USB BIOS Flashback                                                                                                    |                                      |                                                                                           | • • • × |
|----------------------------------------------------------------------------------------------------|--------------------------------------|-------------------------------------------------------------------------------------------|---------|
| The Leffer allows use to deck and save the latent BIOS which is a URE storage drive<br>reserve provide the system. The and schedule your divertical next | ce, with ASUS USB<br>hout booting or | Current RIDS<br>Model Name:<br>A880-9900<br>Version:<br>60205<br>Rolease Date:<br>62/2013 |         |
| Download Setting:                                                                                                    |                                      |                                                                                           |         |
| • Scheduki(days): 34 💌 (Recommended)                                                                                                    |                                      |                                                                                           |         |
| Don't remind my USB 8005 Rashback                                                                                                    |                                      |                                                                                           |         |
| Do not set the dowr                                                                                                    |                                      |                                                                                           |         |
| Check for New J Vension: 0205<br>Release Date: 07/29/2011                                                                                                |                                      |                                                                                           |         |
|                                                                                                    |                                      | Apply                                                                                     | Carool  |
| 🕼 CPU Frequency 🧃                                                                                                    |                                      | 20 fm                                                                                     |         |
|                                                                                                    |                                      | CPULENN A                                                                                 | 560 pr  |
|                                                                                                    |                                      |                                                                                           |         |
| 1400.3 = 10 12 102 1 10                                                                                                    |                                      |                                                                                           |         |
| 1400.3 mile<br>100.x 54 (100 wals)<br>                                                                                                    |                                      | 0 014_FN1<br>014_FN2<br>014_FN2<br>014_FN3                                                |         |

## 4.3.9 Systeminformation

Diese Software liefert Ihnen detaillierte Informationen über Motherboard-, CPU- und Speichereinstellungen.

#### Systeminfo starten

Zum Starten der Systeminformation klicken Sie auf **Dere** oben rechts auf dem Menü und dann klicken auf System Information ( Systeminfo ) auf der Al Suite 3-Hauptmenüleiste.

#### Motherboard-Information ansehen

Zum Abrufen von Motherboard-Informationen klicken Sie im Systeminfo-Bildschirm auf das MB-Register.

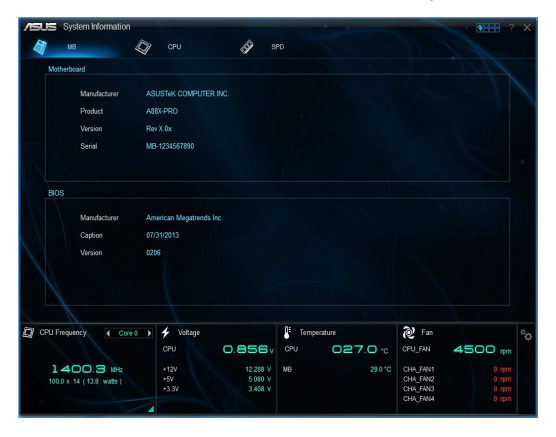

#### **CPU-Information ansehen**

Zum Abrufen von CPU-Informationen klicken Sie im Systeminfo-Bildschirm auf das CPU-Register.

| /SUS System Information                   |                                                                                                    | • • • • ×                        |
|-------------------------------------------|----------------------------------------------------------------------------------------------------|----------------------------------|
| 🖓 ив 🏼 🏼 🏼                                | 💙 сри 🔗 ѕро                                                                                                |                                  |
| Processor                                 |                                                                                                    | 11                               |
| Manufacturer<br>Caption<br>Name<br>Socket | Authontic-MND<br>AMDER Family 21 Model 16 Stapping 1<br>AMD A15 3700 APU with Radeon(m) HD Graphics<br>FM2 |                                  |
| Family                                    |                                                                                                    |                                  |
| Model                                     |                                                                                                    |                                  |
| Stepping                                  |                                                                                                    |                                  |
| Ext. Family                               |                                                                                                    |                                  |
| Ext. Model                                |                                                                                                    |                                  |
| Instructions                              | MMX, SSE, SSE2, SSE3, SSSE3, SSE4.2, AES, AVX, EM64T, SSE4A, AMD-V                                         | * \                              |
| Cache                                     |                                                                                                    |                                  |
| L1 data<br>L1 inst.<br>Level 2<br>Level 3 | 4 x 16 KB 4-ways<br>2 x 64 KB 2-ways<br>2 x 2048 KB 16-ways<br>1 x 20 KB                                   |                                  |
| Cores 4                                   | Threads 4                                                                                                  |                                  |
| CPU Frequency Core 0                      | 🕨 🗲 Voltage 🖉 Temperature 💓 Fan                                                                            | 9 <sub>25</sub>                  |
|                                           | CPU 0.848y CPU 027.0 ·c CPU_FW                                                                             | 4560 m                           |
| 1400.3 MHz<br>100.0 x 14 (13.8 watz)      | +12V 12.288 V MB 30.0 °C CH4_FAN1<br>+5V 5080 V CH4_FAN2<br>+33V 3468 V CH4_FAN2                           | 0 rpm<br>0 rpm<br>0 rpm<br>0 rpm |
|                                           |                                                                                                    |                                  |

## SPD-Information ansehen

Zum Abrufen von Speicherinformationen klicken Sie im Systeminfo-Bildschirm auf das **SPD-Register.** 

| 10 | USS Sy         | stem Information                                                                                 | 🗇 CPU                                                                                | A s                                     | PD                                           |                                         |                                              | ?                                | ×  |
|----|----------------|--------------------------------------------------------------------------------------------------|--------------------------------------------------------------------------------------|-----------------------------------------|----------------------------------------------|-----------------------------------------|----------------------------------------------|----------------------------------|----|
|    | DIMM           | #1                                                                                               | <ul> <li>✓</li> </ul>                                                                |                                         |                                              |                                         |                                              |                                  |    |
|    | Memory         | Information                                                                                      |                                                                                      |                                         |                                              |                                         |                                              |                                  |    |
|    |                | Type<br>Module Size<br>MaxBandwidth<br>Manufacturer<br>Part Number<br>Serial Number<br>Week/Year | DDR3<br>2048 MB<br>667 MHz<br>Kingston<br>99P5471-002.A01LF<br>442EA7D7<br>29 / 2011 |                                         |                                              |                                         |                                              |                                  |    |
|    | Timings        | Table                                                                                            |                                                                                      |                                         |                                              |                                         |                                              |                                  |    |
|    |                |                                                                                                  | JEDEC #1                                                                             | JEDEC #2                                | JEDEC #3                                     | JEDEC #4                                |                                              |                                  |    |
|    |                | Frequency<br>CAS#Latency<br>RAS#to CAS<br>RAS#to Precharge<br>IRAS<br>IRC<br>Voltage             | 457 MHz<br>6.0<br>6<br>17<br>23<br>1.5V                                              | 533 MHz<br>7.0<br>7<br>20<br>27<br>1.5V | 609 MHz<br>8.0<br>8<br>8<br>22<br>30<br>1.5V | 685 MHz<br>9.0<br>9<br>25<br>34<br>1.5V |                                              |                                  |    |
| g  | CPU Frequ      | ency Core 0                                                                                      | ▶ 🗲 Voltage                                                                          |                                         | E Tempera                                    | ature                                   | 🔊 Fan                                        |                                  | °q |
|    |                |                                                                                                  |                                                                                      | 0.848                                   |                                              | 028.0 %                                 | CPU_FAN                                      | 4530 pm                          |    |
|    | 140<br>100.0 x | <b>DO.3</b> MHz<br>14 (13.8 watts)                                                               | +12V<br>+5V<br>+3.3V                                                                 | 12.288 V<br>5.080 V<br>3.408 V          | МВ                                           |                                         | CHA_FAN1<br>CHA_FAN2<br>CHA_FAN3<br>CHA_FAN4 | 0 rpm<br>0 rpm<br>0 rpm<br>0 rpm |    |

## 4.3.10 Audio Konfigurationen

Der Realtek Audio CODEC bietet 8-Kanal Audiofunktionen, um auf Ihrem PC das ultimative Audioerlebnis zu ermöglichen. Die Software bietet Buchsenerkennungsfunktion, S/PDIF Ausgangs-Unterstützung und eine Unterbrechungsfunktion. Der CODEC bietet außerdem die Realtek eigene UAJ (Universal Audio Jack) Technologie für alle Audioausgänge, die Fehler bei der Kabelverbindung eliminiert und Benutzern einfaches Plug-And-Play ermöglicht.

Der Installationsassistent hilft Ihnen, den Realtek Audio-Treiber von der Support-DVD des Motherboards zu installieren.

Wenn die Realtek Audiosoftware korrekt installiert wurde, sehen Sie das Symbol des Realtek HD Audio Manager in der Taskleiste. Doppelklicken Sie auf dieses Symbol, um den Realtek HD Audio Manager anzuzeigen.

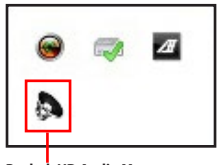

Realtek HD Audio Manager

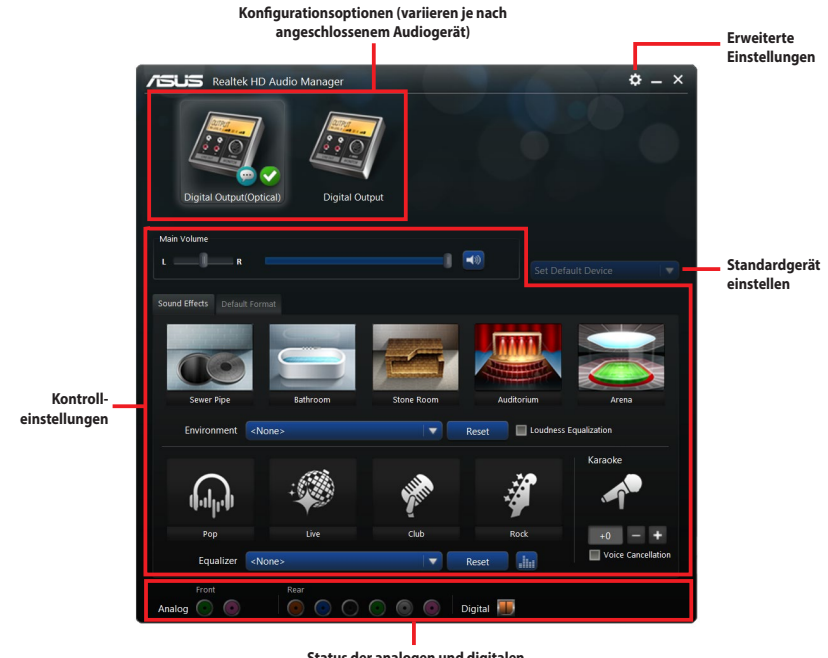

#### Realtek HD Audio Manager für Windows 7/ Windows 8

Status der analogen und digitalen Anschlüsse

# 4.4 RAID Konfigurationen

Das Motherboard ist mit dem AMD<sup>®</sup> A88X Chipsatz ausgestattet, mit dem Sie serielle ATA-Laufwerke als RAID-Sets konfigurieren können. Das Motherboard unterstützt die folgenden RAID-Konfigurationen: RAID 0, RAID 1, RAID 5 und RAID 10.

- Vor der Verwendung von SATA-Festplatten müssen Sie das Betriebssystem Windows XP Service Pack 3 oder Windows Vista / 64-Bit Vista / 7 / 64-Bit 7 / 8 / 64-Bit 8 / 8.1 / 64-Bit 8.1 installieren. Die SATA RAID-Funktion ist nur verfügbar, wenn Sie Windows XP SP3 oder Windows<sup>®</sup> Vista / 64-Bit Vista / 7 / 64-Bit 7 / 8 / 64-Bit 8 / 8. / 64-Bit 8.1 Betriebssysteme verwenden.
  - Durch die Windows XP-Beschränkungen kann eine RAID-Anordnung mit einer Gesamtkapazität von über 2TB nicht als Boot-Laufwerk verwendet werden. Eine RAID-Anordnung über 2TB kann nur als Datenlaufwerk verwendet werden.
- Wenn Sie ein Windows-BS auf einer im RAID-Set enthaltenen Festplatte installieren wollen, müssen Sie eine RAID-Disk erstellen und die RAID-Treiber während der Installation des Betriebssystems laden. Beziehen Sie sich auf Abschnitt 4.5 Erstellen einer RAID-Treiberdisk für Details.

## 4.4.1 RAID Definitionen

**RAID 0 (Data striping)** veranlasst zwei identische Festplatten dazu, Daten in parallelen, versetzten Stapeln zu lesen und zu schreiben. Die zwei Festplatten machen dieselbe Arbeit wie eine einzige Festplatte, aber mit einer höheren Datentransferrate, nämlich doppelt so schnell wie eine einzelne Festplatte, und beschleunigen dadurch den Datenzugriff und die Speicherung. Für diese Konfiguration benötigen Sie zwei neue identische Festplatten.

**RAID 1 (Data mirroring)** kopiert ein identisches Daten-Image von einer Festplatte zu der Zweiten. Wenn eine Festplatte versagt, dann leitet die Disk-Arrayverwaltungssoftware alle Anwendungen zur anderen Festplatte um, die eine vollständige Kopie der Daten der anderen Festplatte enthält. Diese RAID-Konfiguration verhindert einen Datenverlust und erhöht die Fehlertoleranz im ganzen System. Verwenden Sie zwei neue Festplatten oder verwenden Sie eine existierende Festplatte und eine neue für diese Konfiguration. Die neue Festplatte muss genau so groß oder größer als die existierende Festplatte sein.

**RAID 5** schreibt sowohl Daten als auch Paritätsinformationen verzahnt auf drei oder noch mehr Festplatten. Zu den Vorteilen der RAID 5-Konfiguration zählen eine bessere Festplattenleistung, Fehlertoleranz und höhere Speicherkapazität. Die RAID 5-Konfiguration ist für eine Transaktionsverarbeitung, relationale Datenbank-Applikationen, Unternehmensressourcenplanung und sonstige Geschäftssysteme am besten geeignet. Für diese Konfiguration benötigen Sie mindestens drei identische Festplatten.

**RAID 10** kombiniert data striping und data mirroring, ohne dass Paritäten (redundante Daten) errechnet und geschrieben werden müssen. Die RAID 10\*-Konfiguration vereint alle Vorteile von RAID 0- und RAID 1-Konfigurationen. Für diese Konfiguration benötigen Sie vier neue Festplatten, oder eine bestehende und drei neue.

## 4.4.2 Serial ATA-Festplatten installieren

Das Motherboard unterstützt Serial ATA-Festplatten. Für optimale Leistung sollten Sie identische Laufwerke desselben Modells und der gleichen Kapazität installieren, wenn Sie ein Disk-Array erstellen.

So installieren Sie SATA-Festplatten für eine RAID-Konfiguration:

- 1. Bauen Sie die SATA-Festplatten in die Laufwerksschächte ein.
- 2. Schließen Sie die SATA-Signalkabel an.
- 3. Verbinden Sie das SATA-Stromkabel mit dem entsprechenden Stromanschluss jedes Laufwerkes.

## 4.4.3 Einstellen der RAID-Elemente im BIOS

Einstellen der RAID-Elemente im BIOS Gehen Sie dazu wie folgt vor:

- 1. Öffnen Sie während des POST das BIOS-Setupprogramm.
- 2. Gehen Sie zu Advanced > SATA Configuration, und drücken Sie dann < Enter>.
- 3. Setzen Sie das Element SATA Port auf [RAID].
- 4. Speichern Sie Ihre Einstellungen und verlassen Sie das BIOS-Setup.

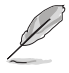

Siehe Abschnitt 3.5.2 SATA Konfiguration für Details.

## 4.4.4 AMD Option ROM-Programm

#### So öffnen Sie das AMD® Option ROM-Programm:

- 1. Schalten Sie Ihr System ein.
- Drücken Sie während des POST auf die Taste <Strg> + <F>, um das Programmhauptmenü anzuzeigen.

| Option ROM Utility (c) 2009 Advanced Micro Devices, Inc.                                                                                                    |                        |
|----------------------------------------------------------------------------------------------------|------------------------|
| Option ROM Utility (c) 2009 Advanced Micro Devices, Inc.<br>edition View<br>View Drive Assignments[<br>Define Menu[2]<br>Delete LD Menu[3]<br>Controller Configuration[ | 1 ]LD View / LD<br>1 ] |
| Toys Available Press 14 to Select Option                                                                                                    | ESC] Exit              |

Im Main-Menü können Sie aus verschiedenen Optionen wählen. Folgende Hauptmenü-Optionen stehen zur Auswahl:

- View Drive Assignments: Zeigt den Status der Festplatten an.
- LD View / LD Define Menu: Zeigt Informationen über eingerichtete RAID- Sets / Erstellt eine RAID 0, RAID 1, RAID 5 oder RAID 10-Konfiguration.
- Delete LD Menu: Löscht ein ausgewähltes RAID-Set und seine Partition.
- Controller Configuration: Zeigt die Systemressourcenkonfiguration.

Drücken Sie <1>, <2>, <3> oder <4>, um die gewünschte Option zu wählen, drücken Sie <ESC>, um das Programm zu verlassen.

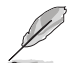

Die RAID BIOS-Setup-Anzeigen in diesem Abschnitt sind nur als Referenz gedacht und können sich von denen auf Ihrem Bildschirm unterscheiden.

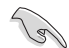

Um eine RAID-Anordnung mit über vier Festplattenlaufwerken einzurichten, sollten die SATA-Anschlüsse 5/6 zu [RAID] gesetzt sein.

## Erstellen einer RAID-Anordnung

#### So erstellen Sie eine RAID-Anordnung.

- 1. Drücken Sie im Hauptmenü <2>, um die Funktion LD View / LD Define zu öffnen.
- 2. Drücken Sie auf <Strg> + <C> und das folgende Fenster erscheint.

| Option ROM Utility (c) 2009 Advanced Micro Devices, Inc.                                                                                                    |
|----------------------------------------------------------------------------------------------------|
| ED No LD Name RAID Mode Drv<br>LD No LD Name RAID Mode Drv<br>LD 1 Logical Drive 1 RAID 2<br>Strip Block 64 KB Fast Init ON<br>Gigabyte Boundary ON Cache Mode WriteThru                                            |
| PortciD Drive Model Capabilities Capacity(GB) Assignment 01:00 xxxxxxxx<br>xxxxxxx Y<br>02:00 xxxxxxxx XXXXXX X<br>03:00 xxxxxxxXX X<br>04:00 xxxxxxxxx XXXXXXX X<br>04:00 xxxxxxxxXXXXXX X<br>XXXXXXXXXXXXXXXXXXXX |
| [   Up [   Down [PaUp/PaDn] Switch page [Space] Change Option<br>[ [Ctrl-Y] Save [ESC] Exit                                                                                                    |

- 3. Gehen Sie zum Element **RAID Mode** und drücken Sie die <Leertaste>, um den gewünschten RAID-Modus einzurichten.
- Benutzen Sie den Ab-Pfeil, um zum Element Assignment zu gelangen, und stellen Sie die f
  ür den RAID-Set vorgesehenen Festplattenlaufwerke auf Y ein.
- 5. Drücken Sie <Strg> + <Y>, um die Einstellung zu speichern.
- 6. Das Programm zeigt die folgende Nachricht an. Drücken Sie <Strg> + <Y>, um einen LD-

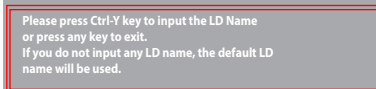

7. Geben Sie einen LD-Namen ein und drücken Sie eine beliebige Taste, um fortzufahren.

Enter the LD name here:

 Drücken Sie <Strg> + <Y>, um MBR (Master Boot Record) zu löschen, oder eine beliebige Taste, um die Einstellung abzubrechen.

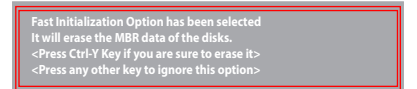

 Press <Ctrl> + <Y> to enter the screen to modify the array capacity, or press any key to use the maximum capacity.

## Eine RAID-Anordnung löschen

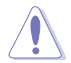

Seien Sie vorsichtig wenn Sie eine RAID-Anordnung löschen. Alle Daten auf den Festplattenlaufwerken gehen beim Löschvorgang einer RAID-Anordnung verloren.

#### So löschen Sie eine RAID-Anordnung:

- 1. Drücken Sie im Hauptmenü <3>, um die Funktion **Delete LD** aufzurufen.
- 2. Wählen Sie ein zu löschendes RAID-Element und drücken Sie <Entf> oder <Alt> + <D>.

| Option ROM Util | ity (c) 2009  | Advanced Mi                         | cro Devices,    | Inc. |  |
|-----------------|---------------|-------------------------------------|-----------------|------|--|
| LD No RAID      | Mode Drv      | Delete LD Men<br>Capacity(GB)       | u) ==<br>Status |      |  |
| LD 1 RAID (     | ) 2 хх        | xxxx Function                       | nal             |      |  |
|                 |               |                                     |                 |      |  |
|                 |               |                                     |                 |      |  |
|                 |               |                                     |                 |      |  |
|                 |               |                                     |                 |      |  |
|                 |               |                                     |                 |      |  |
|                 |               |                                     |                 |      |  |
|                 |               |                                     |                 |      |  |
| []Up[]Down[     | PaUp/PaDn] Si | [ Keys Available<br>witch page [Del | /Alt+D] Delete  | LD   |  |

3. Das Programm zeigt die folgende Nachricht an.

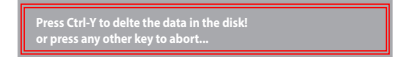

Drücken Sie <Strg> + <Y> um das RAID-Laufwerk zu löschen.

#### **RAID-Set Informationen anzeigen**

#### So rufen Sie RAID-Set Informationen ab:

- 1. Drücken Sie im Hauptmenü <2>, um die Funktion LD View / LD Define zu öffnen.
- Wählen Sie ein RAID-Element und drücken Sie die <Eingabetaste>, um dessen Informationen anzuzeigen.

| Option ROM Utility (c) 2009                                     | Advanced Micro Devices, Inc.                                                                       |
|-----------------------------------------------------------------|----------------------------------------------------------------------------------------------------|
| LD No LD Name<br>LD 1 xxxxx<br>Strin Block 64 KB                | og LD Suffinalion Marin (<br>RAID Mode Drv Capacity(GB)<br>RAID 0 2 157.99<br>Cache Mode WriteThru |
| Port:ID Drive Model Capab<br>xxxxxxx<br>02:00 xxxxxxxxx xxxxxxx | New Actionments<br>ilities Capacity(GB) 01:00 XXXXXXXX XXXXXXX<br>XXXXXX                           |
|                                                                 | Any Key To Continue                                                                                |

# 4.5 Erstellen einer RAID-Treiberdiskette

Eine Diskette mit dem RAID-Treiber ist erforderlich, wenn Sie Windows Betriebssysteme auf einem Laufwerk eines RAID-Sets installieren.

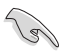

- Das Motherboard besitzt KEINEN Diskettenlaufwerksanschluss. Sie müssen ein USB-Diskettenlaufwerk benutzen, wenn Sie eine SATA RAID-Treiberdiskette erstellen wollen.
- Windows XP erkennt möglicherweise das USB-Diskettenlaufwerk nicht.

# 4.5.1 Erstellen einer RAID-Treiberdiskette ohne das Aufrufen des Betriebssystems

So erstellen Sie eine RAID/SATA-Treiberdiskette, ohne das Betriebssystem zu starten:

- 1. Starten Sie ihren Computer.
- 2. Drücken Sie während des POST auf <Entf>, um das BIOS-Setup zu öffnen.
- 3. Legen Sie das optische Laufwerk als primäres Bootgerät fest.
- 4. Legen Sie die Support-DVD in das optische Laufwerk.
- 5. Speichern Sie die Änderungen und verlassen Sie das BIOS.
- Wenn das Menü Make Disk erscheint, drücken Sie die Taste <1>, um eine RAID-Treiberdiskette zu erstellen.
- 7. Legen Sie eine formatierte Diskette in das Diskettenlaufwerk und drücken Sie die <Eingabetaste>.
- 8. Folgen Sie den Bildschirmanweisungen, um die Installation abzuschließen.

## 4.5.2 Erstellen einer RAID-Treiberdiskette unter Windows®

#### So erstellen Sie eine RAID-Treiberdiskette in Windows®:

- 1. Starten Sie Windows.
- 2. Schließen Sie das USB-Diskettenlaufwerk an und legen Sie eine Diskette ein.
- 3. Legen Sie die Motherboard Support-DVD in das optische Laufwerk.
- Gehen Sie zum Menü Make Disk und klicken Sie auf Intel AHCI/RAID Driver Disk, um eine RAID-Treiberdiskette zu erstellen.
- 5. Wählen Sie das USB-Diskettenlaufwerk als Ziellaufwerk aus.
- 6. Folgen Sie den Bildschirmanweisungen, um die Installation abzuschließen.

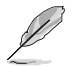

Aktivieren Sie den Schreibschutz der Diskette, um eine Computervirusinfektion zu vermeiden.

## 4.5.3 Installieren des RAID-Treibers während der Windows-Installation

So installieren Sie die RAID-Treiber für Windows XP:

- 1. Während der Betriebssysteminstallation fordert das System Sie auf, die Taste <F6> zu drücken, um SCSI- oder RAID-Treiber von anderen Anbietern zu installieren.
- 2. Drücken Sie <F6> und legen Sie danach die Diskette mit dem RAID-Treiber in das Diskettenlaufwerk ein.
- 3. Wenn Sie dazu aufgefordert werden, einen SCSI-Adapter zur Installation auszuwählen, wählen Sie den dem BS entsprechenden Treiber aus.
- 4. Folgen Sie den Bildschirmanweisungen, um die Installation abzuschließen.

So installieren Sie die RAID-Treiber für Windows Vista oder neuer:

- 1. Während der Betriebssysteminstallation, klicken Sie auf **Load Driver**, um den Datenträger mit dem RAID-Treiber für die Installation zu wählen.
- 2. Stecken Sie den USB-Speicher mit dem RAID-Treiber in einen USB-Anschluss oder die Support-DVD in das optische Laufwerk und drücken Sie auf **Browse**.
- 3. Klicken Sie auf den Namen des angeschlossenen Gerätes, gehen Sie zu **Drivers > RAID** und wählen sie den entsprechenden Treiber. Klicken Sie auf **OK**.
- 4. Folgen Sie den Bildschirmanweisungen, um die Installation abzuschließen.

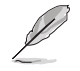

Bevor Sie den RAID-Treiber vom USB-Flashlaufwerk laden, sollten Sie den RAID-Treiber mithilfe eines anderen Computers von der Support-DVD auf den USB-Flashlaufwerk kopieren.

# 5.1 AMD CrossFireX<sup>™</sup> Technologie

Das Motherboard unterstützt die AMD® CrossFireX™-Technologie, mit der Sie mehrere GPU (Grafikkarten) installieren können. Folgen Sie den Installationsanweisungen in diesem Abschnitt.

## 5.1.1 Anforderungen

- Bereiten Sie im Dual CrossFireX-Modus zwei identische CrossFireX-fähige Grafikkarten oder eine CrossFireX-fähige Dual-GPU-Grafikkarte mit AMD®-Zertifikat vor.
- Vergewissern Sie sich, dass Ihr Grafikkartentreiber die AMD CrossFireX-Technologie unterstützt. Laden Sie den neusten Treiber von der AMD-Webseite unter www.amd.com herunter.
- Vergewissern Sie sich, dass Ihr Netzteil (PSU) die Mindestleistungsanforderungen f
  ür Ihr System erf
  üllt. Siehe Kapitel 2 f
  ür Details.

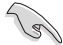

- Es wird empfohlen, für eine optimale Umgebungstemperatur, zusätzliche Gehäuselüfter zu installieren.
- Besuchen Sie die AMD-Spielewebseite unter http://game.amd.com f
  ür die Liste der neusten zertifizierten Grafikkarten und unterst
  ützten 3D-Anwendungen.

## 5.1.2 Bevor Sie beginnen

Damit AMD CrossFireX richtig funktioniert, müssen Sie alle existierenden Grafikkartentreiber deinstallieren, bevor Sie die AMD CrossFireX-Grafikkarten in Ihrem System installieren.

So deinstallieren Sie die existierenden Grafikkartentreiber:

- 1. Schließen Sie alle laufenden Anwendungen.
- 2. In Windows XP gehen Sie zu Systemsteuerung > Programme Hinzufügen/Entfernen.

In Windows 8.1 / Windows 8 / Windows 7 / Vista gehen Sie zu **Systemsteuerung** > Programme und Funktionen.

- 3. Wählen Sie die existierenden Grafikkartentreiber aus.
- Wählen Sie in Windows XP Hinzufügen/Entfernen. In Windows 8.1 / Windows 8 / Windows 7 / Vista wählen Sie Deinstallieren.
- Schalten Sie Ihren Computer aus.

Kapitel 5

#### 5.1.3 Installieren von zwei CrossFireX™-Grafikkarten

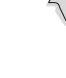

Die folgenden Abbildungen dienen nur der Veranschaulichung. Die Grafikkarten und das Motherboard-Aussehen können sich je nach Modell voneinander unterscheiden, die Installationsschritte sind aber die gleichen.

- Bereiten Sie zwei CrossFireX-fähige 1. Grafikkarten vor.
- 2 Stecken Sie die beiden Grafikkarten in die PCIEX16-Steckplätze. Wenn Ihr Motherboard mehr als zwei PCIEX16-Steckplätze hat, beziehen Sie sich auf das Handbuch, welche der Steckplätze für die Installation mehrerer Grafikkarten empfohlen werden.
- 3. Vergewissern Sie sich, dass die Karten ordnungsgemäß im Steckplatz stecken.
- 4. Richten Sie den CrossFireX-Bridge-Stecker mit den goldenen Anschlüssen aus und stecken Sie ihn darauf. Vergewissern Sie sich, dass der Stecker richtig sitzt.

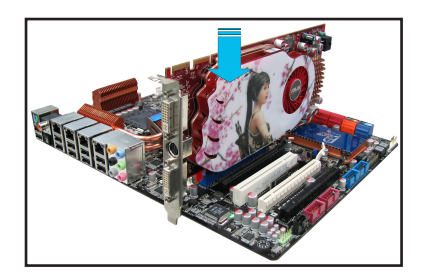

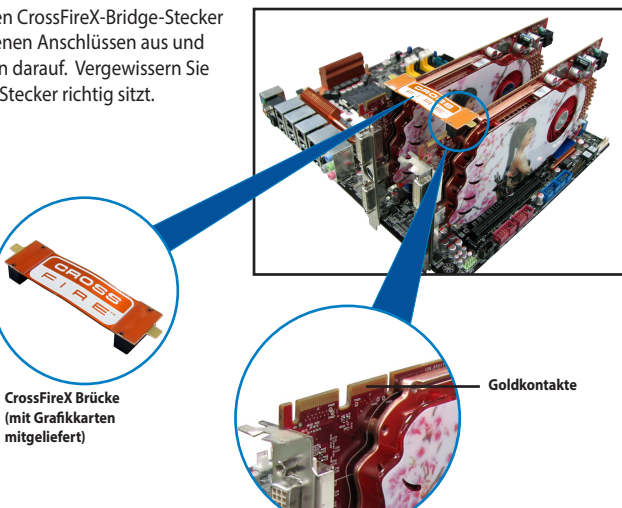

- 5. Schließen Sie zwei zusätzliche Stromversorgungskabel vom Netzteil an jede der beiden Grafikkarten an.
- Schließen Sie VGA- oder DVI-Kabel an die 6. Grafikkarte an.

![](_page_133_Picture_11.jpeg)

## 5.1.4 Installieren der Gerätetreiber

Beziehen Sie sich auf die dem Grafikkartenpaket beigefügten Anweisungen, um die Gerätetreiber zu installieren.

Vergewissern Sie sich, dass der PCI Express-Grafikkartentreiber die AMD<sup>®</sup> CrossFireX<sup>™</sup>-Technologie unterstützt. Laden Sie die neusten Treiber von der AMD-Webseite unter **www.amd. com** herunter.

## 5.1.5 Aktivieren der AMD<sup>®</sup> CrossFireX<sup>™</sup>-Technologie

Nach der Installation Ihrer Grafikkarten und der Gerätetreiber aktivieren Sie die CrossFireX™-Funktion über das AMD VISION Engine™ Control Center in Windows.

## **AMD VISION Engine Control Center starten**

So starten Sie das AMD VISION Engine Control Center:

Rechtsklicken Sie auf dem Windows®-Bildschirm und wählen Sie AMD VISION Engine Control Center.

| ÷ | AMD VISION Engine Control Center |        |
|---|----------------------------------|--------|
|   | View                             | 1      |
|   | Sort by                          | 1      |
|   | Refresh                          |        |
|   | Paste                            |        |
|   | Paste shortcut                   |        |
|   | Undo Copy                        | Ctrl+Z |
|   | New                              | 1      |
|   | Screen resolution                |        |
| 1 | Gadgets                          |        |
| ſ | Personalize                      |        |

#### Aktivieren der Dual CrossFireX-Technologie

1. Im AMD VISION Engine Control Center window klicken Sie auf **Performance > AMD** CrossFireX{TM.

#### 2. Wählen Sie Enable CrossFireX{TM.

- 3. Wählen Sie eine GPU-Kombination aus der Drop-down-Liste.
- 4. Klicken Sie **Apply**, um die Einstellungen der GPU zu speichern und zu aktivieren.

| Search                                       | AMD CrossFireX <sup>™</sup>                                                                                                    |  |
|----------------------------------------------|----------------------------------------------------------------------------------------------------|--|
| > Pinned                                     | AMD CrossFireX <sup>TM</sup> enables multiple graphics processors to work together for improved graphics quality and<br>performance.                                                                                                    |  |
| > Presets<br>Desktop                         |                                                                                                    |  |
| Common Display<br>Tasks                      | Choose to enable AMD CrossFireX for added graphics performance.                                                                                                    |  |
| My VGA Displays                              | Enable AMD CrossFireX                                                                                                    |  |
| Video                                        | Disable AMD CrossFireX                                                                                                    |  |
| Gaming                                       |                                                                                                    |  |
| AMD CrossFireX <sup>™</sup><br>AMD OverDrive | Your system has more than two graphics processors that are capable of AMD<br>CrossFireX. Select the GPU combination that you want to use.                                                                                                    |  |
| > Audio<br>> Information                     | Image: Second second second |  |
|                                              |                                                                                                    |  |
|                                              |                                                                                                    |  |
|                                              |                                                                                                    |  |
|                                              |                                                                                                    |  |

# 5.2 AMD<sup>®</sup> Dual Graphics-Technologie

Das Motherboard unterstützt die AMD<sup>®</sup> Dual Graphics-Technologie, dank der Sie mehrere CrossFireX-Grafikkarten (GPUs) installieren können.

## 5.2.1 Systemvoraussetzungen

Stellen Sie vor Nutzung von AMD Dual Graphics sicher, dass Ihr System folgende Basisanforderungen erfüllt:

- Betriebssystem: Windows<sup>®</sup> 7 oder aktueller
- Speicherkapazität: Mindestens 2 GB
- APU: A-Serie
- Eine Grafikkarte mit Dual Graphics-Unterstützung

![](_page_136_Picture_9.jpeg)

Die aktuellste Liste unterstützter Grafikkarten finden Sie auf der AMD-Webseite.

## 5.2.2 Bevor Sie beginnen

Konfigurieren Sie die BIOS-Einstellungen der Grafikkarte so, dass sie AMD Dual Graphics unterstützt.

#### So stellen Sie die interne Grafikkarte ein:

- 1. Drücken Sie während des Power-On-Self-Test (POST) zum Aufrufen des BIOS-Setup <Entf>.
- 2. Wählen Sie Advanced > NB configuration > IGFX Multi-Monitor, stellen Sie IGFX Multi-Monitor auf [Enabled] ein.
- Drücken Sie zum Speichern der Änderungen und Verlassen der BIOS-Einstellungen <F10>. Wählen Sie zum Bestätigen OK.

## 5.2.3 AMD Grafiktreiber installieren

#### So installieren Sie den Treiber, der die Dual Graphics-Technologie unterstützt:

 Legen Sie die mit Ihrem Motherboard gelieferte Support-DVD in das optische Laufwerk ein. Die DVD zeigt automatisch das Specials-Menü an, wenn die AutoRun an Ihrem Computer aktiviert ist.

![](_page_136_Picture_20.jpeg)

Wenn Autorun NICHT aktiviert ist, durchsuchen Sie den Inhalt der Support-DVD, um die Datei ASSETUP.EXE im BIN-Verzeichnis zu finden. Doppelklicken Sie auf ASSETUP.EXE, um die DVD auszuführen.

- 2. Klicken Sie im Drivers-Menü zum Installieren auf **AMD Graphics Driver**. Folgen Sie den Bildschirmanweisungen, um die Installation fertigzustellen
- 3. Starten Sie Ihren Computer, nach Abschluss der Installation, neu.
- 4. Wenn das System neu startet, warten Sie einige Minuten, bis der Treiber automatisch lädt.

## 5.2.4 AMD VISION Engine Control Center verwenden

Installieren Sie eine Grafikkarte an Ihrem Motherboard. Beachten Sie die mit Ihrer Grafikkarte gelieferte Bedienungsanleitung. Die zusätzliche Grafikkarte ist standardmäßig auf den Hauptmonitor eingestellt

![](_page_137_Picture_2.jpeg)

Falls Sie sowohl zusätzliche als auch integrierte Grafikkarte gleichzeitig nutzen und die integrierte Grafikkarte auf den Hauptmonitor einstellen möchten, befolgen Sie bitte die nachstehenden Anweisungen.

- Rechtsklicken Sie auf den Windows<sup>®</sup> Desktop und wählen AMD VISION Engine Control
  Center.
- Klicken Sie im AMD VISION Engine Control Center-Fenster auf Performance > AMD Radeon™ Dual Graphics, wählen Sie dann Disable AMD Radeon Dual Graphics. Klicken Sie auf Apply (Übernehmen).
- Wählen Sie im nächsten Bildschirm den Desktop, den Sie konfigurieren möchten, aus der Auswahlliste. Klicken Sie auf **Apply**.

![](_page_137_Picture_7.jpeg)

 Klicken Sie auf Performance > AMD Radeon<sup>™</sup> Dual Graphics, wählen Sie dann Enable AMD Radeon Dual Graphics. Klicken Sie auf Apply. Die integrierte Grafikkarte wird auf den Hauptmonitor eingestellt.

# Anhang

## Hinweise

## Erklärung der Federal Communications Commission

Dieses Gerät entspricht Teil 15 der FCC-Vorschriften. Im Betrieb müssen die folgenden beiden Bedingungen erfüllt werden:

- Dieses Gerät darf keine schädliche Störstrahlung abgeben, und .
- Dieses Gerät muss für empfangene Störstrahlung unempfindlich sein, auch für Störstrahlung, die unerwünschte Funktionen hervorrufen kann.

Dieses Gerät wurde geprüft und entspricht den Grenzwerten für digitale Geräte der Klasse B gemäß Teil 15 der FCC-Vorschriften. Diese Vorschriften wurden für ausreichenden Schutz gegen Radiofrequenzenergie in Wohngegenden aufgestellt. Dieses Gerät erzeugt und verwendet Radiofrequenzenergie und kann diese ausstrahlen. Wenn es nicht entsprechend der Bedienungsanleitung installiert und verwendet wird, kann es Störungen von Funkübertragungen verursachen. Wenn es nicht entsprechend der Bedienungsanleitung installiert und verwendet wird, kann es Störungen von Funkübertragungen verursachen. Falls dieses Gerät Störungen des Rundfunk- oder Fernsehempfangs verursacht, was durch Ein- und Ausschalten des Geräts ermittelt werden kann, sollten Sie folgende Maßnahmen ergreifen, um die Störungen zu beheben

- Ändern Sie die Ausrichtung oder den Standort der Empfangsantenne.
- Vergrößern Sie den Abstand zwischen dem Gerät und dem Empfänger.
- Schließen Sie Gerät und Empfänger an unterschiedliche Netzspannungskreise an.
- Wenden Sie sich an den Fachhändler oder einen erfahrenen Radio-/Fernsehtechniker.

![](_page_138_Picture_11.jpeg)

Die Verwendung von geschirmten Kabeln für den Anschluss des Monitors an die Grafikkarte ist erforderlich, um die FCC-Bestimmungen zu gewährleisten. Änderungen oder Modifizierungen dieses Geräts, die nicht ausdrücklich von der für Übereinstimmung verantwortlichen Partei genehmigt sind, können das Recht des Benutzers, dieses Gerät zu betreiben, annullieren.

## IC: Kanadische Entsprechenserklärung

Entspricht den kanadischen ICES-003 Class B-Spezifikationen. Dieses Gerät entspricht dem RSS-210 von Industry Canada. Dieses Gerät der Klasse B erfüllt alle Anforderungen der kanadischen Bestimmung für Interferenz-Geräte.

Dieses Gerät stimmt mit lizenzfreiem/lizenzfreien RSS-Standard(s) von Industry Canada überein. Der Betrieb unterliegt den folgenden 2 Bedingungen: (1) Dieses Gerät darf keine Störungen verursachen, und (2) dieses Gerät muss sämtliche Störungen akzeptieren, einschließlich Störungen, die zu unerwünschten Funktionen führen können.

Cut appareil numérique de la Classe B est conforme à la norme NMB-003 du Canada. Cet appareil numérique de la Classe B respecte toutes les exigences du Règlement sur le matériel brouilleur du Canada.

Cet appareil est conforme aux normes CNR exemptes de licence d'Industrie Canada. Le fonctionnement est soumis aux deux conditions suivantes :

(1) cet appareil ne doit pas provoquer d'interférences et

(2) cet appareil doit accepter toute interférence, y compris celles susceptibles de provoquer un fonctionnement non souhaité de l'appareil.

## **Canadian Department of Communications-Erklärung**

Diese digitale Ausrüstung überschreitet nicht die Klasse B-Grenzwerte für Funkemissionen für digitale Geräte, die von der kanadischen Behörde für Kommunikation in den Regelungen für Funkinterferenzen festgelegt wurden.

Dieses Digitalgerät der Klasse B entspricht der kanadischen ICES-003.

#### VCCI: Japan Entsprechenserklärung

#### VCCI Klasse B Stellungnahme

```
情報処理装置等電波障害自主規制について
この装置は、情報処理装置等電波障害自主規制協議会(VCCI)の基準に基づくクラスB情報技術装置
です。この装置は家庭環境で使用されることを目的としていますが、この装置がラジオやテレビジ
ヨン受信機に虹接して使用されると、受信障害を引き起こすことがあります。
```

取扱説明書に従って正しい取り扱いをして下さい。

#### KC: Korea Warnungserklärung

B급 기기 (가정용 방송통신기자재) 이 기기는 가정용(B급) 전자파적합기기로서 주로 가정에서 사용하는 것을 목적으로 하며,모든 지역에서 사용할 수 있습니다.

#### \*당해 무선설비는 전파훈신 가능성이 있으므로 인명안전과 관련된 서비스는 할 수 없습 니다.

## REACH

Den rechtlichen Rahmenbedingungen für REACH (Registration, Evaluation, Authorisation, and Restriction of Chemicals) erfüllend, veröffentlichen wir die chemischen Substanzen in unseren Produkten auf unserer ASUS REACH-Webseite unter HYPERLINK http://csr.asus.com/english/ REACH.htm.

![](_page_139_Picture_12.jpeg)

Das Motherboard **NICHT** im normalen Hausmüll entsorgen. Dieses Produkt wurde entwickelt, um ordnungsgemäß wiederverwertet und entsorgt werden zu können. Das Symbol der durchgestrichenen Mülltonne weist darauf hin an, dass dieses Produkt (elektrische und elektronische Geräte) nicht im normalen Hausmüll entsorgt werden dürfen. Bitte erkundigen Sie sich nach lokalen Regelungen zur Entsorgung von Elektroschrott.

![](_page_139_Picture_14.jpeg)

Werfen Sie die quecksilberhaltige Batterien **NICHT** in den Hausmüll. Das Symbol der durchgestrichenen Mülltonne zeigt an, dass Batterien nicht im normalen Hausmüll entsorgt werden dürfen.

## **ASUS Recycling/Rücknahmeservices**

Das ASUS-Wiederverwertungs- und Rücknahmeprogramm basiert auf den Bestrebungen, die höchsten Standards zum Schutz der Umwelt anzuwenden. Wir glauben, dass die Bereitstellung einer Lösung für unsere Kunden die Möglichkeit schafft, unsere Produkte, Batterien, andere Komponenten und ebenfalls das Verpackungsmaterial verantwortungsbewusst der Wiederverwertung zuzuführen. Besuchen Sie bitte die Webseite http://csr.asus.com/english/Takeback.htm für Details zur Wiederverwertung in verschiedenen Regionen.

## **ASUS Kontaktinformation**

## ASUSTeK COMPUTER INC.

Adresse Telefon Fax E-Mail Webseite 15 Li-Te Road, Peitou, Taipei, Taiwan 11259 +886-2-2894-3447 +886-2-2890-7798 info@asus.com.tw http://www.asus.com

#### **Technischer Support**

Telefon Fax Online-Support +86-21-3842-9911 +86-21-5866-8722 ext. 9101# http://support.asus.com/techserv/techserv.aspx

## **ASUS COMPUTER INTERNATIONAL (Amerika)**

Adresse Telefon Fax Webseite 800 Corporate Way, Fremont, CA 94539, USA +1-510-739-3777 +1-510-608-4555 http://www.asus.com

#### **Technischer Support**

Support-Fax Allgemeiner Support Online-Support +1-812-284-0883 +1-812-282-2787 http://support.asus.com/techserv/techserv.aspx

## ASUS COMPUTER GmbH (Deutschland und Österreich)

AdresseHarkort Str. 21-23, D-40880 Ratingen, DeutschlandFax+49-2102-959931Webseitehttp://www.asus.com/deOnline-Kontakthttp://eu-rma.asus.com/sales

## **Technischer Support**

Telefon Support Fax Online-Support +49-2102-5789555 +49-2102-959911 http://support.asus.com/techserv/techserv.aspx

|                              | DECLARATION OF CONFORMITY | Development of Control of Control of Development of Development of Control of Control of | rei ruc rai 2 sector 2. 107/(a)                                   |                                                                                                    | ک                                                 |                  |                                  | Responsible Party Name: Asus Computer International |                       | Address: 800 Corporate Way, Fremont, CA 94539.                       |                            | Phone/Fax No: (510)739-3777/(510)608-4555                                                                                                    |                              | hereby declares that the product                              |                                                                                                    | Product Name : Motherboard                                                             | Model Number · A88Y. PRO                                                                                                    |                                                                                                    | Conforms to the following specifications:                                                                    |                          | ECC Part 15, Subpart B, Unintentional Radiators | <br>      | Supplementary Information:                                     | This device constitution with next 15 of the ECC Dation. Consistion is subject to | this device complies with part 15 of the FCC Kules. Operation is subject to<br>the following two conditions: (1) This device may not cause harmful | interference, and (2) this device must accept any interference received. | including interference that may cause undesired operation. |                         | Representative Person's Name : Steve Chang / President |                   | 1 01 | Steve Chang |                              | Signature :                            | Date : Aug. 19, 2013 | 108051 - 200 |  |  |
|------------------------------|---------------------------|----------------------------------------------------------------------------------------------------|-------------------------------------------------------------------|----------------------------------------------------------------------------------------------------|---------------------------------------------------|------------------|----------------------------------|-----------------------------------------------------|-----------------------|----------------------------------------------------------------------|----------------------------|----------------------------------------------------------------------------------------------------|------------------------------|---------------------------------------------------------------|----------------------------------------------------------------------------------------------------|----------------------------------------------------------------------------------------|----------------------------------------------------------------------------------------------------|----------------------------------------------------------------------------------------------------|----------------------------------------------------------------------------------------------------|--------------------------|-------------------------------------------------|-----------|----------------------------------------------------------------|-----------------------------------------------------------------------------------|----------------------------------------------------------------------------------------------------|--------------------------------------------------------------------------|------------------------------------------------------------|-------------------------|--------------------------------------------------------|-------------------|------|-------------|------------------------------|----------------------------------------|----------------------|--------------|--|--|
| EC Declaration of Conformity | We. the undersianed.      | Manufacturer: ASUSTeK COMPUTER INC.                                                                                                    | Address, City: 4F. No. 150, LI-TE Rd., PEITOU, TAIPEI 112, TAIWAN | Country: TAIWAN TAIWAN Authority: Authority Authority Country: Authority Authority Aut | Address, City: HARKORT STR. 21-23, 40880 RATINGEN | Country: GERMANY | declare the following apparatus: | Product name : Motherboard                          | Model name : A88X-PRO | conform with the essential requirements of the following directives: | X2004/108/EC-EMC Directive | 区 B 55/22 2010 区 B B 55/22 2010<br>区 B B 6100 -3-22 2016 A C B B 55/02 -3.2010<br>区 B 8501 2:2017 A 2010 - 4.22006 日 B 85/05 2:2017 A 11.2011 | □1999/siEC-R & TTE Directive | E EN 300 328 V1.7.1 (2006-10) E EN 301 489-1 V1.9.2 (2011-09) | E N 300 440-1 Y 1.6.1 (2010-06)     E N 301 459-5 Y 1.4.1 (2002-06)     E N 300 440-2 V 1.4.1 (2010-08)     E N 301 459-4 V 1.4.1 (2009-05) | E EN 301 611 V62.02(2003-03) E EN 301 489-7 V1.31(2006-11) EN 301 490-7 V1.31(2006-11) | U EN 301 853 V1.6.1(2017-11) U EN 301 489-24 V1.5.1(2010-09) U EN 302 544-2 V1.1.1(2009-01) E EN 302 544-2 V1.1.1(2009-01) E EN 302 326-2 V1.2.2(2007-06) | E EN 302 623 V1.1.1(2009-01)     E EN 302 326.3 V1.3.1(2007-09)     EN 50360.2001     EN 301 357.2 V1.4.1(2008-11) | EN 62479 2010         EN 802 281-1 V1.1.(2006-07)           EN 60385002         EN 302 281-2 V1.1.1(2006-07) | Z200695/EC-LVD Directive | S EN 6666-1 / A12-2011                          | Directive | Regulation (EC) No. 1275/2008     Regulation (EC) No. 278/2009 |                                                                                   | X2011165/EU-ROHS Directive                                                                                                    |                                                                          |                                                            | (EC conformity marking) | Position : CEO                                         | Name : Jerry Shen |      | (           | Declaration Date: 19/08/2013 | Year to begin affixing CE marking:2013 | Signature :          |              |  |  |